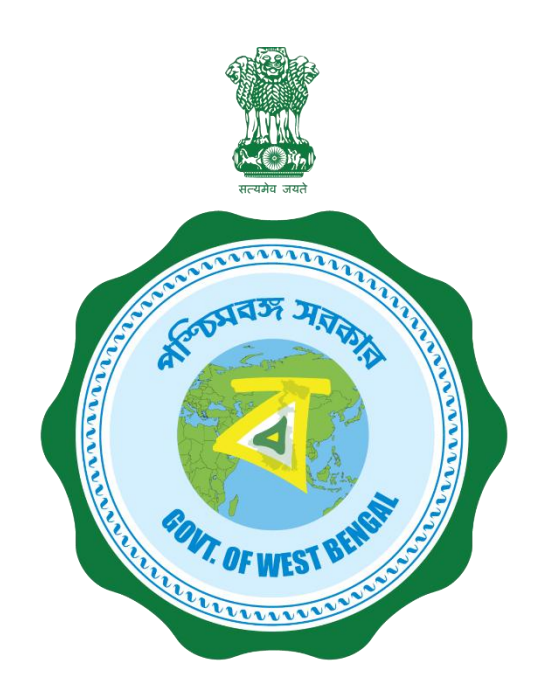

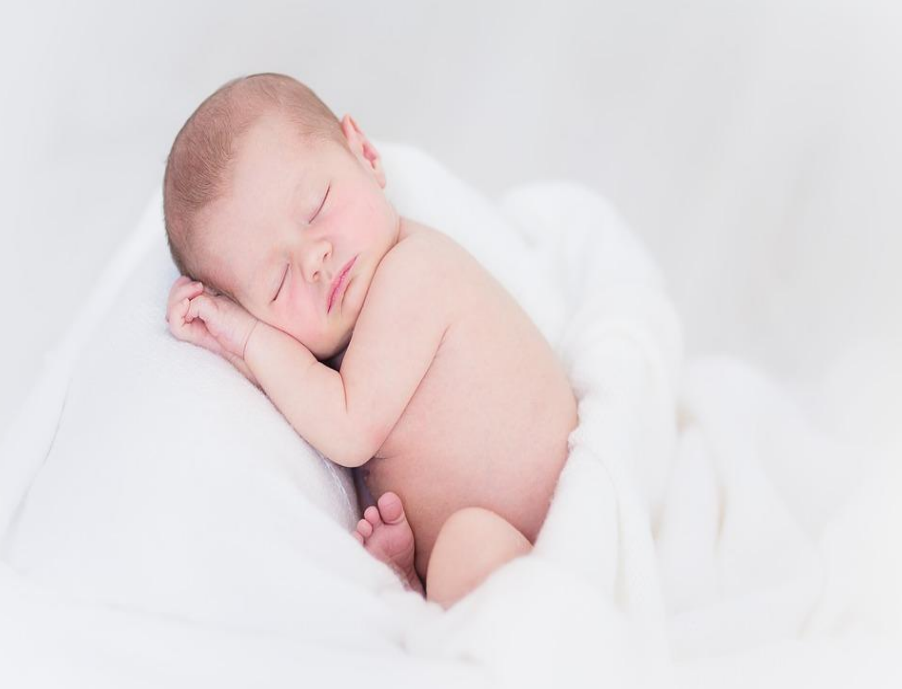

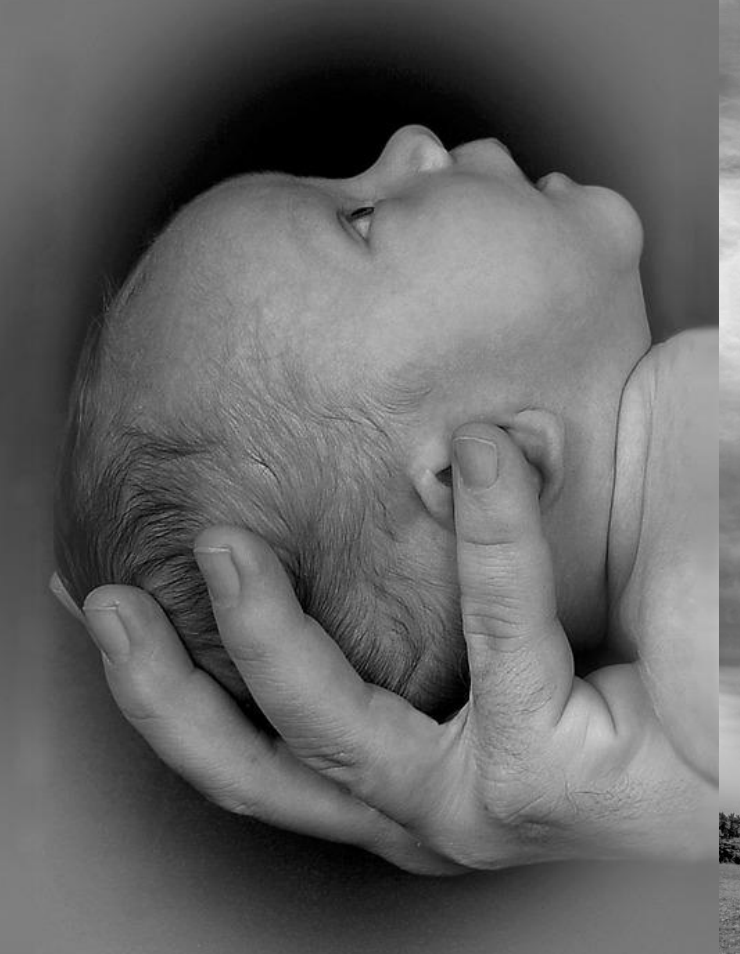

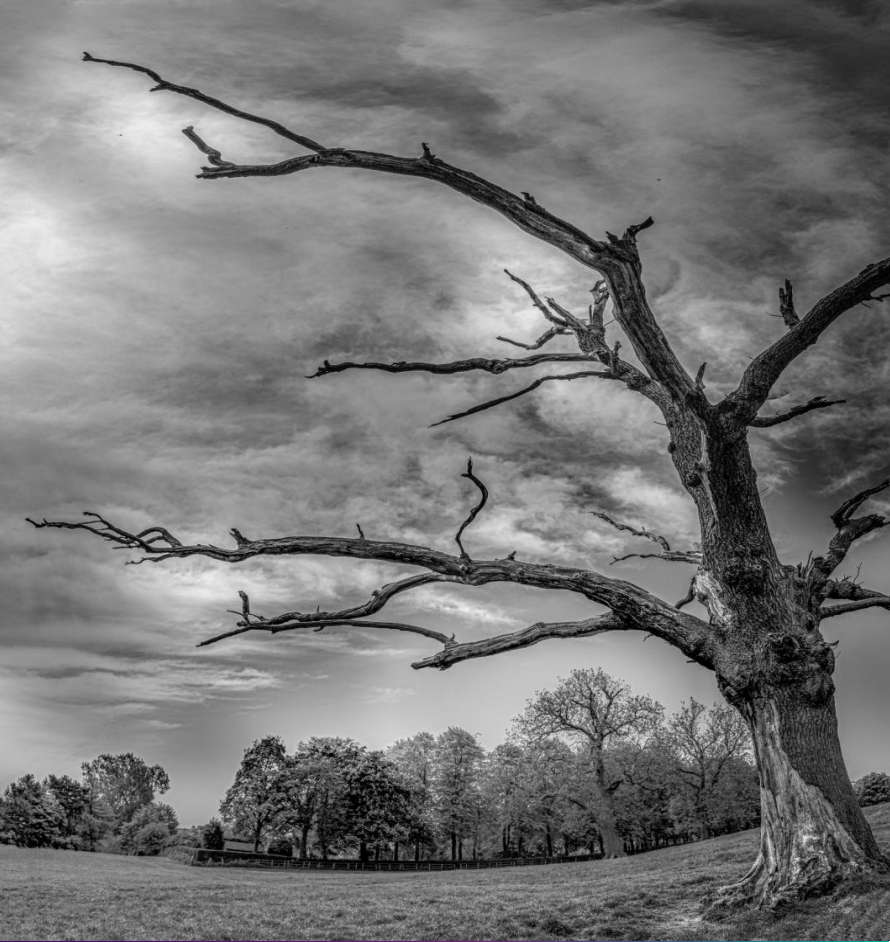

Janma-Mrityu Tathya Portal An User Manual for Private Hospital

#### **Contents:**

| Menu                           | Page Number |
|--------------------------------|-------------|
| Private Hospital DEO           | 243         |
| Private Hospital Administrator | 278         |

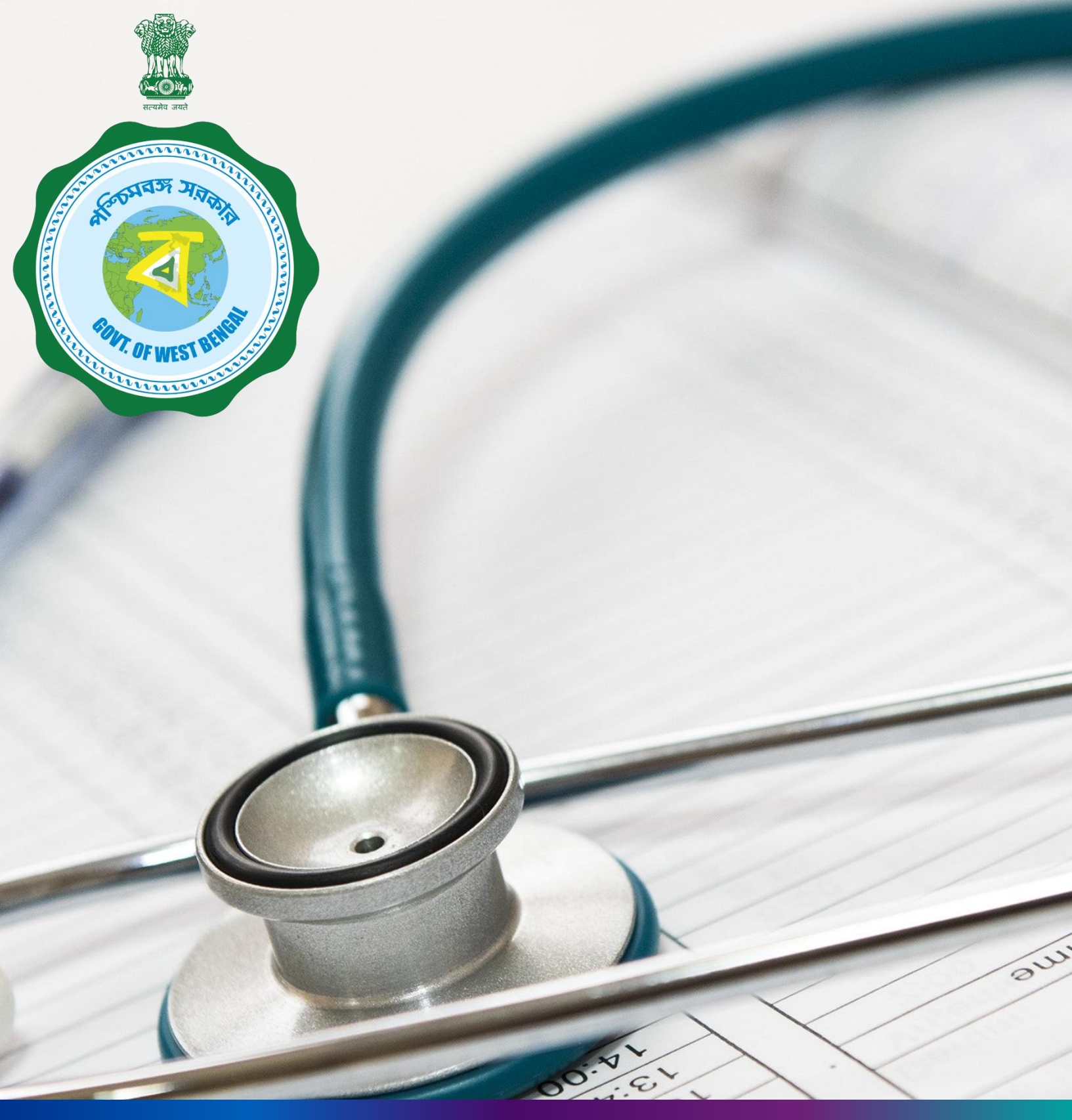

## Janma-Mrityu Tathya Portal for Pvt. Hospital Data Entry Operator

### Index:

| Menu                    | Page Number |
|-------------------------|-------------|
| Login                   | 245         |
| Birth Reporting:        |             |
| New Birth Application   | 251         |
| Still Birth Application | 257         |
| Death Reporting:        |             |
| New Death Reporting     | 262         |
| Change Password         | 269         |
| Change Mobile Number    | 271         |
| Logout                  | 275         |

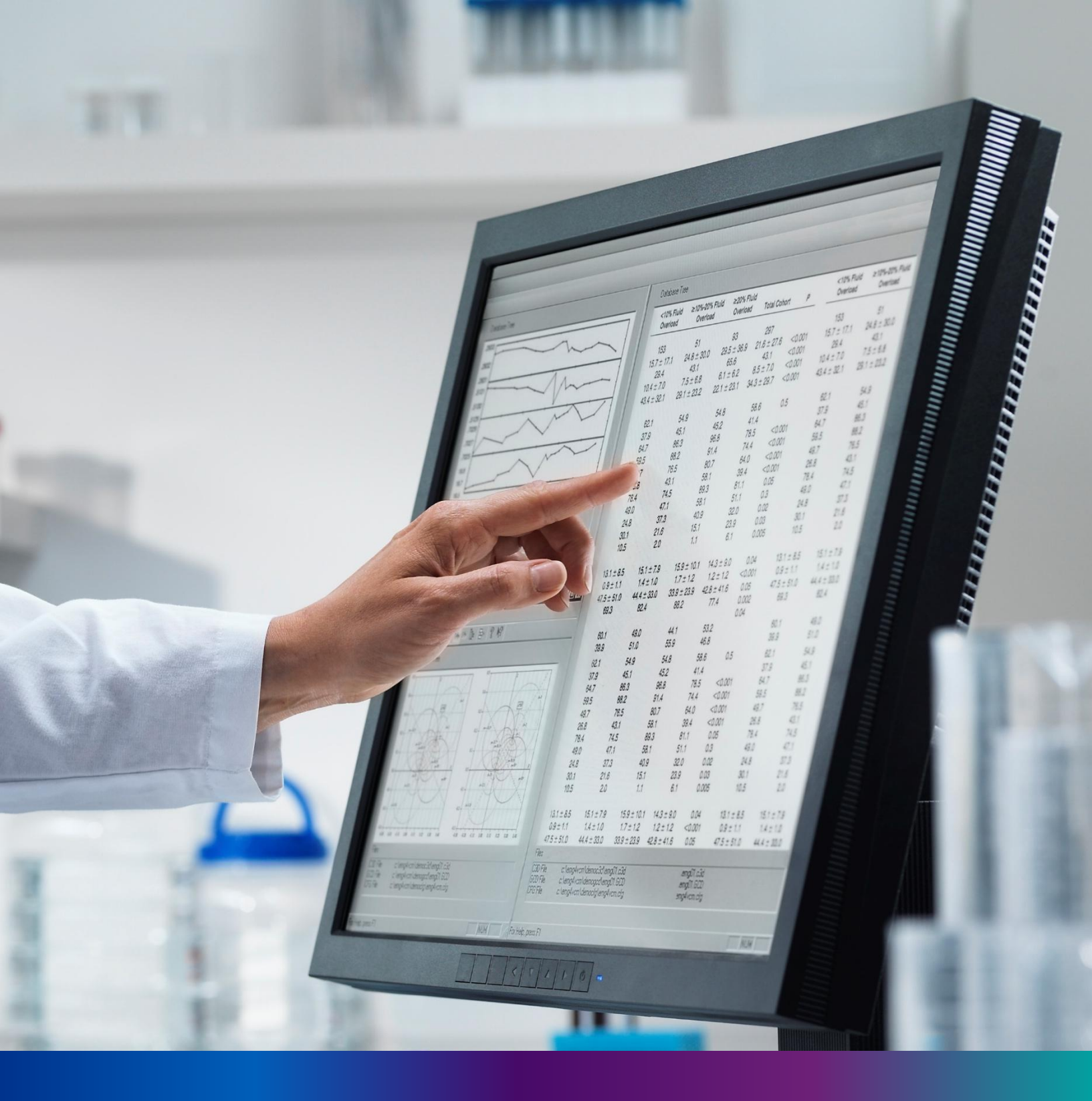

Login

**Step 1.1:** Private Hospital Data Entry Operator will open the Janma-Mrityu Tathya Portal from www.wbhealth.gov.in website. User will be redirected to the login page of Janma-Mrityu Tathya Portal. They will login with their credentials (Username & Password) and click on login button to login on the Janma-Mrityu Tathya Portal.

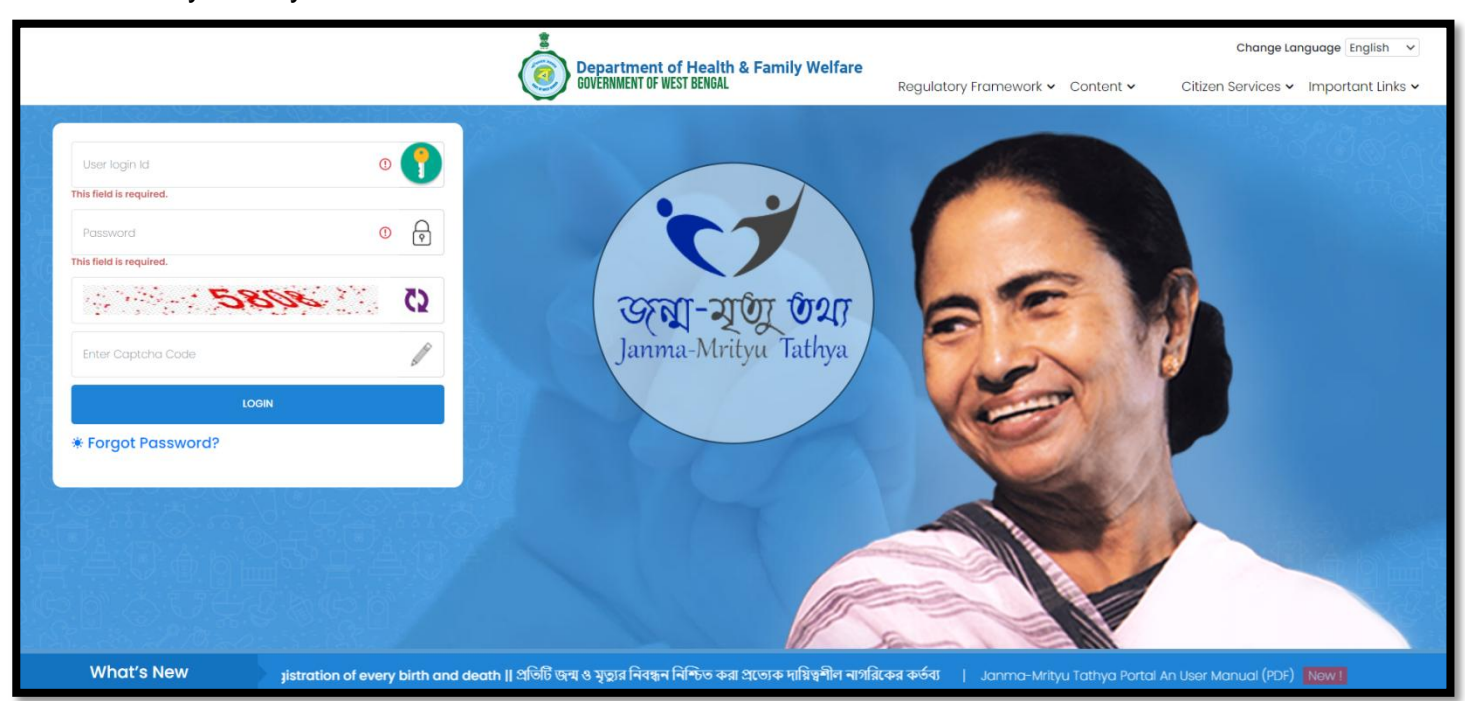

**Step 1.2:** They will login with their credentials (Username & Password) and click on login button to login on the Janma-Mrityu Tathya Portal.

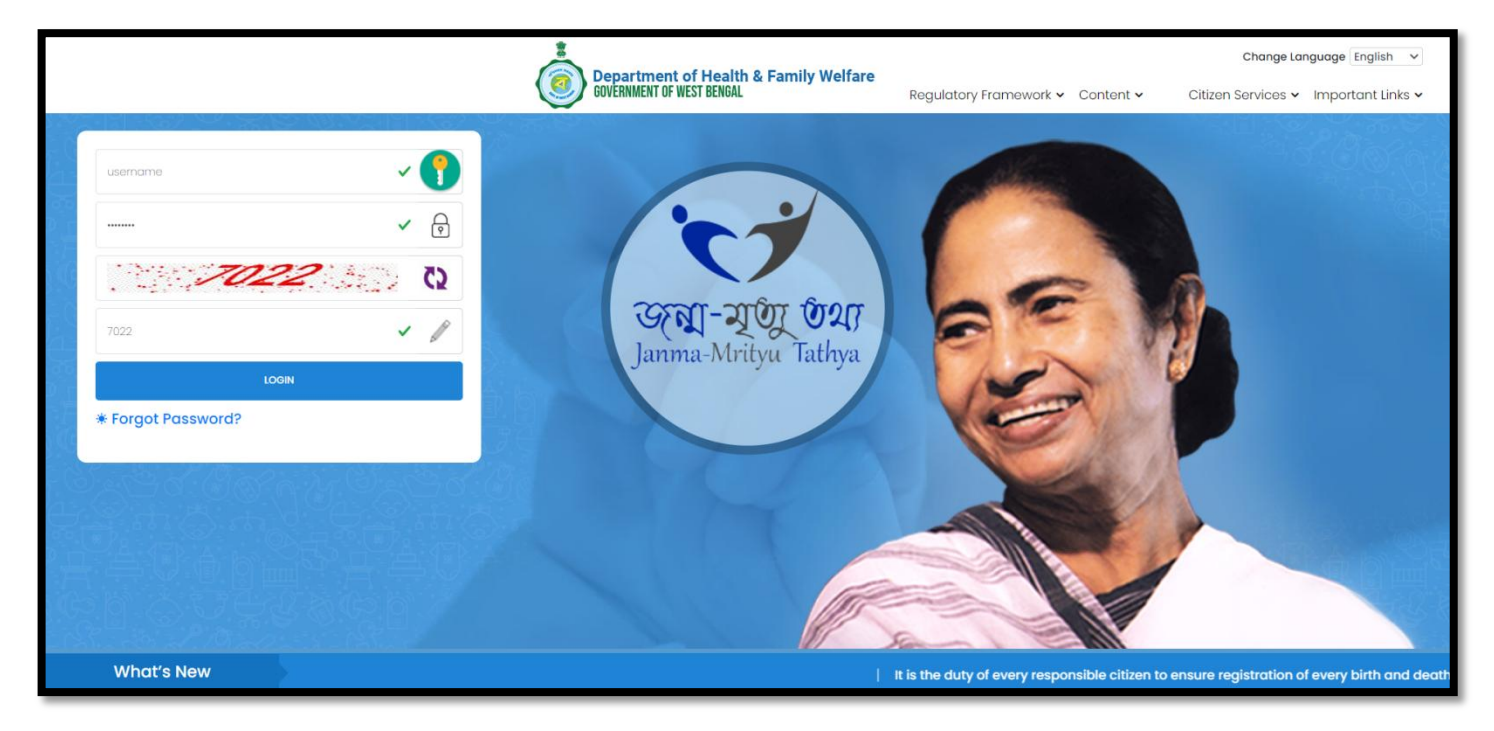

6

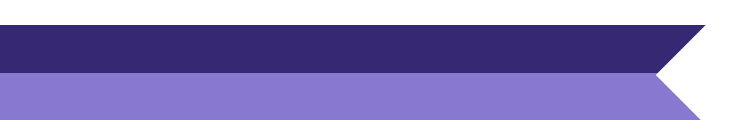

\_

#### Step 1.3: First time User will be redirected to the page for changing their existing password.

| Change Password                                                                                                    |                                        |                      |      |
|----------------------------------------------------------------------------------------------------|----------------------------------------|----------------------|------|
| Current Password                                                                                                    | New Password                           | Confirm New Password |      |
| <u>ø</u>                                                                                                    | <i>B</i>                               | <i>B</i>             | Save |
| Default Password Change                                                                                                    | Required,, Please change your password |                      |      |
| Password should match thes                                                                                                    | e conventions                          |                      |      |
| <ul> <li>Must be 8-15 character</li> <li>At least 1 number, 1 log</li> </ul>                                                                                                    | s long<br>vercase 1 uppercase letter   |                      |      |
| At least 1 special characterial characteria characteria characteria characteria characteria characteria characteria characteria characteria characteria characteria characteria characteria characteria characteria character | iter                                   |                      |      |
|                                                                                                    |                                        |                      |      |

**Step 1.4:** They will first enter the existing password, new password and confirm the newly entered password again. Password will be in the password format which is mentioned in the screen. After that they will click on save button.

| Change Password                                                                                                    |                                                                |         |                      |      |
|----------------------------------------------------------------------------------------------------|----------------------------------------------------------------|---------|----------------------|------|
| Current Password                                                                                                    | New Password                                                   |         | Confirm New Password |      |
| ······ ✓                                                                                                    |                                                                | ~       |                      | Save |
| 8                                                                                                    | ષ                                                              |         | છ                    | _    |
|                                                                                                    | Strong                                                         |         |                      |      |
| Default Password Change Requir<br>Password should match these conv<br>Must be 8-15 characters long<br>At least 1 number, 1 lowercase<br>At least 1 special character | ed,, Please change your pa<br>entions<br>e, 1 uppercase letter | issword |                      |      |

**Step 1.5:** A popup will arise for confirming the change of password. User will click on ok button accordingly..

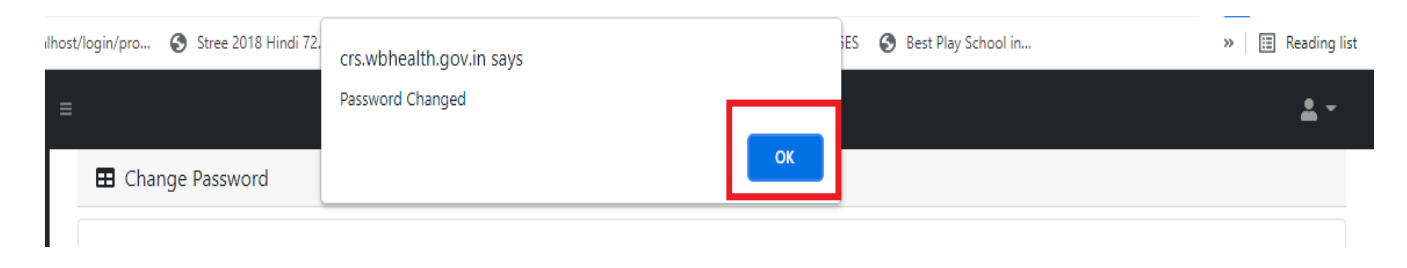

**Step 1.6:** The page will be redirected to the page where User must update their registered mobile number. After registration all required user credential changes requirement is share in that registered mobile number.

| Mobile No ADD/EDIT |         |  |
|--------------------|---------|--|
| Mobile No          |         |  |
|                    | GET OTP |  |

Step 1.7: User will enter their mobile number and will click on 'Get OTP' button.

| Mobile No ADD/EDIT |         |  |  |
|--------------------|---------|--|--|
| Mobile No          |         |  |  |
| 9876543210         | GET OTP |  |  |

Step 1.8: User will enter the received OTP and click on submit button.

| Hobile No ADD/EDIT | Г       |           |        |
|--------------------|---------|-----------|--------|
| Mobile No          |         | Enter OTP |        |
| 9876543210         | GET OTP | 728333    | Submit |

**Step 1.9:** Private Hospital Data Entry Operator will be redirected to the Janma-Mrityu Tathya Portal's home page. A dashboard will be visible for Private Hospital Data Entry Operator for a quick look of current status of Birth & Death application.

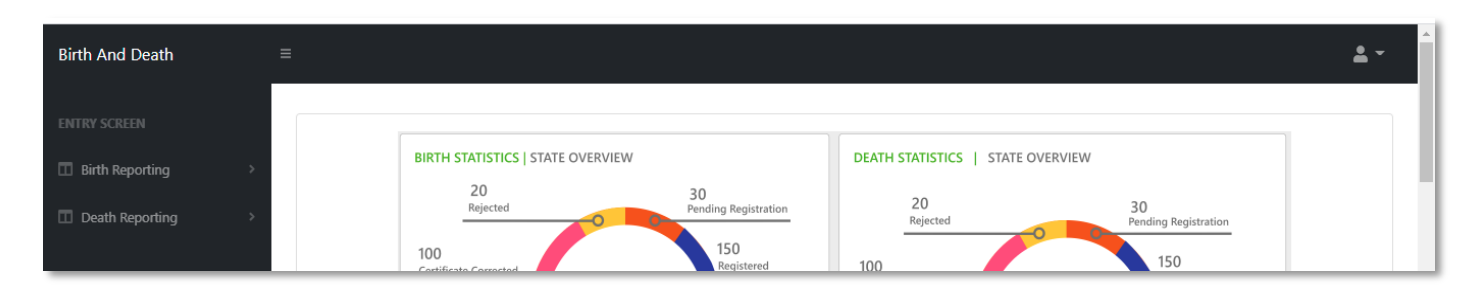

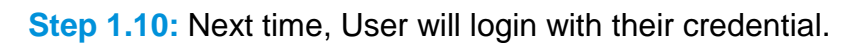

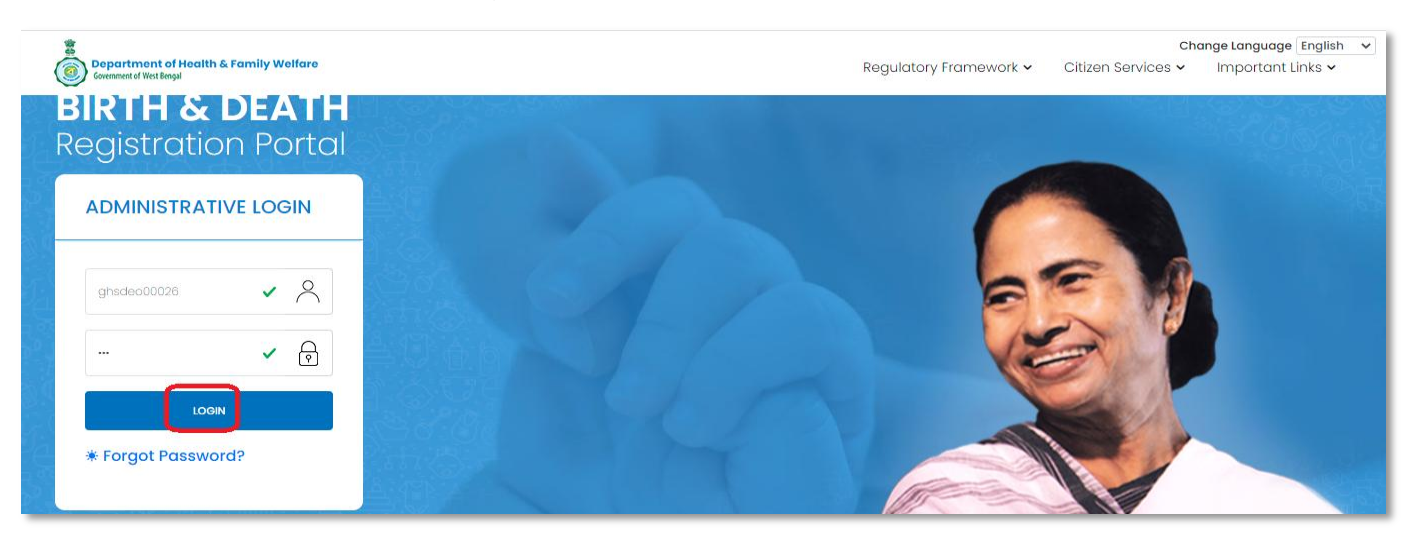

**Step 1.11:** They will be redirected to the authentication page. OTP will be sent to the Users registered mobile number

| IWO FACTOR AUTNENTICATION<br>Security Code Sent To The Registred Mobile Number |  |
|--------------------------------------------------------------------------------|--|
| Enter Security Code                                                            |  |
| SUBMIT OTP                                                                     |  |
| Resend OTP                                                                     |  |
| Back To Login Page                                                             |  |
|                                                                                |  |

Step 1.12: User will enter the OTP and will click on 'Submit OTP' page.

| Two Fc<br>Security Code | actor Authen<br>9 Sent To The Registred | tication<br>Mobile Number |  |
|-------------------------|-----------------------------------------|---------------------------|--|
| 475473                  |                                         | ~                         |  |
|                         | SUBMIT OTP<br>Resend OTP                |                           |  |
|                         | Back To Login Page                      |                           |  |
| 1                       | The C                                   |                           |  |

**Step 1.13:** Private Hospital Data Entry Operator will be redirected to the Janma-Mrityu Tathya Portal's home page. A dashboard will be visible for Private Hospital Data Entry Operator for a quick look of current status of Birth & Death application.

| Birth And Death | • |
|-----------------|---|
| ENTRY SCREEN    |   |
| Birth Reporting |   |
| Death Reporting |   |

Menu available for Private Hospital DEO (Birth Reporting):

#### **\***Birth Reporting

- New Birth Application
- **Still Birth Application**

| Birth And Death                       | ≡ | <b>.</b> - |
|---------------------------------------|---|------------|
| ENTRY SCREEN                          |   |            |
| Birth Reporting New Birth Application |   |            |
| ← Still Birth Application             |   |            |
| Death Reporting >                     |   |            |
|                                       |   |            |

Menu available for Private Hospital DEO (Death Reporting)

#### \*Death Reporting

#### New Death Application

| Birth And Death         | ≡ | • |
|-------------------------|---|---|
|                         |   |   |
| □ Birth Reporting >     |   |   |
| Death Reporting         |   |   |
| 👉 New Death Application |   |   |
|                         |   |   |
|                         |   |   |
|                         |   |   |

### New Birth Application

**Step 2.0:** Private Hospital Data Entry Operator will click on "Birth Reporting" from Entry Screen section. It will open the dropdown menu with the following submenus New Birth Application (For registering new birth registration), Still Birth Application (For registering new still birth registration) and Upload Digital Signature certificate (DSC) (For uploading certificate with digital signature).

| Birth And Death                                                                                                    |                                                                                                    | <b>*</b> - |
|----------------------------------------------------------------------------------------------------|----------------------------------------------------------------------------------------------------|------------|
| ENTRY SCREEN  Bith Reporting   An New Bith Application  Still Bith Application  Upload Digital Signature  certificate (DSC)  Death Reporting | BIRTH STATISTICS   STATE OVERVIEW       20     30       Rejected     150       00     150       Certificate Corrected     100       00     20       Certificate Corrected     100       Certificate Correction Applied     500       Operation Applied     500       Submitted     100 | Details    |

**Step 2.1.1:** Private Hospital Data Entry Operator will click on "New Birth Application" from Birth Reporting main menu for registering new birth registration.

| Birth And Death                                                                                                    | = |                                                                                                    |                                                                                    |                                                                                                    |                                                                                    | <b>*</b> -   |
|----------------------------------------------------------------------------------------------------|---|----------------------------------------------------------------------------------------------------|------------------------------------------------------------------------------------|----------------------------------------------------------------------------------------------------|------------------------------------------------------------------------------------|--------------|
| ENTRY SCREEN  Birth Reporting   New Birth Application  Still Birth Application  Upload Digital Signature certificate (DSC)  Death Reporting |   | BIRTH STATISTICS   STATE OVERVIEW<br>20<br>Rejected<br>100<br>Certificate Corrected<br>100<br>Certificate<br>Correction Applied | 30<br>Pending Registration<br>150<br>Registered<br>500<br>Application<br>Submitted | DEATH STATISTICS   STATE OVERVIEW<br>20 Rejected<br>100 Certificate Corrected<br>100 Certificate Correction Applied<br>2 | 30<br>Pending Registration<br>150<br>Registered<br>500<br>Application<br>Submitted | View Details |

**Step 2.1.2:** Private Hospital Data Entry Operator will be redirected to the "New Birth Application" page. Private Hospital Data Entry Operator will view all the applied new birth registration application. For new birth registration, Private Hospital Data Entry Operator will press "New Birth Registration" button.

| Birth And Death                                                                             |         |                |                |             |            |        |                      |               |          |                       |                      |                 |                     | <b>±</b> -               |
|---------------------------------------------------------------------------------------------|---------|----------------|----------------|-------------|------------|--------|----------------------|---------------|----------|-----------------------|----------------------|-----------------|---------------------|--------------------------|
| ENTRY SCREEN  Bith Reporting  Display 10 ~ Records per page  New Birth Pegistra on  Search: |         |                |                |             |            |        |                      |               |          |                       |                      | th Registraion  |                     |                          |
| New Birth Application                                                                       | SL No.  | Entry Date     | Place Of Birth | Child Int   | formation  |        |                      | Father's Info | ormation |                       | Mother's Information | Birth Type      | Acknowledgement No  | Statur                   |
| o chill Disth Assolitation                                                                  | SI. NO. | Entry Date     | Place Of Birth | Name 🔨      | DOB        | Gender | Name <sup>™↓</sup>   | Mobile No.    | ID Type  | ID No. <sup>↑</sup> N | Name 🛝               | birtir type     | Acknowledgement No. | Status                   |
| Suil Birth Application                                                                      | 1       | 04/08/2021     | Hospital       | AAA         | 04/08/2021 | Male   | AAA                  | 1478458745    | Aadhaar  | 12                    | AAA                  | Normal<br>Birth | ACK/B/2021/000053   | Application<br>Submitted |
| Upload Digital Signature  Certificate (DSC)                                                 | 2       | 04/08/2021     | Hospital       | dsds Dey    | 01/07/2021 | Male   |                      |               |          |                       | Mother jjhjj Name    | Normal<br>Birth | ACK/B/2021/000041   | Sent Back<br>To Me       |
|                                                                                             | з       | 12/08/2021     | Hospital       | Ritu das    | 04/08/2021 | Female | TF                   | 8989765412    | EPIC     | 34                    | Nita Das             | Normal<br>Birth | ACK/B/2021/000089   | Application<br>Submitted |
| Death Reporting                                                                             | 4       | 12/08/2021     | Hospital       | Nayan das   | 03/08/2021 | Male   | Robi F               | 8989765412    | EPIC     | 33                    | Nita Das             | Normal<br>Birth | ACK/B/2021/000090   | Application<br>Submitted |
|                                                                                             | 5       | 15/08/2021     | Hospital       | Shruti Basu | 25/07/2021 | Female | Harendranath<br>basu |               |          |                       | Namita Basu          | Normal<br>Birth | ACK/B/2021/000113   | Application<br>Submitted |
|                                                                                             | 6       | 16/08/2021     | Hospital       | Niloy nag   | 15/08/2021 | Female | Arjun Nag            |               |          |                       | Rani                 | Normal<br>Birth | ACK/B/2021/000127   | Application<br>Submitted |
|                                                                                             | 7       | 18/08/2021     | Hospital       | BabyofNeha  | 17/08/2021 | Male   | Kailash<br>Kumar Roy | 8697615902    | Aadhaar  | 741025896357          | Neha Roy             | Normal<br>Birth | ACK/B/2021/000178   | Sent Back<br>To Me       |
|                                                                                             | 8       | 19/08/2021     | Hospital       | Raju Mondal | 28/07/2021 | Male   |                      |               |          |                       | Monika Mondal        | Normal<br>Birth | ACK/B/2021/000180   | Application<br>Submitted |
|                                                                                             | Showing | 1 - 8 of total | 8 applicatopns |             |            |        |                      |               |          |                       |                      |                 | Previous            | 1 Next                   |

Step 2.1.3: A popup will be visible with a registration form for filling new birth registration.

| Reporting Date / প্রতিবেদদের তারিখ*<br>26/08/2021 | Mobile # for future Communicat                                    | tion /মোৰাইল মন্বর # ব           | চৰিষ্যতের যোগাযোগের জন্য * |                             |  |
|---------------------------------------------------|-------------------------------------------------------------------|----------------------------------|----------------------------|-----------------------------|--|
|                                                   | LE                                                                | GAL INFORMAT                     | ION / আইনগত তথ্য           |                             |  |
| nformation of the Child / শিশুর তথ্য              |                                                                   |                                  |                            |                             |  |
| Date Of Birth / জন্মের তারিখ*                     | Gender/লিয়*<br>Select                                            | ~                                | First Name / প্রথম নাম     | Middle Name / নামের মধ্যাংশ |  |
| Last Name / নামের শেষাংশ                          |                                                                   |                                  |                            |                             |  |
| Place of Birth / জন্মের স্থান *                   |                                                                   |                                  |                            |                             |  |
| Place Of Birth / জাযোর স্থান *<br>Hospital        | Y Hospital Name / যাসপাতাল / প্রবি<br>College of Medicine & Sagai | টঠানের নাম *<br>r Dutta Hospital | ~                          |                             |  |
| ather's Information / পিতার তথ্য                  |                                                                   |                                  |                            |                             |  |

**Step 2.1.4:** Private Hospital Data Entry Operator will first enter "active mobile number" (mobile number must be valid as all alert SMS regarding birth registration application will be sent on this mobile number). Next, they will enter "Information of child" (Date of birth of the child along with new child name will be captured)..

| ea+             | Birth Report                                                                  |                                                                   |                                  |   |                             | x |                                  |
|-----------------|-------------------------------------------------------------------------------|-------------------------------------------------------------------|----------------------------------|---|-----------------------------|---|----------------------------------|
|                 | birtiticport                                                                  |                                                                   |                                  |   |                             |   |                                  |
| rtir            | Reporting Date / প্রতিবেদনের তারিখ*<br>26/08/2021                             | Mobile # for future Communication /মোৰাইল মন্ধর # ত<br>9453752219 | ইষ্যতের যোগাযোগের জন্য *         | ~ |                             |   | h R                              |
| u               |                                                                               | LEGAL INFORMATIC                                                  | DN / আইনগত তথ্য                  |   |                             |   |                                  |
| h.              | Information of the Child / শিশুর তথ্য                                         |                                                                   |                                  |   |                             |   | Ap                               |
| Di<br>te<br>ort | Date Of Birth / জয়ের তারিখ*<br>04/08/2021<br>Last Name / নাযের পেষাংশ<br>Dey | Gender / নিস*<br>Male                                             | First Name / প্রথম নাম<br>Shiven | ~ | Middle Name / নামের মধ্যাংশ | , | Su<br>Ap<br>Su<br>Ap<br>Su<br>Su |

**Step 2.1.5:** Next, Private Hospital Data Entry Operator will first enter "Place of birth" (Child's birthplace (Home or Hospital) along with address for the same) and then the father's information and they must choose any of his ID proof (Aadhar, EPIC) & upload the scan copy of the same. The uploaded scan copy of the ID proof must be under 50 KB.

| Place of Birth / জন্মের স্থান *             |                                           |                              |                                                                       |                                                                        |                  | h              |
|---------------------------------------------|-------------------------------------------|------------------------------|-----------------------------------------------------------------------|------------------------------------------------------------------------|------------------|----------------|
| Place Of Birth / জন্মের স্থান *<br>Hospital | <b>~</b> ~                                | Hospital Nam<br>College of N | e / যঙ্গপাতাল / প্ৰতিষ্ঠানের নাম *<br>fedicine & Sagar Dutta Hospital | ✓ ~                                                                    |                  |                |
| Father's Information / পিতার তথ্য           |                                           |                              |                                                                       |                                                                        |                  | A              |
| First Name / প্রথম নাম<br>Arnab             |                                           | Middle Nan                   | ne / নামের মধ্যাংশ                                                    | Last Name / নামের শেষাংশ<br>Dey                                        | Email Id / ইমেইল | S<br>S         |
| Mobile No. / মোবাইল<br>9136161386           | Type of ID Proof<br>Aadhaar               | · ~                          | ID Proof Number                                                       | Upload ID Proof (should not exceed 50kb)<br>Choose File No file chosen |                  | A)<br>Si<br>A) |
| Mother's Information / মাতার তথ্য           | Select<br>Aadhaar<br>EPIC<br>Khadya Sathi |                              |                                                                       |                                                                        |                  | Si<br>Aj<br>Si |

**Step 2.1.6:** User will next enter mother's information where they must choose any of her ID proof (Aadhar, EPIC) & upload the scan copy of the same. The uploaded scan copy of the ID proof must be under 50 KB and addresses. For that they will enter state, District, Block of residence for parents. After that they will choose state. Next Private Hospital Data Entry Operator will choose the District from the drop-down menu and choose Block / municipality / borough. After that they will choose the block or municipality from the drop-down menu. If the parent's permanent address is same as present address, they will select the check box which auto populates the permanent address from the present address information.

| First Name<br>Sipra                                        | ~                                       | Middle Name          | Last Nar<br>Saha                              | me 🗸                                         | Email Id<br>ss@test.com |                      | ~                     | Mobile No.<br>0869761590 | ~                    |
|------------------------------------------------------------|-----------------------------------------|----------------------|-----------------------------------------------|----------------------------------------------|-------------------------|----------------------|-----------------------|--------------------------|----------------------|
| Type of ID Proof<br>Aadhaar                                | ID Proof Number<br>478948795664         |                      | ✓ Upload<br>Choose                            | ID Proof (should not exc<br>e File demoform1 | ed 50kb)<br>.pdf        | ~                    | Matri Maa ID<br>12345 |                          | ~                    |
| ess of parents at the time of Bi                           | rth of the Child                        |                      |                                               |                                              |                         |                      |                       |                          |                      |
| In India 🛛 Outside Indi                                    | a                                       |                      |                                               |                                              |                         |                      |                       |                          |                      |
| Bldg.No & Name<br>12 Number                                | House No.<br>2                          | ~                    | Street/Lane<br>4, test para                   | Locality/Post<br>PO                          | Office 🗸                | Pin<br>700007        | ~                     | State<br>West Bengal     |                      |
| District<br>Kolkata                                        | Type<br>Municipality                    | <ul> <li></li> </ul> | Block/Municipality<br>Kolkata Municipal Corpo | pration 🗸 🗸                                  | Panchayat<br>Select     |                      | ~                     | Village/Town<br>Select   | <ul> <li></li> </ul> |
|                                                            |                                         |                      |                                               |                                              |                         |                      |                       |                          |                      |
| manent Address of Parents                                  |                                         |                      |                                               |                                              | Outside India           |                      |                       |                          |                      |
| Please check if permanent a                                | ddress is same as al                    | ove address.         |                                               | U in India                                   |                         |                      |                       |                          |                      |
| Please check if permanent a<br>Bldg.No & Name<br>12 Number | iddress is same as ab<br>House No.<br>2 | oove address.        | Street/Lane<br>4, test para                   | Locality/Post<br>PO                          | Office                  | <b>Pin</b><br>700007 |                       | State<br>West Bengal     | ~                    |

Step 2.1.7: Next User will enter town or village of residence of the mother and father & mothers' information.

|                                                |                                                               |                       | Statistical Inf      | ormation                                            |                                  |                       |                                      |
|------------------------------------------------|---------------------------------------------------------------|-----------------------|----------------------|-----------------------------------------------------|----------------------------------|-----------------------|--------------------------------------|
| own or village of Residence of the n           | nother                                                        |                       |                      |                                                     |                                  |                       |                                      |
| State<br>West Bengal<br>Village/Town<br>Select | District<br>Kolkata                                           | Type<br>Municipality  | <ul><li>✓ </li></ul> | Block/Municipality<br>Kolkata Municipal Corporation | <b>~</b> ~                       | Panchayat<br>Select   | ~                                    |
| ther's and Mother's Information                |                                                               |                       |                      |                                                     |                                  |                       |                                      |
| Religion<br>Hindu 🗸 🗸                          | Fathers Level Of Education<br>Graduate /B. Tech /BBA /MBBS /E | <ul> <li>✓</li> </ul> | Fathers Occupation   | Mothers Level Of<br>Non-technical (                 | Education<br>Diploma or certific | <ul> <li>✓</li> </ul> | Mother's Occupation<br>Housewife/Hou |

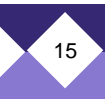

**Step 2.1.8:** Next, Private Hospital Data Entry Operator will enter the statistical information of father and mother which includes religion of parents, highest qualification of parents & occupation of parents of the newborn child. After that, Private Hospital Data Entry Operator will select "Other information" and select the type of attention of delivery (private institutional, Private institutional or Non-Institutional).

| Statistical Information / পরিসংখ্যানগত তথ্য                |                       |                                                                                                    |                       |                                                                                                    |                      |  |  |  |  |
|------------------------------------------------------------|-----------------------|----------------------------------------------------------------------------------------------------|-----------------------|----------------------------------------------------------------------------------------------------|----------------------|--|--|--|--|
| Father's and Mother's Information / পিতা ও মাতার তথ        | 7                     |                                                                                                    |                       |                                                                                                    |                      |  |  |  |  |
| Religion / ধর্ম *<br>Hindu                                 | <ul><li>✓</li></ul>   | Fathers Level Of Education / পিতার শিক্ষাগত মান*<br>Non-technical Diploma or certificate not equivaler | <ul> <li>✓</li> </ul> | Fathers Occupation / পিত্যের পেশা*<br>Craft and related trade workers                                  | <ul> <li></li> </ul> |  |  |  |  |
| Mothers Level Of Education / মাতার শিক্ষাগত মান*<br>Middle | <ul> <li>✓</li> </ul> | Mother's Occupation / মাতার পেশা*<br>Non worker                                                        | <ul> <li></li> </ul>  |                                                                                                    |                      |  |  |  |  |
| Other Information / অন্য্যান্য তথ্য                        |                       |                                                                                                    |                       |                                                                                                    |                      |  |  |  |  |
| Age of the mother (in completed years) at The Time Of 32   | First Marriage / প্রহ | মে বিবাহের সময় মাতার বয়স ( পুর্ণ বহুরে )                                                             |                       | Type of attention at delivery / প্রসবকালীন পরিচর্ঘ<br>Select                                           | ~                    |  |  |  |  |
| Age of the mother (in completed years) at the t            | time of this birth    | । / বাচ্ছার জন্মের সময় মাতার বয়স (পূর্ণ বছরে)                                                        |                       | Select<br>Institutional - Government<br>Institutional - Private or Non-Government<br>Non Institutional |                      |  |  |  |  |

**Step 2.1.9:**Next Private Hospital Data Entry Operator will select the delivery method (Normal, Forceps/vacuum or Caesarean).

| her Information / অন্যান্য তথ্য                                                                                             |                                                                                   |            |
|----------------------------------------------------------------------------------------------------|-----------------------------------------------------------------------------------|------------|
| Age of the mother (in completed years) at The Time Of First Marriage / প্রথম বিবাহের সময় মান্ডার বয়স ( পুর্ণ বছরে )<br>32 | Type of attention at delivery / প্রসবকালীন পরিচর্ঘা<br>Institutional - Government | <b>~</b> ~ |
| Age of the mother (in completed years) at the time of this birth / বাচ্ছার জন্মের সময় মাতেরে বয়স (পুর্ণ বছরে)<br>36       | Delivery Method / প্রসবের পদ্ধতি<br>Select                                        | ~          |
| Number of child born alive to the mother so far including this child / এই সন্তান সহ মাতার জীবিত প্রসূত সন্তান সংখ্যা        | Select<br>Normal<br>Caesarean<br>Forceps/Vacuum                                   |            |

**Step 2.1.10:** Next Private Hospital Data Entry Operator will upload "Form no.1" & "Discharge Certificate" of mother and child & will click on submit button.

| Age of the mother (in completed years) at the time of t<br>32                 | this birth                                                                                                    |
|-------------------------------------------------------------------------------|----------------------------------------------------------------------------------------------------|
| Type of attention at delivery<br>Institutional - Government                   | Delivery Method<br>Caesarean                                                                                                    |
| weeks.)                                                                       |                                                                                                    |
| d Discharge Certificate (should not exceed 50kb)<br>se File phocapdf-demo.pdf |                                                                                                    |
| lr                                                                            | Age of the mother (in completed years) at the time of<br>32<br>Type of attention at delivery<br>Institutional - Government<br>Newerks.)<br>Remarks<br>ok<br>Age of the mother (in completed years) at the time of<br>32<br>Type of attention at delivery<br>Institutional - Government<br>Newerks.<br>New results<br>New results<br>New resu |

**Step 2.1.11:** A popup will arise; Private Hospital Data Entry Operator will click on the ok button for confirming the submission.

|                                   | Are you sure you want to submit? |           |   |
|-----------------------------------|----------------------------------|-----------|---|
| Birth Report                      |                                  | OK Cancel | X |
| Other Information / অন্যান্য তথ্য |                                  |           | A |
|                                   |                                  |           |   |

**Step 2.1.12:** The birth registration is successful. Private Hospital Data Entry Operator will receive SMS on their registered mobile number.

| 🖽 Bi                                                           | ■ Birth Reporting |                |               |            |        |        |              |           |              |                      |              |                     |                          |
|----------------------------------------------------------------|-------------------|----------------|---------------|------------|--------|--------|--------------|-----------|--------------|----------------------|--------------|---------------------|--------------------------|
| New Birth Registraion<br>Display 10 V Records per page Search: |                   |                |               |            |        |        |              |           |              |                      |              |                     |                          |
|                                                                |                   |                | Child Info    | ormation   |        |        | Father's Inf | formation |              | Mother's Information |              |                     |                          |
| SI. No.                                                        | Entry Date        | Place Of Birth | Name 🛝        | DOB        | Gender | Name   | Mobile No. N | ID Type   | ID No. ™     | Name 🛝               | Birth Type   | Acknowledgement No. | Status                   |
| 1                                                              | 02/08/2021        | Hospital       | Admin         | 02/08/2021 | Male   | Father | 1254785965   |           |              | Mother               | Normal Birth | ACK/B/2021/000022   | Application<br>Submitted |
| 2                                                              | 02/08/2021        | Hospital       | А             | 02/08/2021 | Male   | A      |              |           |              | А                    | Normal Birth | ACK/B/2021/000025   | Application<br>Submitted |
| 3                                                              | 02/08/2021        | Hospital       | Baby of Sipra | 19/07/2021 | Male   | Ratul  | 9874481064   | Aadhaar   | 784845785447 | Sipra                | Normal Birth | ACK/B/2021/000028   | Application<br>Submitted |
|                                                                |                   |                |               |            |        |        |              |           |              |                      |              | Description         | 1 Next                   |

**Step 2.1.13:** If any modification is required, Private Hospital Data Entry Operator will click on the "Edit" button and modify the data accordingly.

| =           | Bith Reporting                                        |                |               |                  |        |        |             |           |              |                      |              |                     |                          |  |
|-------------|-------------------------------------------------------|----------------|---------------|------------------|--------|--------|-------------|-----------|--------------|----------------------|--------------|---------------------|--------------------------|--|
| ⊞           | Birth Reporting  New Birth Registration               |                |               |                  |        |        |             |           |              |                      |              |                     |                          |  |
| Display     | Display 10 V Records per page Search:                 |                |               |                  |        |        |             |           |              |                      |              |                     |                          |  |
| <b>CL N</b> | 5-4-1 D-4-                                            | place of plath | Child Info    | rmation          |        |        | Father's In | formation |              | Mother's Information | Dieth Trees  |                     | Charles -                |  |
| SI. NO<br>T | Entry Date                                            | Place Of Birth | Name 🛝        | DOB <sup>®</sup> | Gender | Name   | Mobile No.  | ID Туре   | ID No. ™     | Name 🛝               | Birth Type   | Acknowledgement No. | Status<br>↑↓ ↑↓          |  |
| 1           | 02/08/2021                                            | Hospital       | Admin         | 02/08/2021       | Male   | Father | 1254785965  |           |              | Mother               | Normal Birth | ACK/B/2021/000022   | Application<br>Submitted |  |
| 2           | 02/08/2021                                            | Hospital       | A             | 02/08/2021       | Male   | А      |             |           |              | A                    | Normal Birth | ACK/B/2021/000025   | Application<br>Submitted |  |
| з           | 02/08/2021                                            | Hospital       | Baby of Sipra | 19/07/2021       | Male   | Ratul  | 9874481064  | Aadhaar   | 784845785447 | Sipra                | Normal Birth | ACK/B/2021/000028   | Application<br>Submitted |  |
| Showing     | ihowing 1 - 3 of total 3 applicatopns Previous 1 Next |                |               |                  |        |        |             |           |              |                      |              |                     |                          |  |

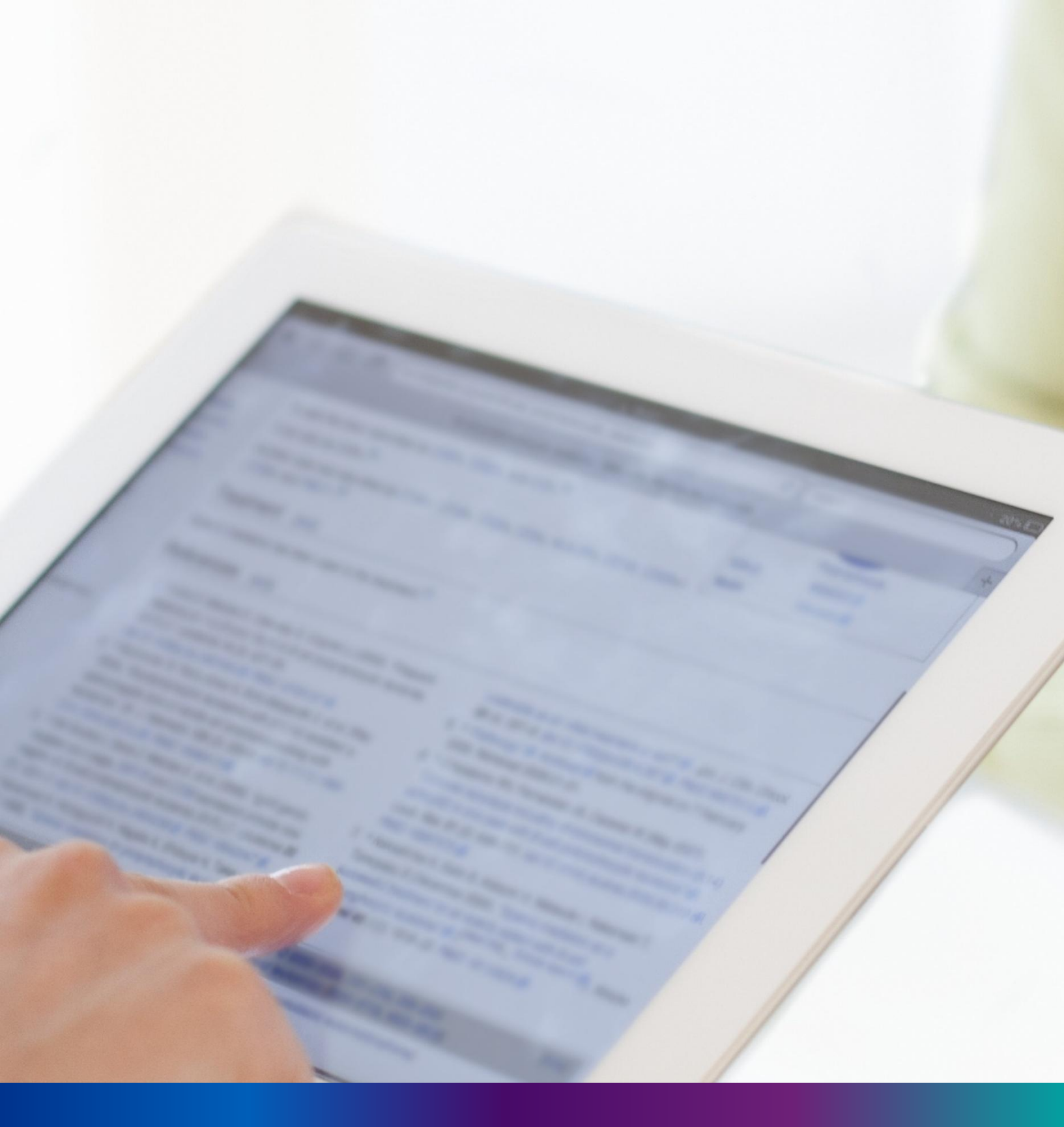

## **Still Birth Application**

**Step 2.2.1:** Private Hospital Data Entry Operator will click on "Still Birth Application" from Birth Reporting main menu for capturing new still birth information of a baby. A stillbirth is the death or loss of a baby before or during delivery.

| Birth And Death                               | =                                                                                                    | • • |
|-----------------------------------------------|----------------------------------------------------------------------------------------------------|-----|
| ENTRY SCREEN                                  |                                                                                                    |     |
| 🖽 Birth Reporting 🗸 🗸                         | BIRTH STATISTICS   STATE OVERVIEW DEATH STATISTICS   STATE OVERVIEW                                                                                                    |     |
| New Birth Application                         | 20 30<br>Rejected Pending Registration 20 30<br>Rejected Pending Registration                                                                                                    |     |
| 👉 Still Birth Application                     | 100<br>Certificate Corrected Control Control Cont |     |
| Upload Digital Signature<br>certificate (DSC) | 100<br>Certificate 500 100 500                                                                                                    |     |

### **Step 2.2.2:** Private Hospital Data Entry Operator will be redirected to the "Still Birth Application" page..

|                   |                  |                                                                    |                                                                                                    |                                                                                                    |                                                                                                    |                                                                                                    |                                                                                                    |                                                                                                    |                                                                                                    | New Sti                                                                                                    | ll Birth Registraic                                                                                                    |
|-------------------|------------------|--------------------------------------------------------------------|----------------------------------------------------------------------------------------------------|----------------------------------------------------------------------------------------------------|----------------------------------------------------------------------------------------------------|----------------------------------------------------------------------------------------------------|----------------------------------------------------------------------------------------------------|----------------------------------------------------------------------------------------------------|----------------------------------------------------------------------------------------------------|----------------------------------------------------------------------------------------------------|----------------------------------------------------------------------------------------------------|
| ✓ Recor           | ds per page      |                                                                    |                                                                                                    |                                                                                                    |                                                                                                    |                                                                                                    |                                                                                                    |                                                                                                    |                                                                                                    | Search:                                                                                                    |                                                                                                    |
|                   |                  | Child Ir                                                           | nformation                                                                                                    |                                                                                                    | Father's Infor                                                                                                    | mation                                                                                                    |                                                                                                    | Mother's Information                                                                                                    |                                                                                                    |                                                                                                    |                                                                                                    |
| try Date          | Place Of Birth   | DOB <sup>™</sup>                                                   | Gender 🛝                                                                                                    | Name                                                                                                    | Mobile No. 🛝                                                                                                    | ID Type 🔍                                                                                                    | ID No.N                                                                                                    | Name 🛝                                                                                                    | Birth Type                                                                                                    | Acknowledgement No.                                                                                                    | Status                                                                                                    |
| /07/2021          | Hospital         | 29/06/2021                                                         | Male                                                                                                    | father4                                                                                                    | 12345                                                                                                    |                                                                                                    |                                                                                                    | mother1                                                                                                    | Still Birth                                                                                                    | ACK/B/2021/000021                                                                                                    | Application<br>Submitted                                                                                                    |
| /08/2021          | Hospital         | 02/08/2021                                                         | Male                                                                                                    | A                                                                                                    |                                                                                                    |                                                                                                    |                                                                                                    | A                                                                                                    | Still Birth                                                                                                    | ACK/B/2021/000024                                                                                                    | Application<br>Submitted                                                                                                    |
| try<br>/0:<br>/0: | 7/2021<br>8/2021 | Place Of Birth       7/2021     Hospital       8/2021     Hospital | Records per page           Date         Place Of Birth         Child 1           7/2021         Hospital         29/06/2021           8/2021         Hospital         02/08/2021 | Child Information       Place Of Birth     Child Information       D08     Gender 1 <sup>th</sup> 7/2021     Hospital     29/06/2021     Male       8/2021     Hospital     02/08/2021     Male | Records per page           Date         Child Information           DB®         Gender 1*         Name*           7/2021         Hospital         29/06/2021         Male         father4           8/2021         Hospital         02/08/2021         Male         A | Records per page           Place Of Birth         Child Information         Father's Infor           7/2021         Hospital         29/06/2021         Male         Namé*         Mobile No. **           8/2021         Hospital         29/06/2021         Male         father4         12345 | Records per page           Place Of Birth         Child Information         Father's Information           7/2021         Hospital         29/06/2021         Male         father4         12345           8/2021         Hospital         02/08/2021         Male         A | Records per page           Place Of Birth         Child Information         Father's Information         ID Type <sup>®</sup> ID No <sup>®</sup> 7/2021         Hospital         29/06/2021         Male         father/4         12345         ID           8/2021         Hospital         02/08/2021         Male         A          ID | Mode of Birth 1         Child Internation         Father's Information         Mother's Information           Page of Birth 1         Child Internation         Same*         Mobile No.*         ID Type*         ID No.*         Mother's Information         No         Name*         Mobile No.*         ID Type*         ID No.*         Mother's Information         No         Name*         Mobile No.*         ID Type*         ID No.*         Monther's Information         No         Name*         Mobile No.*         ID Type*         ID No.*         Monther's Information         No         Name*         Mobile No.*         ID Type*         ID No.*         Monther's Information         No         Name*         No         No | Network services           Page         Chile         Canada         Name*         Mobile No.**         ID Tope**         ID No.**         Mother's Information         Birth Type           7/2021         Hospital         29/06/2021         Male         father/a         12345         ID         Mother's Information         Still Birth           8/2021         Hospital         02/08/2021         Male         A         Control of the still and the still birth         Still Birth | Search           Page         Child         Textmetric         Textmetric         Mobile No. <sup>10</sup> ID Type <sup>10</sup> Mother's Information         Page         Page         Acknowledgement No. <sup>10</sup> Page         Acknowledgement No. <sup>10</sup> Page         Page         Page         Mobile No. <sup>10</sup> ID Type <sup>10</sup> ID Type <sup>10</sup> ID Type <sup>10</sup> Name         Mobile No. <sup>10</sup> ID Type <sup>10</sup> ID Type <sup>10</sup> Name         Acknowledgement No. <sup>10</sup> Acknowledgement No. <sup>10</sup> |

**Step 2.2.3:** Private Hospital Data Entry Operator will press "New Still Birth Registration" button for addition of new still birth.

| ⊞ ST          | ILL BIRTH                | REGISTRATION         |                          |              |              |                                                                                                    |  |                     |                                       |                            |                                        |                                                      |  |  |  |  |
|---------------|--------------------------|----------------------|--------------------------|--------------|--------------|----------------------------------------------------------------------------------------------------|--|---------------------|---------------------------------------|----------------------------|----------------------------------------|------------------------------------------------------|--|--|--|--|
|               |                          |                      |                          |              |              |                                                                                                    |  |                     |                                       |                            | New Still                              | Birth Registraion                                    |  |  |  |  |
| Display 1     | o 🗸 Reco                 | ords per page        |                          |              |              |                                                                                                    |  |                     |                                       |                            | Search:                                |                                                      |  |  |  |  |
| 01.01-        |                          |                      | Diana Of Disth           |              |              | c                                                                                                    |  | nformation          | Father's Information Mother's Informa |                            |                                        |                                                      |  |  |  |  |
| 51. NO.<br>↑↓ | Entry Date               |                      | DOB <sup>™</sup>         | Gender 🛝     | Name         | Name <sup>®↓</sup> Mobile No. <sup>↑↓</sup> ID Type <sup>®↓</sup> ID No. <sup>↑↓</sup> Name <sup>↑↓</sup> Birth Type |  | Acknowledgement No. | Status N                              |                            |                                        |                                                      |  |  |  |  |
|               |                          |                      |                          |              |              |                                                                                                    |  |                     |                                       |                            |                                        |                                                      |  |  |  |  |
| 1             | 30/07/2021               | Hospital             | 29/06/2021               | Male         | father4      | 12345                                                                                                    |  |                     | mother1                               | Still Birth                | ACK/B/2021/000021                      | Application Edit                                     |  |  |  |  |
| 1<br>2        | 30/07/2021<br>02/08/2021 | Hospital<br>Hospital | 29/06/2021<br>02/08/2021 | Male<br>Male | father4<br>A | 12345                                                                                                    |  |                     | mother1<br>A                          | Still Birth<br>Still Birth | ACK/B/2021/000021<br>ACK/B/2021/000024 | Application<br>Submitted<br>Application<br>Submitted |  |  |  |  |

**Step 2.2.4:** A pop will open for filling Still Birth application. Private Hospital Data Entry Operator will first enter Mobile Number (mobile number must be valid as all alert SMS regarding still birth registration application will be sent on this mobile number), general information of child (Date of birth of the child along with the child's gender will be captured) and father's information (child's father's information are captured). They have to choose any of their ID proof (Aadhar, EPIC or for both of them. The uploaded scan copy of the ID proof must be under 50 KB.

| Still Birth Registration Form            |                     |                                                                |                               |                                            | $\times$ |
|------------------------------------------|---------------------|----------------------------------------------------------------|-------------------------------|--------------------------------------------|----------|
| LEGAL INFORMATION                        |                     |                                                                |                               | Reporting Date (dd/mm/yyyy)*<br>02/08/2021 |          |
| General Information                      | Sex*                |                                                                |                               |                                            |          |
| 27/07/2021<br>Father's Information       | Female              | / ~                                                            |                               |                                            |          |
| First Name<br>Sohail                     | Middle Name         | Last Name<br>Sarkar                                            | Email Id     ssarkar@test.com | Mobile No.<br>9874481064                   | ~        |
| Type of ID Proof<br>Aadhaar ✓ ✓ 87987410 | umber Up<br>5648 Ch | pload ID Proof (should not exceed 50kb)<br>hoose File demo.pdf | ~                             |                                            |          |

**Step 2.2.5:** Private Hospital Data Entry Operator will next enter mother's information (child's mother's information are captured).

| First Name / প্রথম নাম<br>Rupak                         | ~                        | Middle Name          | e / নামের মধ্যাংশ                      | Last Name / নায<br>Saha       | মের শেষাংশ                                            | Email Id / ইমেইল<br>rs@tets.com   |  |
|---------------------------------------------------------|--------------------------|----------------------|----------------------------------------|-------------------------------|-------------------------------------------------------|-----------------------------------|--|
| Mobile No. / মোৰাইল<br>9874561230                       | Type of ID Proof<br>EPIC | <ul><li>✓ </li></ul> | ID Proof Number<br>764975484521        | Upload ID Proo<br>Choose File | f (should not exceed 50kb)<br>demo.pdf                | ×                                 |  |
| her's Information /মাতার তথ্য                           |                          |                      |                                        |                               |                                                       |                                   |  |
| First Name / প্রথম নাম*<br>Ruma                         | ~                        | Middle Name          | e / নামের মধ্যাংশ                      | Last Name / নার<br>Saha       | মের শেষাংশ                                            | Email Id / ইমেইল<br>rs11@test.com |  |
| First Name / প্রথম নাম*<br>Ruma<br>Mobile No. / মোরাইল* | Vupe of ID Proof         | Middle Name          | e / নামের মধ্যাংশ<br>ID Proof Number * | Last Name / নার<br>Saha       | মের শেষাংশ<br>Upload ID Proof <sup>*</sup> (should no | Email Id / ইমেইল<br>rs11@test.com |  |

**Step 2.2.6:** Next Private Hospital Data Entry Operator will select place of birth (place of still birth occurred).

| F | lace of Birth                                       |                                           |   |                            |   |   |  |
|---|-----------------------------------------------------|-------------------------------------------|---|----------------------------|---|---|--|
|   | Place Of Birth / জন্মের স্থান *<br>Select<br>Select | Block/Municipality *<br>BOLPUR SRINIKETAN | ~ | Panchayat *<br>KANKALITALA | ~ |   |  |
| 1 | Hospital<br>Home<br>Others                          | home or other places)/ সংবাদ দাতার তথ্য   |   |                            |   |   |  |
| _ |                                                     | Designation *                             |   |                            |   | - |  |

**Step 2.2.7:** After selecting place of birth Private Hospital Data Entry Operator will select informant details is hospital staff or not. If yes informant details will be omitted from the application form but if no it must be filled. Informant details are mandatory for the baby who born in other places except hospital or any maternity home.

| Place Of Birth / জন্মের স্থান *<br>Hospital                          | Block/Municipality *<br>BOLPUR SRINIKETAN                                              | ~     | Panchayat * 🗸 🗸 🗸                                                                                  | Hospital Typ<br>Private | pe* ∨                                         |
|----------------------------------------------------------------------|----------------------------------------------------------------------------------------|-------|----------------------------------------------------------------------------------------------------|-------------------------|-----------------------------------------------|
| Hospital Name / হাসপাতাল / প্রতিষ্ঠানের নাম *<br>Solpur Nursing Home | <ul> <li>✓ ~</li> </ul>                                                                |       |                                                                                                    |                         |                                               |
| Is The Informants Pvt. Hospital *                                    |                                                                                        |       |                                                                                                    |                         |                                               |
| mant Information (Applicable only for birth at h                     | nome or other places)/ সংবাদ দাতার তথা                                                 | 5     |                                                                                                    |                         |                                               |
|                                                                      |                                                                                        |       |                                                                                                    |                         |                                               |
| Name /নাম *                                                          | Designation *<br>Select                                                                | ~     | Employee Id                                                                                        | Bldg.No 8               | k Name / বাড়ীর নাম্বার ও নাম                 |
| Name /নাম *<br>————————————————————————————————————                  | Designation *<br>Select<br>Street/Lane / রান্ডা/লেন নাম                                | ~     | Employee ld<br><br>Locality/Post Office /অঞ্চল / পোস্ট অফিস                                        | Bldg.No 8               | ১ Name / বাড়ীর নাম্বার ও নাম<br>Pin / শিন নং |
| Name /নাম *<br>House No. / গৃহ নং<br>State / রাজ্য *<br>Select       | Designation *<br>Select<br>Street/Lane / রান্ডা/লেন নাম<br>District / জেলা *<br>Select | ~<br> | Employee Id<br>Locality/Post Office /অঞ্চল / পোস্ট অফিস<br>Urban/Rural * Block/Mu<br>Select Select | Bldg.No 8               | k Name / বাড়ীর নাম্বার ও নাম<br>Pin / পিন নং |

**Step 2.2.8:** Private Hospital Data Entry Operator will next fill the rest of the information and upload discharge certificate & form number 1. At last, they will press submit button.

| ✓ Is The Informants Pvt. Hospital *                                          |                                     |                                                              |                                                                     |
|------------------------------------------------------------------------------|-------------------------------------|--------------------------------------------------------------|---------------------------------------------------------------------|
|                                                                              |                                     | STATISTICAL INFORMATION                                      |                                                                     |
| Other Information                                                            |                                     |                                                              |                                                                     |
| Age of the Mother(in completed years) at the time of<br>36                   | this birth*                         | Mother Level of education"<br>Literate with formal education | Type of Attention at delivery*<br>Medical attention other than inst |
| Duration Of Pregnancy(in weeks)*<br>37                                       | Cause of foetal death*<br>Diptheria | ✓                                                            |                                                                     |
| Ipload Reporting Form                                                        |                                     |                                                              |                                                                     |
| Upload Discharge Certificate (should not exceed 50kt<br>Choose File demo.pdf | o) Upload "For<br>Choose File       | m No. 1" (should not exceed 50kb)<br>e demoform1.pdf         |                                                                     |
|                                                                              |                                     | Submit                                                       |                                                                     |

Step 2.2.9: Still birth details submission will be successfully.

|             |                                                                      |              |            |            |                    |               |                       |              |                      |             | Search for<br>Done.   | a <b>1</b> *             |  |  |
|-------------|----------------------------------------------------------------------|--------------|------------|------------|--------------------|---------------|-----------------------|--------------|----------------------|-------------|-----------------------|--------------------------|--|--|
|             | TILL BIRTH                                                           | REGISTRATION |            |            |                    |               |                       |              |                      |             | Ref. Number is: ACK/I | 3/2021/000029            |  |  |
| Display     | New Still Birth Registraion<br>Display 10 V Records per page Search: |              |            |            |                    |               |                       |              |                      |             |                       |                          |  |  |
|             | 5-1 D-1-                                                             |              | Child Ir   | nformation |                    | Father's Info | ormation              |              | Mother's Information | nut mar     |                       | (halas                   |  |  |
| ы. No.<br>Т | Entry Date                                                           |              | оов∿       | Gender 🛝   | Name <sup>®↓</sup> | Mobile No. 🛝  | ID Type <sup>®↓</sup> | ID No. 🛝     | Name 🛝               | віття туре  | Acknowledgement No.   | N N N                    |  |  |
| 1           | 30/07/2021                                                           | Hospital     | 29/06/2021 | Male       | father4            | 12345         |                       |              | mother1              | Still Birth | ACK/B/2021/000021     | Application<br>Submitted |  |  |
| 2           | 02/08/2021                                                           | Hospital     | 02/08/2021 | Male       | A                  |               |                       |              | A                    | Still Birth | ACK/B/2021/000024     | Application<br>Submitted |  |  |
| 3           | 02/08/2021                                                           | Hospital     | 27/07/2021 | Female     | Sohail             | 9874481064    | Aadhaar               | 879874105648 | Ruma                 | Still Birth | ACK/B/2021/000029     | Application<br>Submitted |  |  |
| Showing     | 1 - 3 of total 3 a                                                   | pplicatopns  |            |            |                    |               |                       |              |                      |             | Previou               | s 1 Next                 |  |  |

**Step 2.2.10:** Private Hospital Data Entry Operator can edit the application if required by clicking on edit button.

| =            |                                      | Search for<br>Done.<br>Ref. Number is: ACK, | /B/2021/000029   |           |                    |               |                        |              |                      |             |                     |                          |  |  |
|--------------|--------------------------------------|---------------------------------------------|------------------|-----------|--------------------|---------------|------------------------|--------------|----------------------|-------------|---------------------|--------------------------|--|--|
| 🎛 ST         | TILL BIRTH                           | REGISTRATION                                |                  |           |                    |               |                        |              |                      |             |                     |                          |  |  |
|              | New Still Birth Registraion          |                                             |                  |           |                    |               |                        |              |                      |             |                     |                          |  |  |
| Display 1    | isplay 10 V Records per page Search: |                                             |                  |           |                    |               |                        |              |                      |             |                     |                          |  |  |
|              |                                      |                                             | Child In         | formation |                    | Father's Info | ormation               |              | Mother's Information | 0: 11 T     |                     |                          |  |  |
| SI. №0.<br>1 | Entry Date                           |                                             | DOB <sup>™</sup> | Gender 🛝  | Name <sup>®↓</sup> | Mobile No. 🛝  | ID Туре́ <sup>®↓</sup> | ID No.↑↓     | Name 🛝               |             | Acknowledgement No. | ↓ Status                 |  |  |
| 1            | 30/07/2021                           | Hospital                                    | 29/06/2021       | Male      | father4            | 12345         |                        |              | mother1              | Still Birth | ACK/B/2021/000021   | Application<br>Submitted |  |  |
| 2            | 02/08/2021                           | Hospital                                    | 02/08/2021       | Male      | A                  |               |                        |              | A                    | Still Birth | ACK/B/2021/000024   | Application<br>Submitted |  |  |
| 3            | 02/08/2021                           | Hospital                                    | 27/07/2021       | Female    | Sohail             | 9874481064    | Aadhaar                | 879874105648 | Ruma                 | Still Birth | ACK/B/2021/000029   | Application Edit         |  |  |
| Showing 1    | howing 1 - 3 of total 3 applicatopns |                                             |                  |           |                    |               |                        |              |                      |             |                     |                          |  |  |

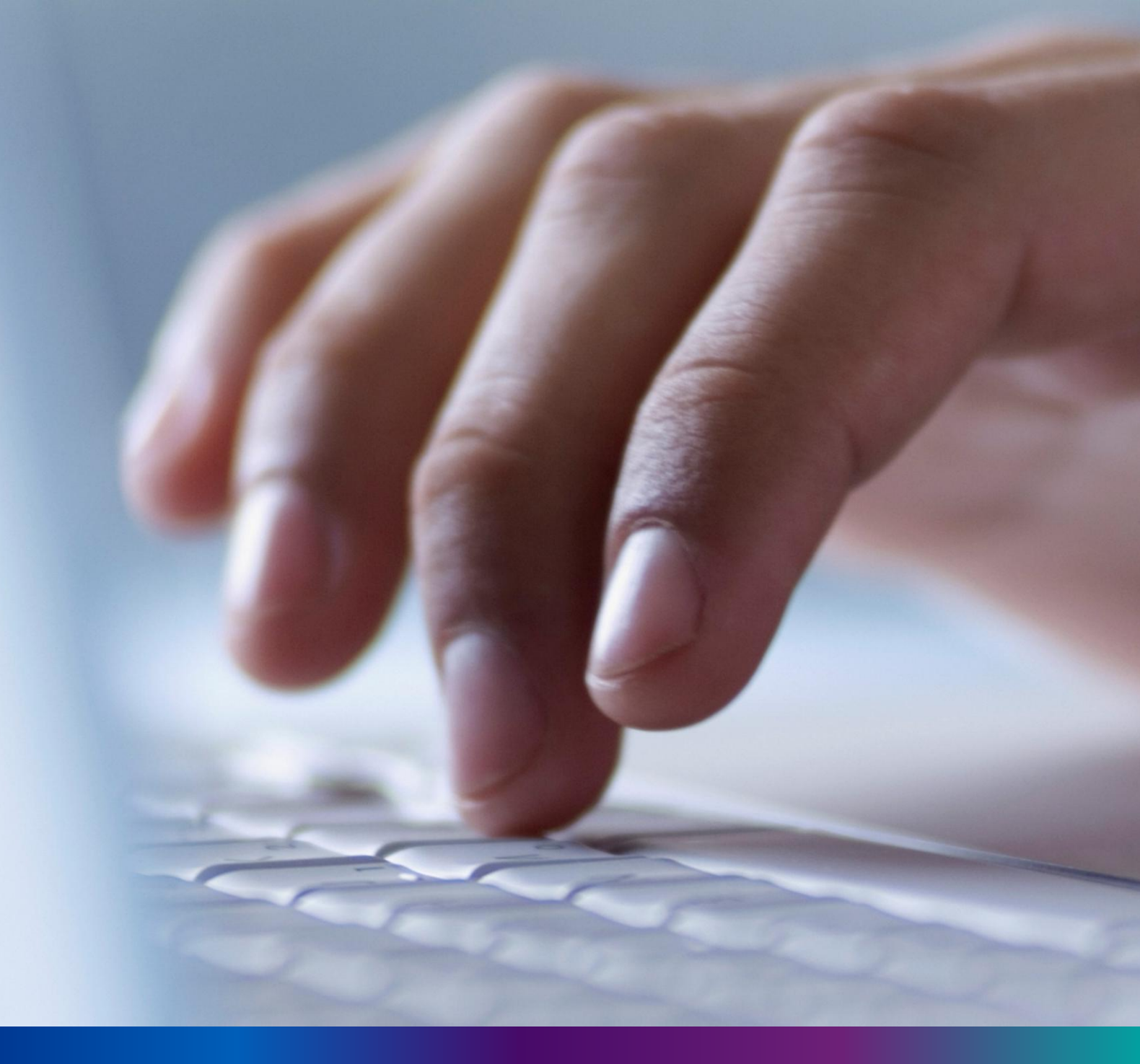

### New Death Reporting

**Step 3.0:** Private Hospital Data Entry Operator will click on "Death Reporting" from Entry Screen section. It will open the dropdown menu with the submenu New Death Application (For registering new death registration for a deceased person) & Upload Digital Signature certificate (DSC) (For uploading certificate with digital signature)

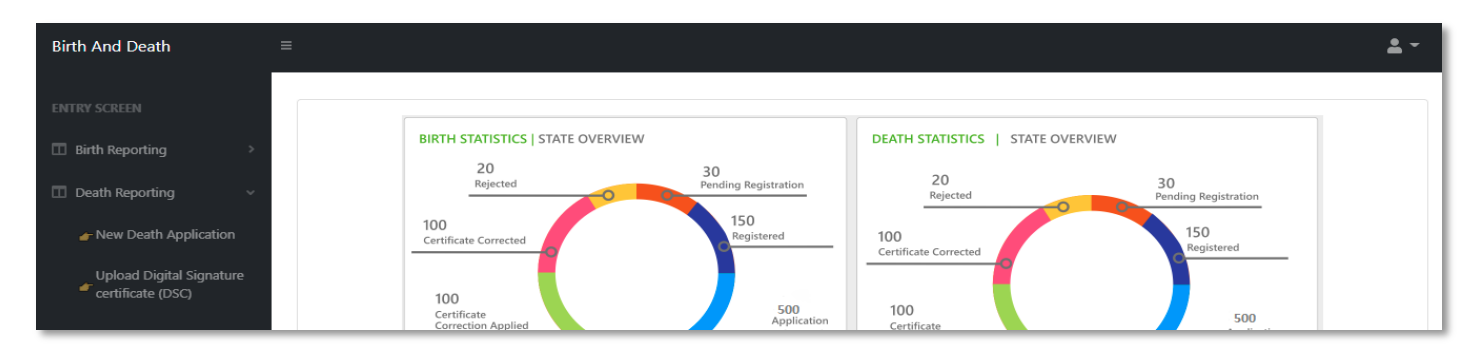

**Step 3.1.1:** Private Hospital Data Entry Operator will click on "New Death Application" from Death Reporting main menu for registering new death registration for a deceased person.

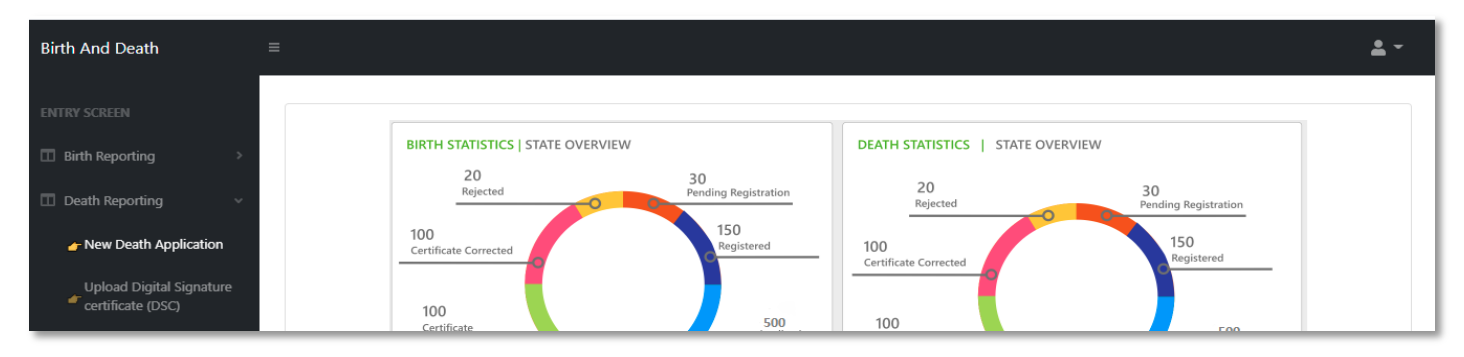

### **Step 3.1.2:** Private Hospital Data Entry Operator will be redirected to the "New Death Application" page.

| 🖽 De       | ath Reportin | g              |                   |              |        |          |                      |                      |                      |                          |
|------------|--------------|----------------|-------------------|--------------|--------|----------|----------------------|----------------------|----------------------|--------------------------|
| Display 10 | Records      | s per page     |                   |              |        |          |                      |                      | New Death<br>Search: | h Registraion            |
|            |              |                | Dec               | eased Inform | ation  | Husband  | I / Wife Information | Mother's Information |                      |                          |
| SI. No     | Entry Date   | Place Of Death | Name              | DOB          | Gender | Name 🛝   | Mobile No. 🔍         | Name <sup>↑↓</sup>   | Acknowledgement No.  | Status                   |
| 1          | 12/08/2021   | Home           | Mithun Das        | 04/08/2021   | Male   | Ritu Das |                      | Mita Das             | ACK/D/2021/000031    | Application<br>Submitted |
| 2          | 12/08/2021   | Hospital       | Ramesh<br>Haldar  | 09/06/2021   | Male   |          |                      |                      | ACK/D/2021/000043    | Application<br>Submitted |
| з          | 15/08/2021   | Hospital       | Chandan<br>Sarkar | 28/07/2021   | Male   |          | 9732240514           | Sonali Khatun        | ACK/D/2021/000050    | Application<br>Submitted |
| 4          | 16/08/2021   | Hospital       | Alo               | 07/04/2021   | Male   |          | 2345567834           |                      | ACK/D/2021/000055    | Application<br>Submitted |
| 5          | 17/08/2021   | Home           | Sohom<br>Nag      | 03/08/2021   | Male   |          | 8282850198           | Soumi                | ACK/D/2021/000067    | Application<br>Submitted |
|            | 17/00/0004   |                |                   |              | - ·    |          |                      |                      | ACK/ID (2024 (202020 | Application              |

**Step 3.1.3:** : Private Hospital Data Entry Operator will press "New Death Registration" button for new registration.

| 8    | 🖥 De        | ath Reportin | g              |                   |              |        |          |                    |                      |                        |                          |
|------|-------------|--------------|----------------|-------------------|--------------|--------|----------|--------------------|----------------------|------------------------|--------------------------|
| Disp | lay 10      | Records      | s per page     |                   |              |        |          |                    |                      | Search:                | h Registraion            |
|      | No          | Entry Data   | Place Of Death | Dec               | eased Inform | ation  | Husband  | / Wife Information | Mother's Information | Asknowledgement No     | Status                   |
| 51.  | <b>™</b> ¶∿ |              |                | Name              | DOB          | Gender | Name 🛝   | Mobile No. 🛝       | Name 🔍               |                        | Status                   |
|      | 1           | 12/08/2021   | Home           | Mithun Das        | 04/08/2021   | Male   | Ritu Das |                    | Mita Das             | ACK/D/2021/000031      | Application<br>Submitted |
|      | 2           | 12/08/2021   | Hospital       | Ramesh<br>Haldar  | 09/06/2021   | Male   |          |                    |                      | ACK/D/2021/000043      | Application<br>Submitted |
|      | з           | 15/08/2021   | Hospital       | Chandan<br>Sarkar | 28/07/2021   | Male   |          | 9732240514         | Sonali Khatun        | ACK/D/2021/000050      | Application<br>Submitted |
|      | 4           | 16/08/2021   | Hospital       | Alo               | 07/04/2021   | Male   |          | 2345567834         |                      | ACK/D/2021/000055      | Application<br>Submitted |
|      | 5           | 17/08/2021   | Home           | Sohom<br>Nag      | 03/08/2021   | Male   |          | 8282850198         | Soumi                | ACK/D/2021/000067      | Application<br>Submitted |
|      | ~           | 17/00/0004   |                |                   |              |        |          |                    |                      | A CIVID-IDADA-IDADADCO | Application              |

**Step 3.1.4:** A popup will occur with a registration form for filling new death registration.

| Death Registration Form                                                                       |                                                                        |                              |   |                            |   | x |
|-----------------------------------------------------------------------------------------------|------------------------------------------------------------------------|------------------------------|---|----------------------------|---|---|
| Reporting Date /প্রতিবেদদের তারিখ *<br>06/09/2021<br>Information of the deceased / মৃতের তথ্য | Mobile # for future Communication /যোবাইল শস্বয় # ভা                  | বিষ্যতের যোগাযোগের জন্য *    |   |                            |   |   |
| Date Of Death / মৃত্যুর তারিখ *                                                               | Gender / नित्र *<br>Select                                             | Age (Year/Month) *<br>Select | ~ | Age / বয়স *               |   |   |
| First Name / প্রথম নাম *                                                                      | Middle Name / নামের মধ্যাংশ                                            | Last Name / নামের শেষাংশ     |   | Type of ID Proof<br>Select | ~ |   |
| ID Proof Number                                                                               | Upload ID Proof (should not exceed 50kb)<br>Choose File No file chosen |                              |   |                            |   |   |

**Step 3.1.5:** Private Hospital Data Entry Operator will first enter "active mobile number" (mobile number must be valid as all alert SMS regarding death registration application will be sent on this mobile number) and information of deceased information where for age they have to select the required selection.

| Reporting Date /প্রতিবেদনের ডারিখ *<br>06/09/2021<br>Information of the deceased / মৃতের তথ্য | Mobile # for future Communication /মোৰাইল মন্বর # ত<br>8697615902      | বিষ্যতের যোগাযোগের জন্য * 🗸       |                            |  |
|-----------------------------------------------------------------------------------------------|------------------------------------------------------------------------|-----------------------------------|----------------------------|--|
| Date Of Death / মৃত্যুর তারিখ *<br>05/09/2021                                                 | Gender / নিস *<br>Male 🗸 🗸 🗸                                           | Age (Year/Month) *<br>Select      | Age / বয়স *               |  |
| First Name / প্রথম নাম *                                                                      | Middle Name / নামের মধ্যাংশ                                            | Select<br>Hours<br>Days<br>Monthr | Type of ID Proof<br>Select |  |
| ID Proof Number                                                                               | Upload ID Proof (should not exceed 50kb)<br>Choose File No file chosen | Years                             |                            |  |

**Step 3.1.6:** After selecting age of the deceased, Private Hospital Data Entry Operator will fill up other details and selects the deceased persons ID proof.

| Information of the deceased / মৃতের তথ্য      |                                                                          |                                   |                                           |
|-----------------------------------------------|--------------------------------------------------------------------------|-----------------------------------|-------------------------------------------|
| Date Of Death / মৃত্যুর তারিখ *<br>05/09/2021 | Gender / নিয় * 🗸 🗸 Male                                                 | Age (Year/Month) *<br>Years       | Age / বয়স *<br>68                        |
| First Name / প্রথম নাম *<br>Deepak            | Middle Name / নামের মধ্যাংশ                                              | Last Name / নামের পেষাংশ<br>Dutta | Type of ID Proof *                        |
| ID Proof Number *                             | Upload ID Proof * (should not exceed 50kb)<br>Choose File No file chosen |                                   | Select<br>Aadhaar<br>EPIC<br>Khadya Sathi |
| Place of Death / মৃত্যুবরণ এর স্থান           |                                                                          |                                   |                                           |

**Step 3.1.7:** After selecting Id proof of the deceased, they will fill up place of death (Home or Hospital). If the informant is hospital staff, then Private Hospital Data Entry Operator will choose the check box which disable the informant section otherwise they have to enter the informant details below.

| Date Of Death / মৃত্যুর তারিখ *<br>05/09/2021                                      | Gender/লিস* 🗸 🗸 V                                                       | Age (Year/Month) * 🗸 🗸 V<br>Years | Age / বয়স *<br>68     |
|------------------------------------------------------------------------------------|-------------------------------------------------------------------------|-----------------------------------|------------------------|
| First Name / প্রথম নাম *<br>Deepak                                                 | Middle Name / নামের মধ্যাংশ                                             | Last Name / নামের শেষাংশ<br>Dutta | Type of ID Proof * 🗸 🗸 |
| ID Proof Number *<br>745125874965<br>e of Death / মৃত্যুবরণ এর স্থান               | Upload ID Proof * (should not exceed 50kb)<br>Choose File demoform1.pdf | <u> </u>                          |                        |
| Place of death / মৃত্যুবন্নণ এর ছান *<br>Hospital                                  | Gram Panchayat /গ্রাম পঞ্চায়েত *<br>KANKALITALA                        | Hospital Type *                   |                        |
| Name of the hospital / যাসপাতাল / প্রতিষ্ঠানের নাম ও ঠিকানা<br>Bolpur Nursing Home | · 🗸 🗸                                                                   |                                   |                        |

**Step 3.1.8:** After that Private Hospital Data Entry Operator will enter the parent's details of the deceased person.

| First Name / প্রথম নাম<br>Lila                                     | ~ | Middle Name / নামের মধ্যাংশ                    | Last Name / নামের শেষাংশ<br>Dutta                  | Email Id / ইমেইল                 |
|--------------------------------------------------------------------|---|------------------------------------------------|----------------------------------------------------|----------------------------------|
| Mobile No. / মোবাইল<br>7412058963                                  | ~ | Type of ID Proof / আইডি প্রুফের ধরন<br>Aadhaar | ID Proof Number / আইডি প্রুফ নম্বর<br>748485454199 | /                                |
|                                                                    |   |                                                |                                                    |                                  |
| er's Information / পিতার তথ্য                                      |   |                                                |                                                    |                                  |
| er's Information / পিত্তার তথ্য<br>First Name / প্রথম নাম<br>Tarak | ~ | Middle Name / নামের মধ্যংশ<br>Kumar            | Last Name / নামের শেষাংশ<br>Dutta                  | Email Id / ইমেইল<br>tkd@test.com |

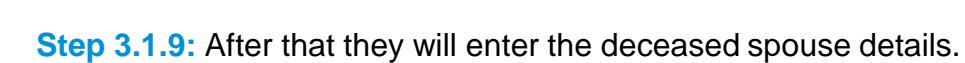

| First Name / নাম<br>Komola       | ~ | Middle Name / নামের মধ্যাংশ                     | Last Name / নামের শেষাংশ<br>Dutta                   | ~ | Email Id / ইয়েইল<br>kd@rest.com | ~ |
|----------------------------------|---|-------------------------------------------------|-----------------------------------------------------|---|----------------------------------|---|
| Mobile No / মোৰাইল<br>6930258741 | ~ | Type of ID Proof / জাইডি প্লেফের ধরন<br>Aadhaar | ID Proof Number / জাইডি প্রুফ নম্বর<br>789954652145 |   |                                  |   |

**Step 3.1.10:** Next, they will enter present address of the deceased person. If the present address of the deceased is same as permanent address, they will select the check box which populated the present address information in the permanent address automatically.

| ldg.No & Name / বাড়ীর নাম্বার ও নাম<br>8, Test Test Road                                                                                                    | T                                                                                                    | House No / গৃহ নং<br>15                                                                                                    | Street/Lane / রা<br>4, test para                                                                                  | ন্তা/লেম মাম                                                                   | Locality/Post Office / অঞ্চল / পোস্ট<br>Test PO                                                                                               | ট অফিস                        |
|----------------------------------------------------------------------------------------------------|----------------------------------------------------------------------------------------------------|----------------------------------------------------------------------------------------------------|----------------------------------------------------------------------------------------------------|--------------------------------------------------------------------------------|----------------------------------------------------------------------------------------------------|-------------------------------|
| ate / রাজ্য *<br>'est Bengal                                                                                                    | District / एज़ना *<br>Birbhum                                                                                                    | <ul> <li>✓ ~</li> </ul>                                                                                                    | Urban/Rural /ସ<br>Block                                                                                           | মীণ শহরে * 🗸 🗸                                                                 | Block/Municipality / ব্লক/পৌরসভা<br>BOLPUR SRINIKETAN                                                                                         | · 🗸 v                         |
| am Panchayat / গ্রাম পঞ্চায়েত *<br>ANKALITALA                                                                                                    | <ul><li>✓ ~</li></ul>                                                                                                    | Village/Town / গ্রাম / শহর *<br>BENGUTIA                                                                                                    | <ul> <li></li> </ul>                                                                                              | pin /পিন নং<br>731101                                                          |                                                                                                    |                               |
| nent Address of the deceased /                                                                                                    | মৃতের স্থায়ী ঠিকানা                                                                                                    |                                                                                                    |                                                                                                    |                                                                                |                                                                                                    |                               |
| Please check if Permanent add                                                                                                    | lress is same as ab                                                                                                    | oove address. / চেক করুন স্থাই                                                                                                    | ो ঠিকানা উপরের ঠি                                                                                                 | চানার মত কিনা।                                                                 |                                                                                                    |                               |
|                                                                                                    |                                                                                                    |                                                                                                    |                                                                                                    |                                                                                |                                                                                                    |                               |
|                                                                                                    |                                                                                                    |                                                                                                    |                                                                                                    |                                                                                |                                                                                                    |                               |
| nanent Address of the deceased                                                                                                    | / মৃতের স্থায়ী ঠিকান                                                                                                    | रा                                                                                                    |                                                                                                    |                                                                                |                                                                                                    |                               |
| nanent Address of the deceased                                                                                                    | / মৃতের স্থায়ী ঠিকান<br>Idress is same as a                                                                                           | া<br>above address. / চেক করুন স্থা                                                                                                    | যী ঠিকানা উপৱের ঠি                                                                                                | কানার মত কিনা।                                                                 |                                                                                                    |                               |
| nanent Address of the deceased<br>Please check if Permanent ac<br>Bldg.No & Name / বাড়ীর শাষার ও गা                                                                                                    | / মৃতের স্থায়ী ঠিকান<br>Idress is same as a<br>ম                                                                                      | া<br>above address. / চেক করুন স্থা<br>House No / গৃহ নং                                                                                                    | য়ী ঠিকানা উপরের ঠি<br>Street/Lane / 3                                                                            | কানার মত কিনা।<br>গন্তা/লেন গাম                                                | Locality/Post Office / অঞ্চল / েণ্য                                                                                                    | ট অঞ্চিস                      |
| nanent Address of the deceased<br>Please check if Permanent ac<br>Bldg.No & Name / বাড়ীর নাম্বার ও না<br>18, Test Test Road                                                                                                    | <b>/ মৃতের স্থায়ী ঠিকান</b><br>Idress is same as a<br>ম                                                                               | ন্ন<br>above address. / চেক করুন স্থা<br>House No / গৃহ নং<br>15                                                                                                    | হী ঠিকানা উপরের ঠি<br>Street/Lane / 3<br>4, test para                                                             | কানার মত কিনা।<br>যভা/লেশ শাম                                                  | Locality/Post Office / অঞ্চল / পোষ<br>Test PO                                                                                                 | ট আফিস                        |
| nament Address of the deceased<br>Please check if Permanent ac<br>Bidg.No & Name / বাড়ীর নাম্বার ও না<br>I8, Test Test Road<br>State / রাজ্য *<br>West Bengal                                                                                                    | <mark>/ মৃতের স্থায়ী ঠিকান</mark><br>ldress is same as a<br>ম<br>District / জেলা <sup>*</sup><br>Birbhum                              | ন<br>above address. / চেক করুন স্থা<br>House No / গৃহ নং<br>15                                                                                                    | য়ী ঠিকানা উপরের ঠি<br>Street/Lane / i<br>4, test para<br>Urban/Rural /<br>Block                                  | কানার মত কিন্যা।<br>হান্তা/লেন নাম<br>গ্রামীণ শহুরে *                          | Locality/Post Office / অঞ্চল / গোর্চ<br>Test PO<br>Block/Municipality / ব্লক/গৌরসভা<br>BOLPUR SRINIKETAN                                      | উ আফিস                        |
| nanent Address of the deceased<br>Please check if Permanent ac<br>Bidg.No & Name / যাড়ীর নায়ার ও না<br>I8, Test Test Road<br>itate / রাজ্য *<br>Nest Bengal<br>jram Panchayat / গ্রাম পঞ্চায়েত *<br>(ANKALITALA                                                                         | / মৃতের স্থায়ী ঠিকান<br>Idress is same as a<br>য<br>District / জেলা *<br>Birbhum                                                      | ন<br>above address. / চেক করুন স্থা<br>House No / গৃহ নং<br>15<br>Village/Town / গ্রাম / শহর *<br>BENGUTIA                                                                          | য়ী ঠিকানা উপরের ঠি<br>Street/Lane / i<br>4, test para<br>Urban/Rural /<br>Block                                  | কানার মত কিনা।<br>হান্তা/লেন নাম<br>গ্রামীণ শহরে * ✓<br>Pin / পিন নং<br>731101 | Locality/Post Office / অঞ্চল / পোর্য<br>Test PO<br>Block/Municipality / ব্লক/পৌরসভা<br>BOLPUR SRINIKETAN                                      | উ অফিস                        |
| nanent Address of the deceased<br>Please check if Permanent ac<br>Bidg.No & Name / বাড়ীর শাস্বার ও না<br>18, Test Test Road<br>itate / রাজ্য *<br>Nest Bengal<br>GankALITALA<br>mant Information (Applicable of                                                                           | / মৃতের স্থায়ী ঠিকান<br>Idress is same as a<br>য<br>District / জেলা *<br>Birbhum                                                      | য<br>above address. / চেক করুন স্থা<br>House No / গৃহ নং<br>15<br>Village/Town / গ্রাম / শহর *<br>BENGUTIA<br>me or other places) / সংবাদ দ্যাত                                     | য়ী ঠিকানা উপরের হি<br>Street/Lane / :<br>4, test para<br>Urban/Rural /<br>Block                                  | কানার মত কিনা।<br>য়াডা/লেন নাম<br>গ্রামীণ শহুরে *<br>Vin / পিন নং<br>731101   | Locality/Post Office / অঞ্চল / গোগ<br>Test PO<br>Block/Municipality / ব্লক/গোঁরসভা<br>BOLPUR SRINIKETAN                                       | ট আফিস<br>*                   |
| nanent Address of the deceased<br>Please check if Permanent ac<br>Sldg.No & Name / বাড়ীর মান্বার ও না<br>18, Test Test Road<br>State / রাজ্য *<br>Vest Bengal<br>GanKALITALA<br>mant Information (Applicable of<br>Please check if Informants ac                                          | / মৃতের স্থায়ী ঠিকান<br>Idress is same as a<br>ম<br>District / জেলা *<br>Birbhum<br>w<br>nly for death at how                         | য<br>above address. / চেক করুন স্থ্য<br>House No / গৃহ নং<br>15<br>Village/Town / গ্রাম / শহর *<br>BENGUTIA<br>me or other places) / সংবাদ দ্বাত<br>Permanent address / সংবাদ দ্বাত | য়ী ঠিকানা উপরের ঠি<br>Street/Lane / 1<br>4, test para<br>Urban/Rural /<br>Block<br>য় তথ্য<br>আর দেওয়ার ঠিকানা  | কানার মত কিনা।<br>হার্ডা/লেম নাম<br>গ্রামীণ শহুরে *<br>                        | Locality/Post Office / অঞ্চল / পোর্চ<br>Test PO<br>Block/Municipality / ব্লক/পৌরসভা<br>BOLPUR SRINIKETAN                                      | ট আফিস<br>*                   |
| manent Address of the deceased<br>Please check if Permanent ac<br>Bldg.No & Name / বাড়ীয় নায়ায় ও না<br>18, Test Test Road<br>State / রাজ্য *<br>West Bengal<br>Gram Panchayat / গ্রাম পঞ্চায়েত *<br>KANKALITALA<br>prmant Information (Applicable of<br>Please check if Informants ac | / মৃতের স্থ্যয়ী ঠিকান<br>Idress is same as a<br>ম<br>District / জেলা *<br>Birbhum<br>w<br>nly for death at hou<br>Idress is same as F | ন<br>above address. / চেক করুন স্থা<br>House No / গৃহ নং<br>15<br>Village/Town / গ্রাম / শহর *<br>BENGUTIA<br>me or other places) / সংবাদ দাত<br>Permanent address. / সংবাদ দা      | য়ী ঠিকানা উপরের ঠি<br>Street/Lane / i<br>4, test para<br>Urban/Rural /<br>Block<br>য় তথ্য<br>তার দেওয়ার ঠিকানা | কানার মত কিনা।<br>হান্তা/লেন নাম<br>এামীণ শহরে *                               | Locality/Post Office / অঞ্চল / গোষ<br>Test PO<br>Block/Municipality / ব্লক/পৌরসভা<br>BOLPUR SRINIKETAN<br>বুগ্রহ করে মিলিয়ে নিন এবং চেক বয়ে | ট ঘায়িস<br>*<br>১ ক্লিক করুন |

**Step 3.1.11:** If the informant addresses same as present or permanent address, they can again select the check box for populating the address of the informant. Private Hospital Data Entry Operator will enter only informant name and their details.

| nformants Name /<br>ৰুৱাদু সাত্ৰার নাম<br>\ita Begam<br>            | Designation / উপাধি<br>Asha                          | Employee Id / কর্মচারা<br>আইটির<br>12121 | Bidg,No & Name / বাড়ার<br>নাম্বার ৪ নাম<br>16, Test Test Road | House No / গৃহ নং<br>15 | Stree/Lane/ রান্তা/বেশ<br>সাহ<br>4, test para |
|---------------------------------------------------------------------|------------------------------------------------------|------------------------------------------|----------------------------------------------------------------|-------------------------|-----------------------------------------------|
| State / রাজ্য<br>West Bengal<br>/illage/Town / গ্রাম /<br>ইইনিGUTIA | District / ডেলো<br>Birbhum<br>Pin / পিন নং<br>731101 | Urban/Rural / গ্রামীণ<br>শলকে<br>Block   | Block/Municipality / ব্লক/পৌরসভা<br>BOLPUR SRINIKETAN          | KA                      | ım Panchayat / গ্রাম পথ্যায়েত<br>NKALITALA   |
| atistical Information<br>mation of the Deceased / মৃতে              | র তথ্য                                               |                                          |                                                                |                         |                                               |

**Step 3.1.12:** Next, they will enter the other information. Private Hospital Data Entry Operator entering the details will select cause of death.

| Other Information                                                  |                             |                                              |                                                      |   |
|--------------------------------------------------------------------|-----------------------------|----------------------------------------------|------------------------------------------------------|---|
| Immediate Cause/ অসুখের নাম অথবা মৃত্যুর প্রকৃত কারণ<br>Heart fail | Antecedent Cause<br>Corona  |                                              | Underlying Cause<br>None                             |   |
| Other Cause<br>Heart Disease                                       |                             | Manner of Death (How did the i<br>Select     | njury occur?) / অসুখের মাম জাথবা মৃত্যুর প্রকৃত কারণ | ~ |
| If used to habitually smoke-for how many years?                    |                             | Select<br>Natural<br>Accident                |                                                      |   |
| If used to habitually chew arecanut in any form(including pan      | masala)-for how many years? | Suicide<br>Homicide<br>Pending Investigation |                                                      |   |

**Step 3.1.13:** After selecting cause of death, Private Hospital Data Entry Operator will enter other details and press submit button.

| Other Cause<br>Heart Disease                                                                     | Manner of Death (How did the injury occur?) / অসুখের নাম অথবা মৃত্যুর প্রকৃত কারণ 🗸 🗸 🗸 |
|--------------------------------------------------------------------------------------------------|-----------------------------------------------------------------------------------------|
| If used to habitually smoke-for how many years?<br>0                                             | If used to habitually chew tobacco in any form-for how many years?<br>0                 |
| If used to habitually chew arecanut in any form(including pan masala)-for how many years?<br>O   | If used to habitually drink alcohol-for how many years?<br>12                           |
| Remarks                                                                                          |                                                                                         |
| Remarks<br>Test<br>Upload Documents                                                              | ✓ź                                                                                      |
| Upload Death Certificate issued by attending doctor * ( 50kb only)<br>Choose File demoform 1.pdf |                                                                                         |
|                                                                                                  | Submit                                                                                  |

**Step 3.1.14:** A pop up will arise; Private Hospital Data Entry Operator will press ok for confirming the submission.

| Ь | =                       | Are you sure you want to submit? |         |    |        |                                     |            |   |   |
|---|-------------------------|----------------------------------|---------|----|--------|-------------------------------------|------------|---|---|
| [ | Death Registration Form |                                  |         | ОК | Cancel |                                     |            | X |   |
|   | Other Cause             |                                  | N       |    |        | অসুখের নাম অথবা মৃত্যুর প্রকৃত কারণ | <b>~</b> ~ |   | • |
|   | Heart Disease           |                                  | Natural |    |        |                                     |            |   |   |

#### Step 3.1.15: Death application will be submitted successfully.

| = | 🖽 De       | Death Reporting |                     |                   |              |        |              |                    |                      |   |                   | Done.<br>Acknowledgement no is<br>:ACK/D/2021/000139 |  |
|---|------------|-----------------|---------------------|-------------------|--------------|--------|--------------|--------------------|----------------------|---|-------------------|------------------------------------------------------|--|
| 0 | Display 10 | 0 🗸 Record      | s per page          |                   |              |        |              |                    |                      |   | Search:           | Death Registraion                                    |  |
|   | CL N-      | Contra Donto    |                     | Dec               | eased Inform | ation  | Husband      | / Wife Information | Mother's Information |   |                   | Charles                                              |  |
|   | SI. NO     | Entry Date      | Date Place Of Death | Name              | DOB          | Gender | Name 🛝       | Mobile No. 🛝       | Name                 | ₩ |                   | Status<br>N- N                                       |  |
|   | 1          | 12/08/2021      | Home                | Mithun Das        | 04/08/2021   | Male   | Ritu Das     |                    | Mita Das             |   | ACK/D/2021/000031 | Application<br>Submitted                             |  |
|   | 2          | 12/08/2021      | Hospital            | Ramesh<br>Haldar  | 09/06/2021   | Male   |              |                    |                      |   | ACK/D/2021/000043 | Application<br>Submitted                             |  |
|   | 3          | 15/08/2021      | Hospital            | Chandan<br>Sarkar | 28/07/2021   | Male   |              | 9732240514         | Sonali Khatun        |   | ACK/D/2021/000050 | Application<br>Submitted                             |  |
|   | 4          | 16/08/2021      | Hospital            | Alo               | 07/04/2021   | Male   |              | 2345567834         |                      |   | ACK/D/2021/000055 | Application<br>Submitted                             |  |
|   | 5          | 17/08/2021      | Home                | Sohom<br>Nag      | 03/08/2021   | Male   |              | 8282850198         | Soumi                |   | ACK/D/2021/000067 | Application<br>Submitted                             |  |
|   | 6          | 17/08/2021      | Home                | Anita paul        | 04/08/2021   | Female |              |                    |                      |   | ACK/D/2021/000068 | Application<br>Submitted                             |  |
|   | 7          | 17/08/2021      | Hospital            | Rakhi De          | 09/02/2021   | Female |              |                    | Rima De              |   | ACK/D/2021/000069 | Application<br>Submitted                             |  |
|   | 8          | 17/08/2021      | Hospital            | Rima desai        | 27/03/2021   | Female |              |                    |                      |   | ACK/D/2021/000070 | Application<br>Submitted                             |  |
|   | 9          | 06/09/2021      | Hospital            | Deepak<br>Dutta   | 05/09/2021   | Male   | Komola Dutta | 6930258741         | Lila Dutta           |   | ACK/D/2021/000139 | Application<br>Submitted                             |  |

**Step 3.1.16:** Private Hospital Data Entry Operator can modify the death application if required by clicking on edit button.

|   |            |          | mag             |            |        |              |            |            |                   | Saonneed                 | · · · · · · |
|---|------------|----------|-----------------|------------|--------|--------------|------------|------------|-------------------|--------------------------|-------------|
| 6 | 17/08/2021 | Home     | Anita paul      | 04/08/2021 | Female |              |            |            | ACK/D/2021/000068 | Application<br>Submitted | Edit        |
| 7 | 17/08/2021 | Hospital | Rakhi De        | 09/02/2021 | Female |              |            | Rima De    | ACK/D/2021/000069 | Application<br>Submitted | Edit        |
| 8 | 17/08/2021 | Hospital | Rima desai      | 27/03/2021 | Female |              |            |            | ACK/D/2021/000070 | Application<br>Submitted | Edit        |
| 9 | 06/09/2021 | Hospital | Deepak<br>Dutta | 05/09/2021 | Male   | Komola Dutta | 6930258741 | Lila Dutta | ACK/D/2021/000139 | Application<br>Submittee | Edit        |

### Change Password

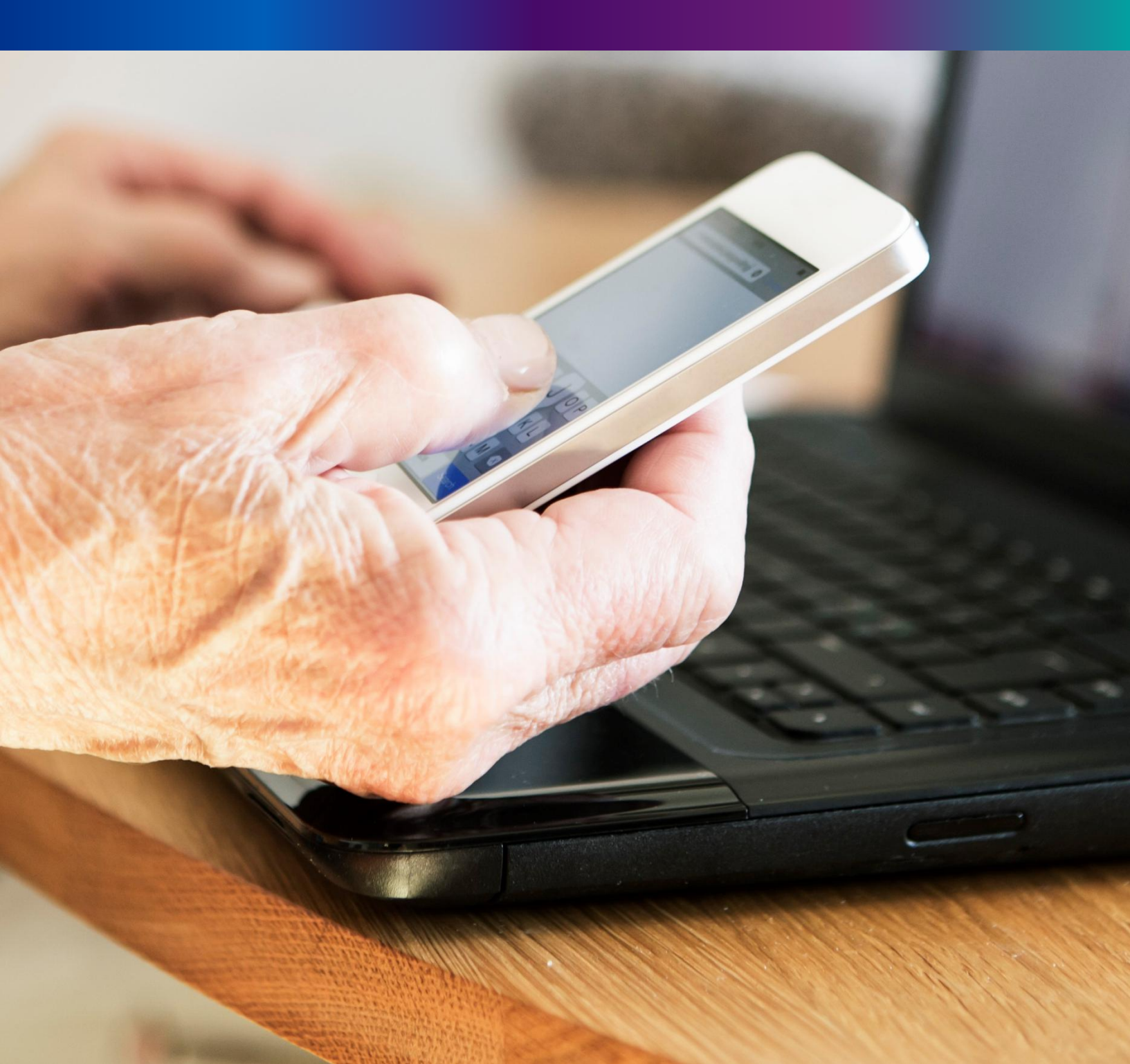

**Step 4.1.2:** For changing the existing password register will press change password submenu.

| Birth And Death     | Ξ |                                   |    |                                   | <b>*</b> -      |
|---------------------|---|-----------------------------------|----|-----------------------------------|-----------------|
| ENTRY SCREEN        |   |                                   |    |                                   | Change Password |
| □ Birth Reporting → |   | BIRTH STATISTICS   STATE OVERVIEW | 20 | DEATH STATISTICS   STATE OVERVIEW | 🔿 Logout        |

**Step 4.1.2:** DEO will be redirected to the change password page. New password should be follows the mentioned criteria shown in the screen.

| urrent Password | New Password | Confirm New Password | _   |
|-----------------|--------------|----------------------|-----|
| <u>~</u>        | <u> </u>     | sz                   | ave |
|                 |              |                      |     |

**Step 4.1.3:** DEO will enter the existing password, new password, confirm the new password and press save button which change the password accordingly.

| Change Password  | I |              |   |                 |        |      |
|------------------|---|--------------|---|-----------------|--------|------|
| Current Password |   | New Password |   | Confirm New Pas | ssword |      |
|                  | ~ |              | ~ |                 | ~      | Save |
| 8                |   | 8            |   | ø               |        |      |
|                  |   | Strong       |   |                 |        |      |

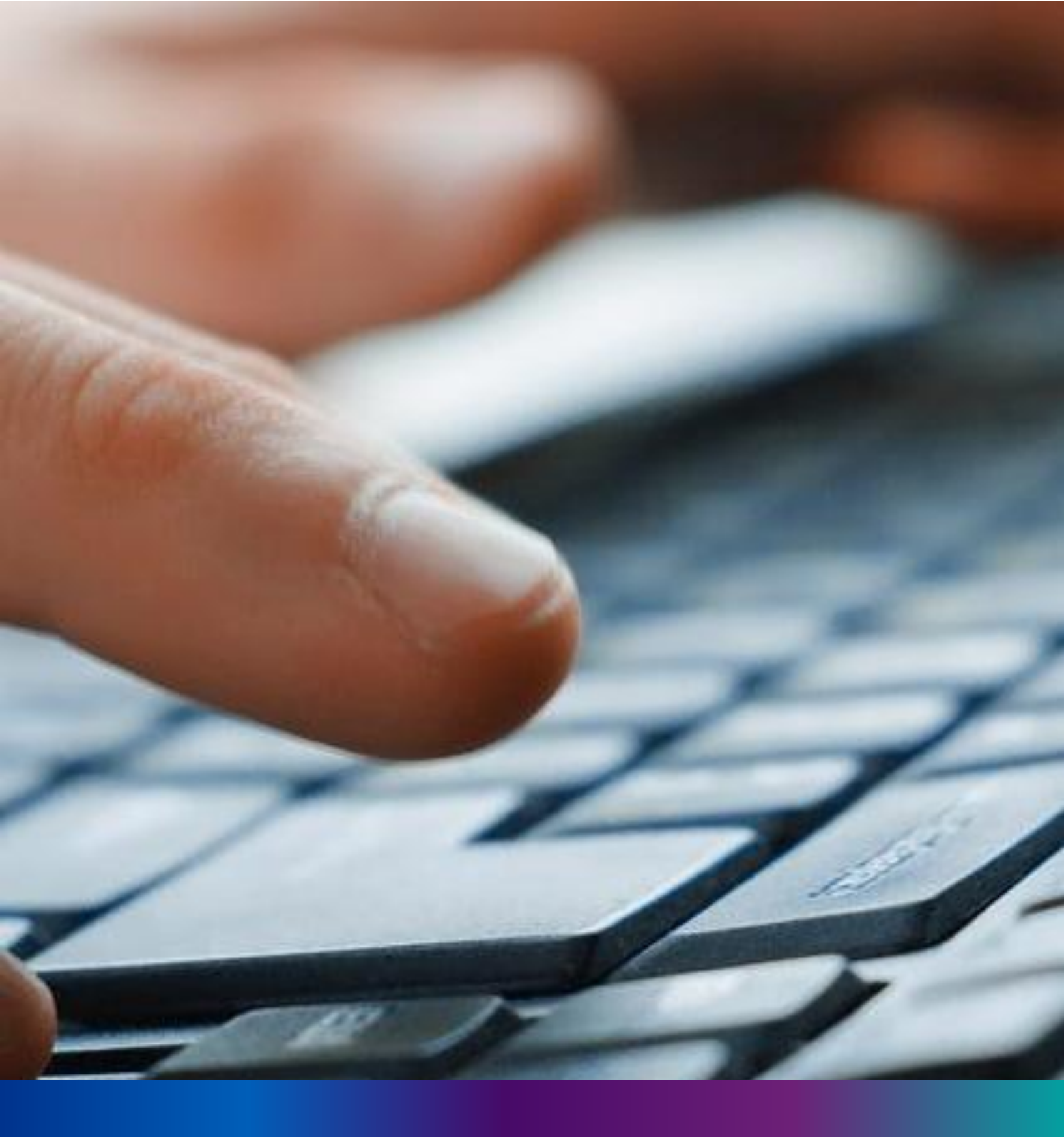

# Change Mobile Number

**Step 4.2.2:** For changing the existing mobile number user will press change Mobile no. submenu.

| Birth And Death | = |                  |                  | <b>*</b> -                          |  |
|-----------------|---|------------------|------------------|-------------------------------------|--|
|                 | Γ | BIRTH STATISTICS | DEATH STATISTICS | Change Password<br>Change Mobile No |  |
| □ Reports >     |   | 1544             | 605 189          | ① Logout                            |  |

#### Step 4.2.2: DEO will be redirected to the change mobile no. page.

| Mobile No ADD/EDIT |  |
|--------------------|--|
| Mobile No          |  |
| GET OTP            |  |
|                    |  |

Step 4.2.3: DEO will enter the required mobile number and press 'Get OTP' button.

| Mobile No ADD/EDIT |         |  |  |
|--------------------|---------|--|--|
| Mobile No          |         |  |  |
| 9874561230         | GET OTP |  |  |
|                    |         |  |  |

**Step 4.2.4:** DEO will enter the OTP send in their registered mobile number and press 'Submit ' Button

| Mobile No ADD/EDIT |         |           |        |
|--------------------|---------|-----------|--------|
| Mobile No          |         | Enter OTP |        |
| xxxxxxxxxx         | GET OTP | 634174    | Submit |
|                    |         |           |        |
|                    |         |           |        |

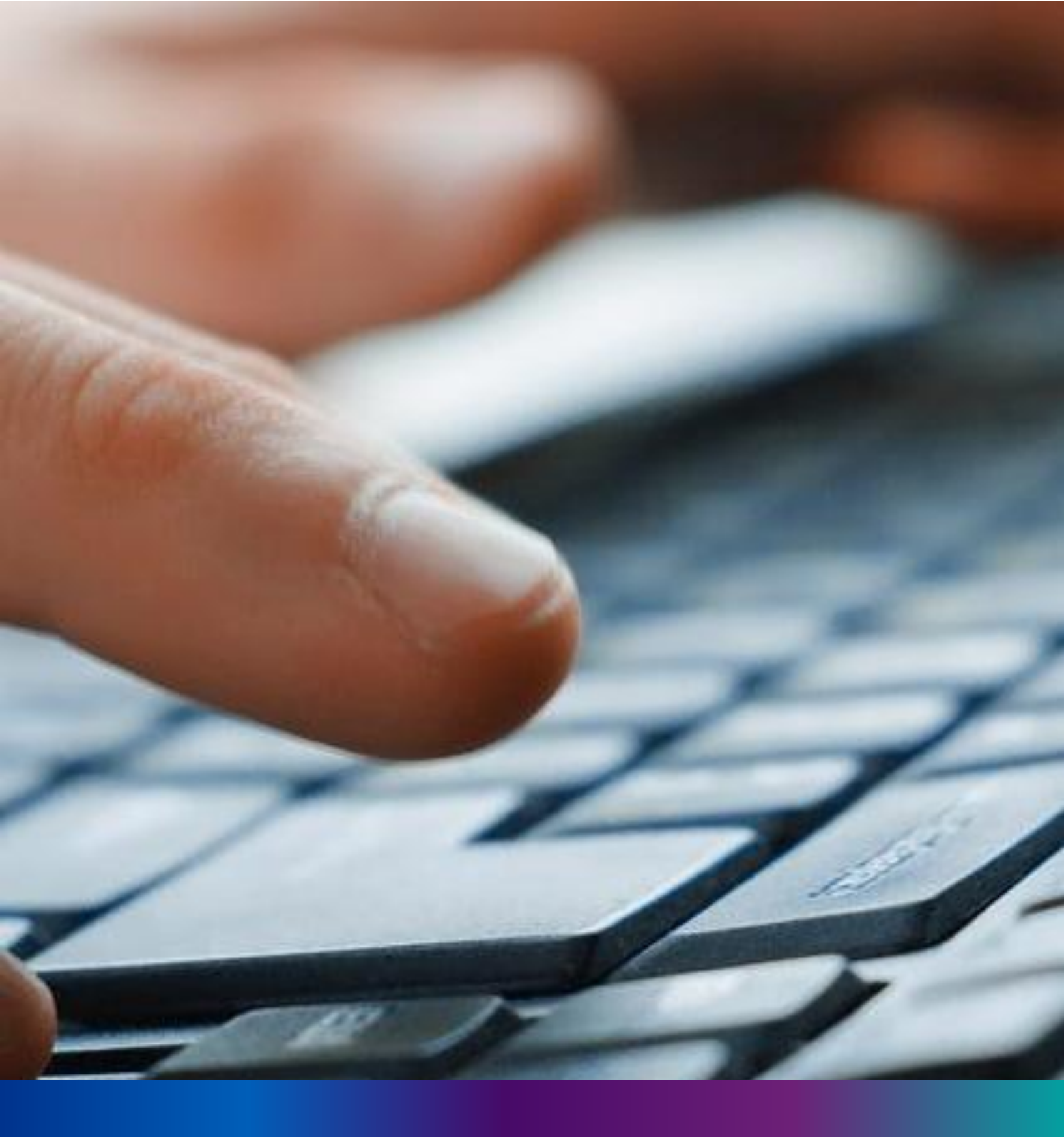

# Change Mobile Number

**Step 4.2.2:** For changing the existing mobile number user will press change Mobile no. submenu.

| Birth And Death | ≡ |                  |                  | <b>.</b> •                          |
|-----------------|---|------------------|------------------|-------------------------------------|
|                 |   | BIRTH STATISTICS | DEATH STATISTICS | Change Password<br>Change Mobile No |
| □ Reports >     |   | 1544             | 605 189          | ① Logout                            |

#### Step 4.2.2: DEO will be redirected to the change mobile no. page.

| Mobile No ADD/EDIT |  |
|--------------------|--|
| Mobile No          |  |
| GET OTP            |  |
|                    |  |

Step 4.2.3: DEO will enter the required mobile number and press 'Get OTP' button.

| Mobile No ADD/EDIT |         |  |  |
|--------------------|---------|--|--|
| Mobile No          |         |  |  |
| 9874561230         | GET OTP |  |  |
|                    |         |  |  |

**Step 4.2.4:** DEO will enter the OTP send in their registered mobile number and press 'Submit ' Button

| Mobile No ADD/EDIT |         |           |        |
|--------------------|---------|-----------|--------|
| Mobile No          |         | Enter OTP |        |
| xxxxxxxxxx         | GET OTP | 634174    | Submit |
|                    |         |           |        |
|                    |         |           |        |

# LOGOUT

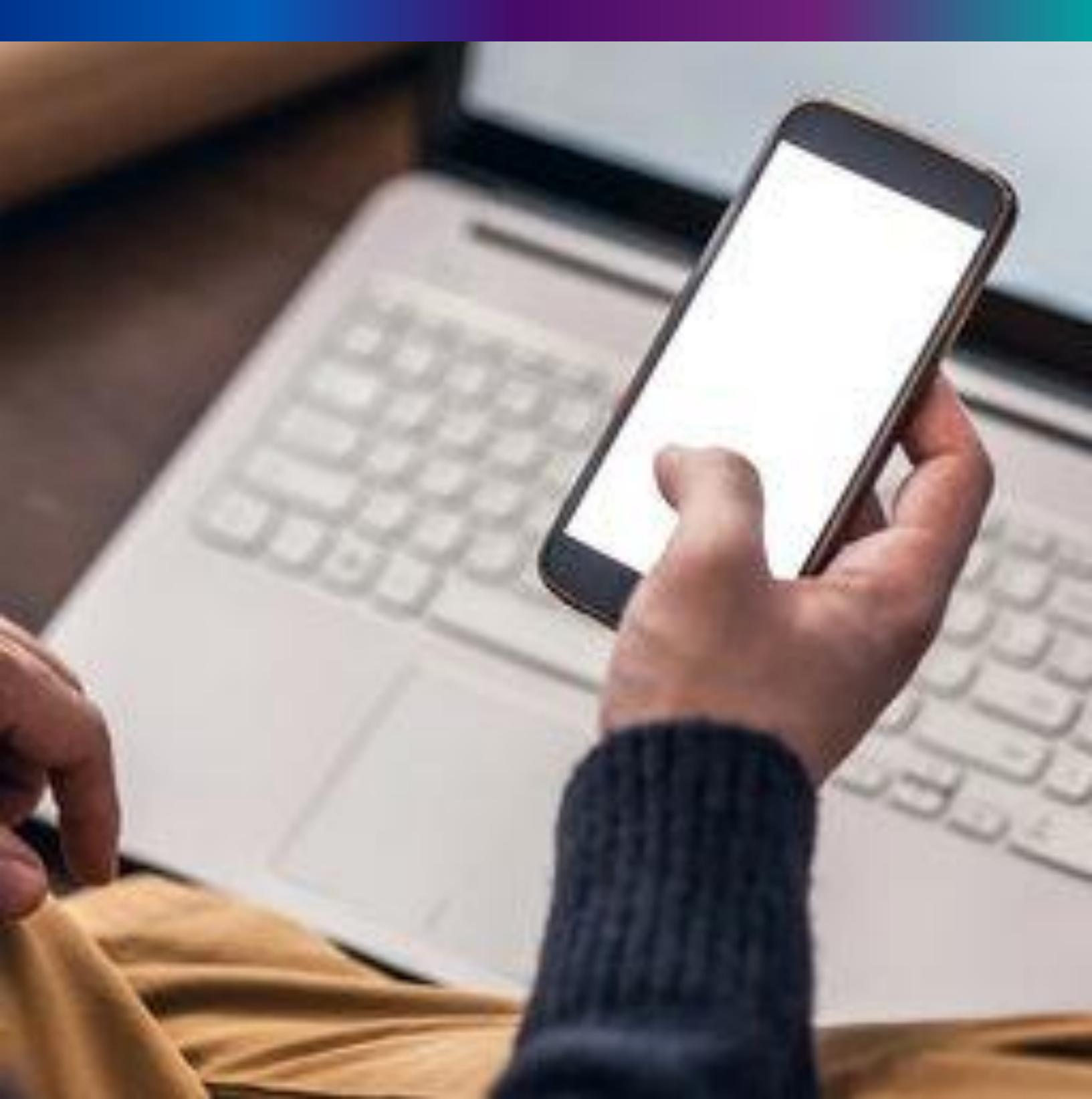

**Step 4.2.1:** Private Hospital Register can any time logout from the application for that they will click on logout button.

| Birth And Death     | ≡                                                                                        | <b>±</b> -      |
|---------------------|------------------------------------------------------------------------------------------|-----------------|
| ENTRY SCREEN        |                                                                                          | Change Password |
| Birth Reporting >   | BIRTH STATISTICS   STATE OVERVIEW DEATH STATISTICS   STATE OVERVIEW                      | ① Logout        |
| ☐ Death Reporting > | 20 30<br>Rejected Pending Registration<br>100 150 20 30<br>Rejected Pending Registration |                 |

Step 4.2.2: The page will be redirect to the login page of the Janma-Mrityu Tathya Portal.

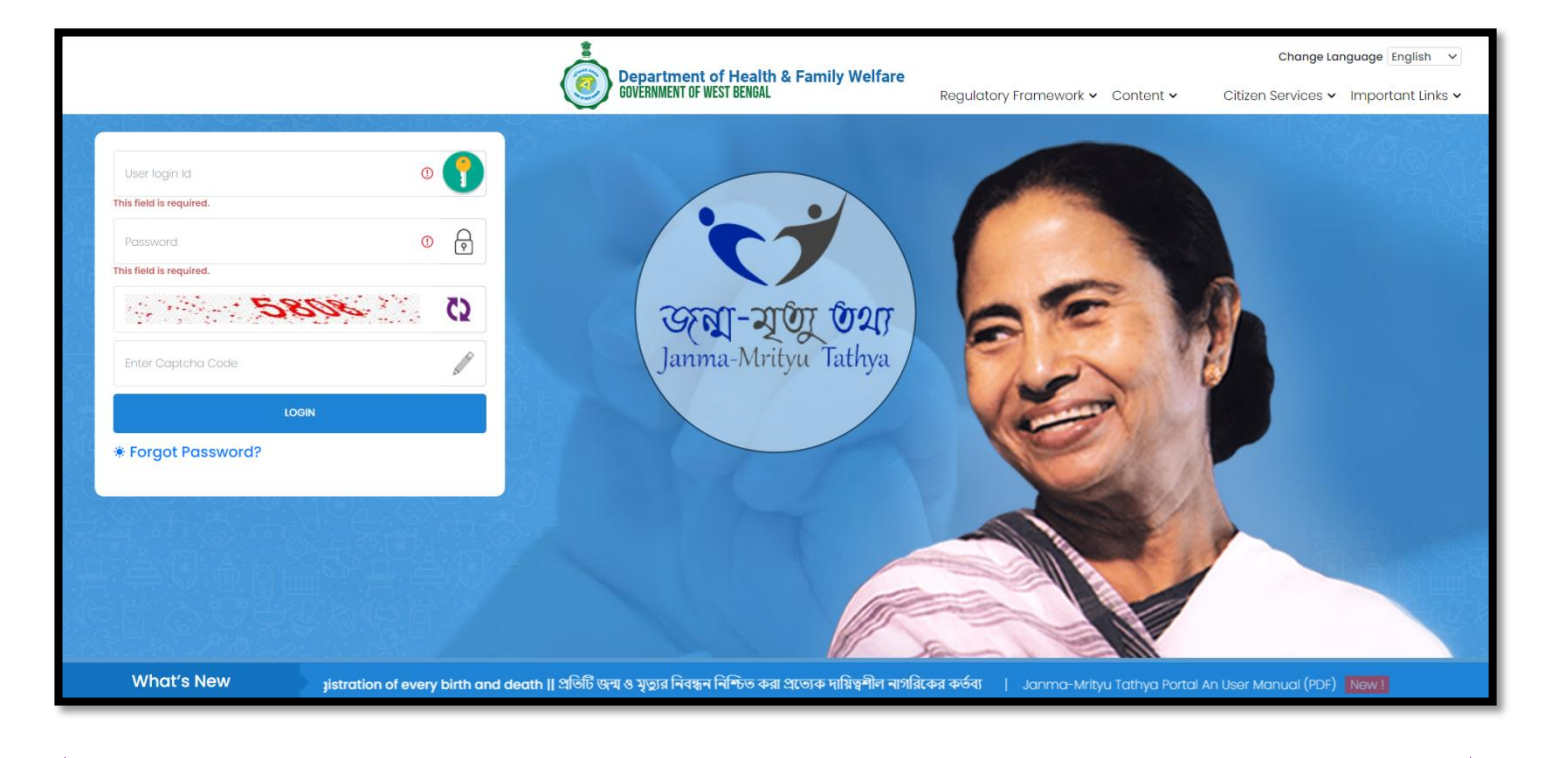
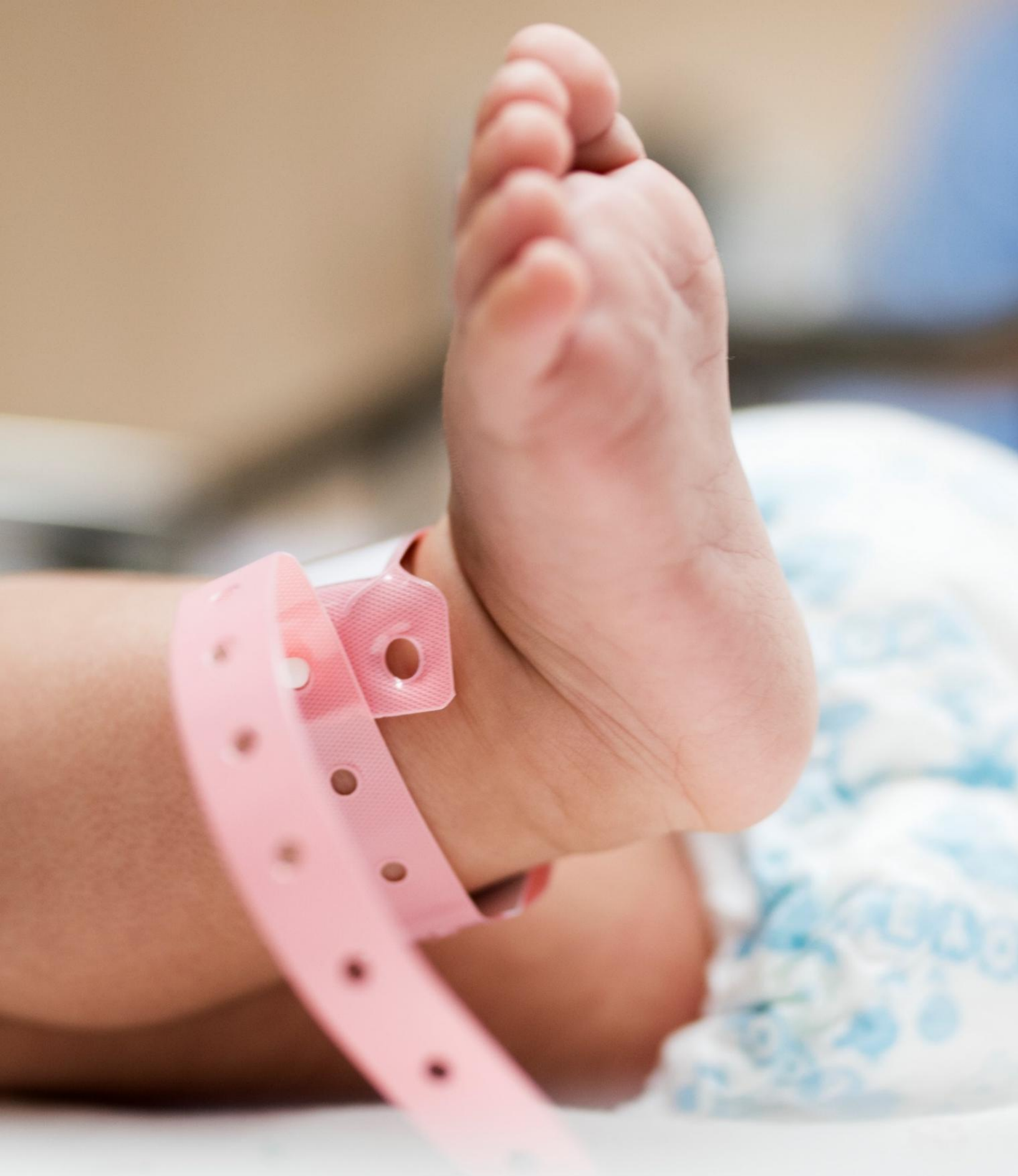

Image/Graphics/illustraton courtesy: Freepik.com Designed by Freepik Designed by rawpixel.com Designed by pikisuperstar

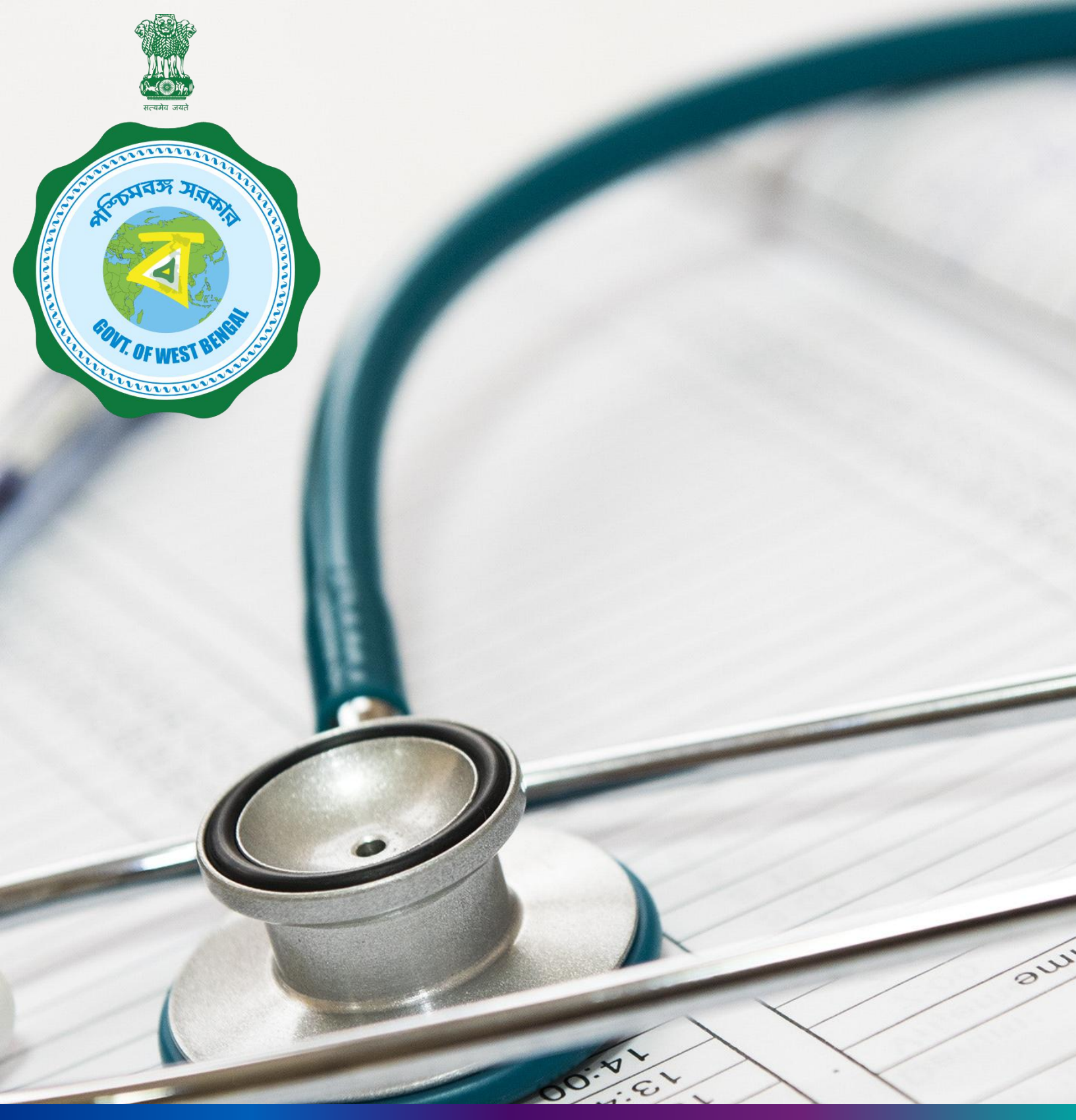

## Janma-Mrityu Tathya Portal For Pvt. Hospital Administrator

### INDEX

| Menu                                               | Page Number |
|----------------------------------------------------|-------------|
| <u>Login</u>                                       | 280         |
| Birth Reporting:                                   | 287         |
| Verification (Pending at Pvt. Hospital)            | 289         |
| Verification (Applied by Citizen)                  | 294         |
| Delayed Verification (Pending at Pvt.<br>Hospital) | 298         |
| Delayed Verification (Applied by Citizen)          | 302         |
| Death Reporting:                                   | 306         |
| Verification (Pending at Pvt. Hospital)            | 308         |
| Verification (Applied by Citizen)                  | 311         |
| Delayed Verification (Applied by Citizen)          | 315         |
| Delayed Verification (Pending at Pvt.<br>Hospital) | 318         |
| Change Password                                    | 321         |
| Change Mobile Number                               | 323         |
| Logout                                             | 325         |

39

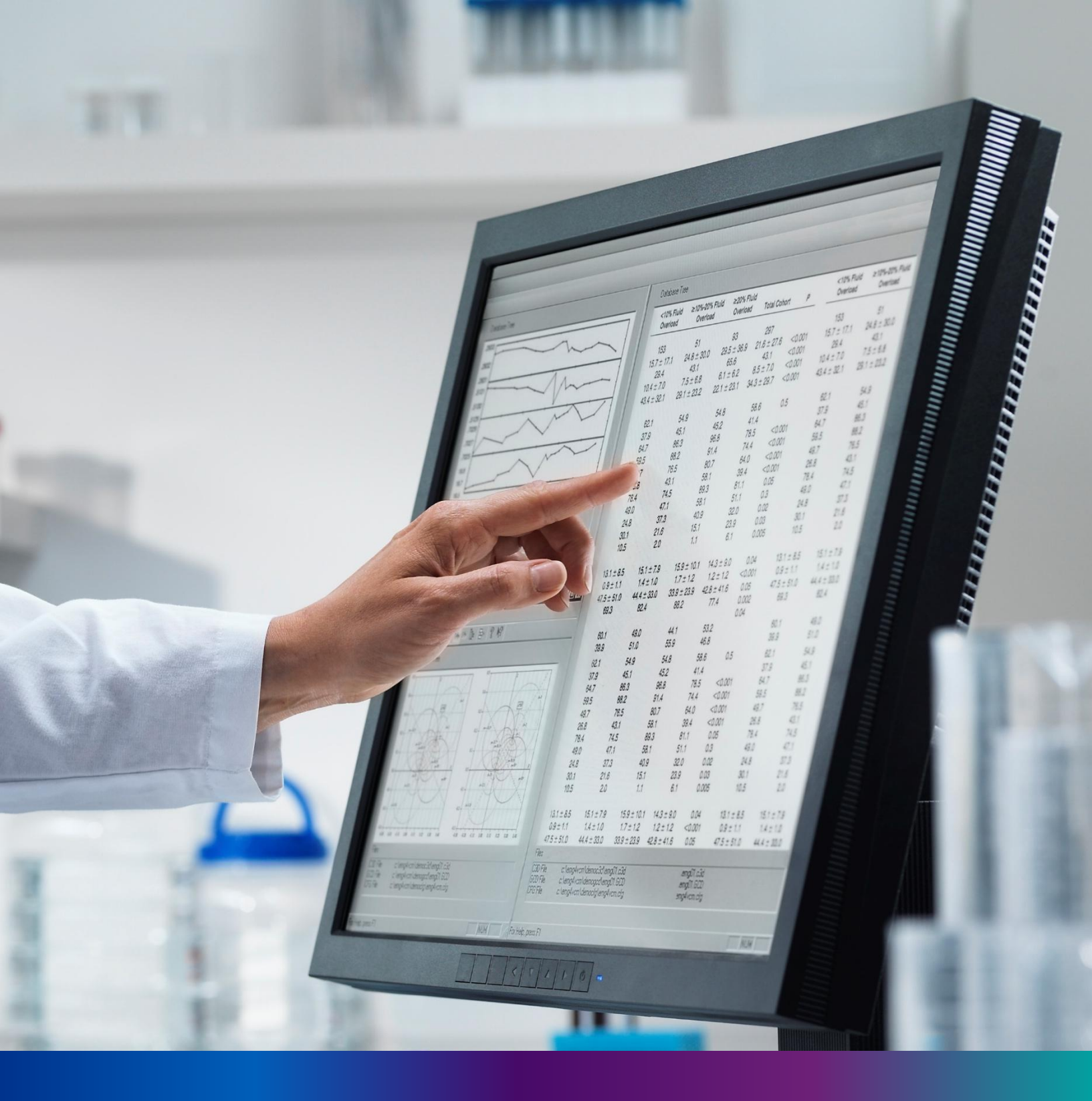

Login

**Step 1.1:** Private Hospital Administrator will open the Janma-Mrityu Tathya Portal from www.wbhealth.gov.in website. Private Hospital Administrator will be redirected to the login page of Janma-Mrityu Tathya Portal.

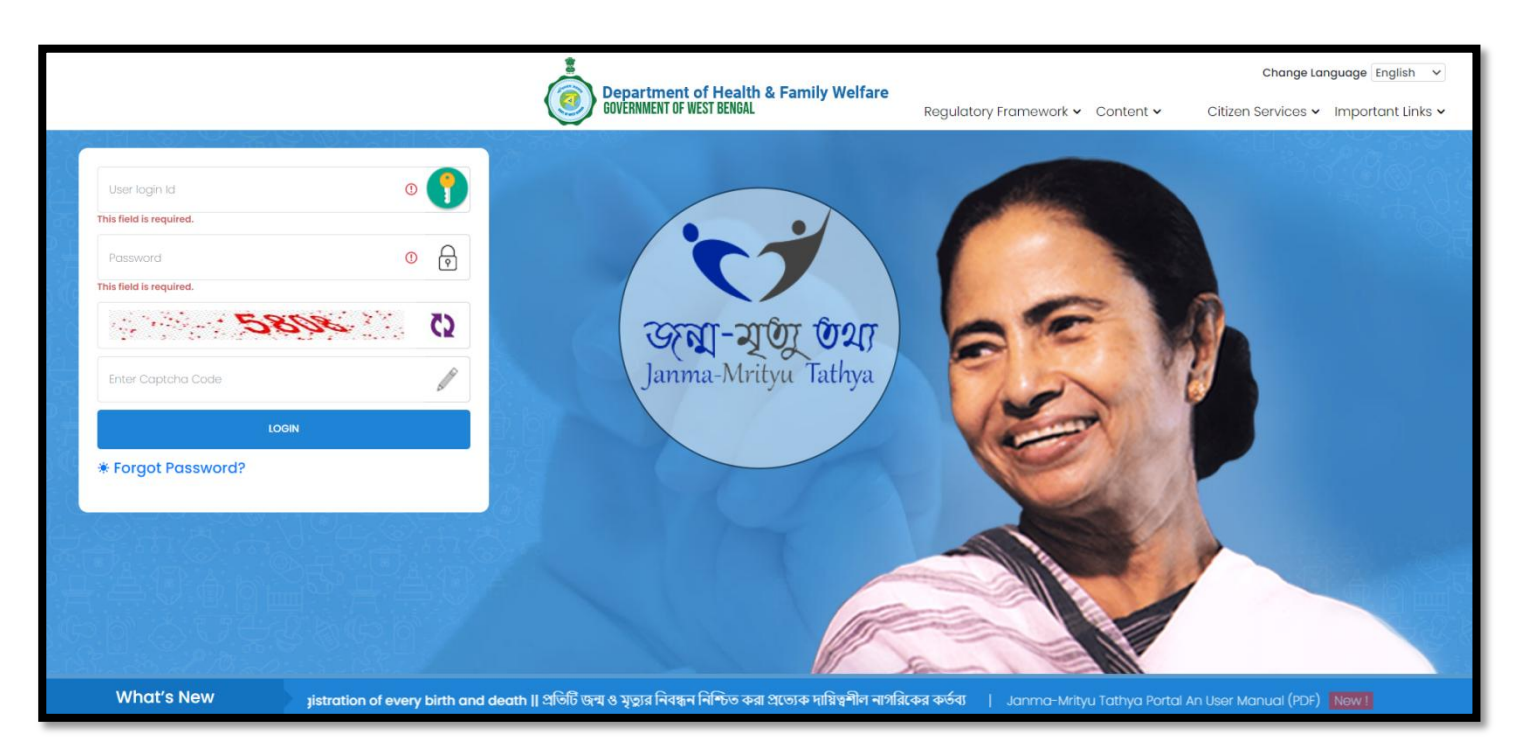

**Step 1.2:** Private Hospital Administrator will login with their User credentials (Username & Password) and press on login button.

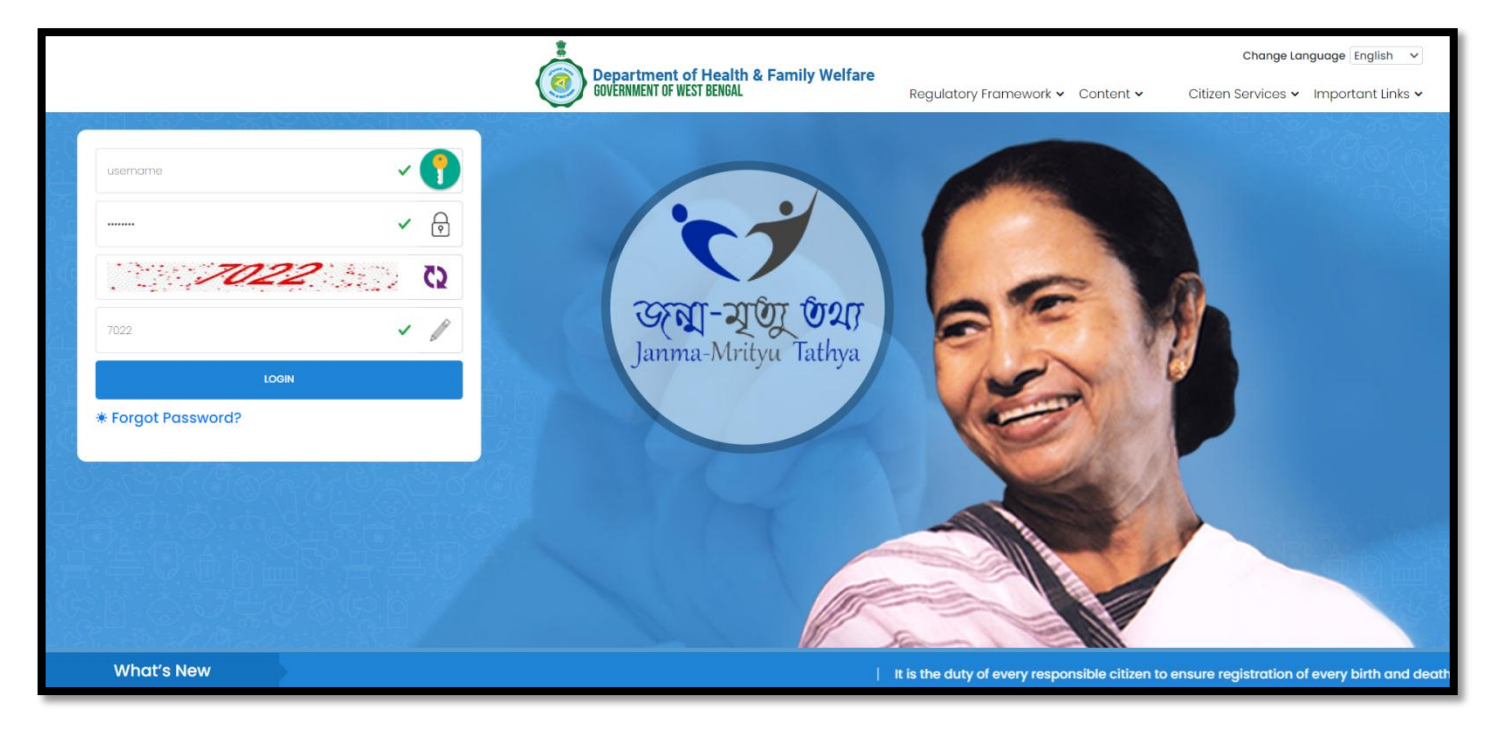

42

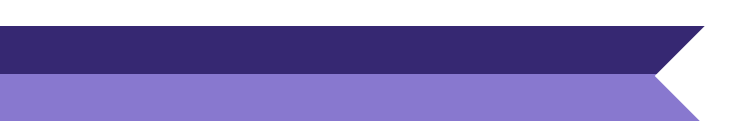

### Step 1.3: First time User will be redirected to the page for changing their existing password.

| Current Password                                                                     | New Password                                         | Confirm New Password |      |
|--------------------------------------------------------------------------------------|------------------------------------------------------|----------------------|------|
| Ø                                                                                    | Ø                                                    | Ŕ                    | Save |
|                                                                                      |                                                      |                      |      |
|                                                                                      |                                                      |                      |      |
| Default Password Change F                                                            | equired,, Please change your password                |                      |      |
| Default Password Change R<br>assword should match these<br>• Must be 8-15 characters | equired,, Please change your password<br>conventions |                      |      |

**Step 1.4:** They will first enter the existing password, new password and confirm the newly entered password again. Password will be in the password format which is mentioned in the screen. After that they will click on save button.

| 🖽 Change Password             |                                   |                      |  |
|-------------------------------|-----------------------------------|----------------------|--|
| Current Password              | New Password                      | Confirm New Password |  |
| ······ 🗸                      | ······ 🗸                          | 🗸 🔽                  |  |
| Ø                             | 8                                 | <u>»</u>             |  |
|                               | Strong                            |                      |  |
| Default Password Change Requi | red,, Please change your password |                      |  |

**Step 1.5:** A popup will arise for confirming the change of password. User will click on ok button accordingly..

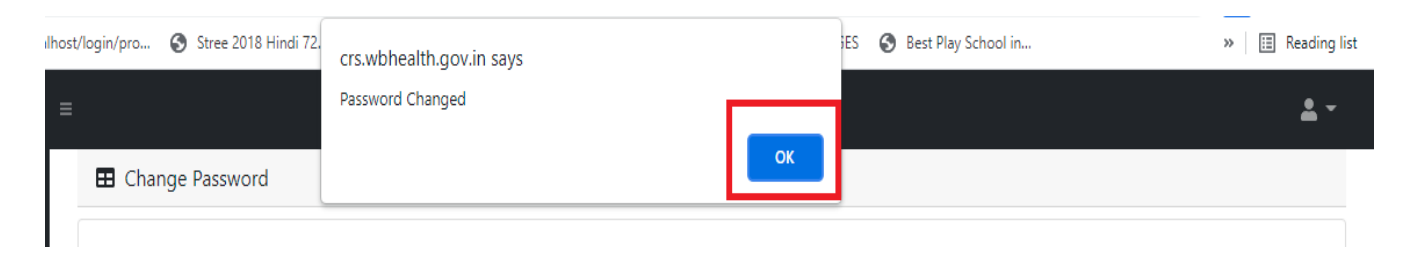

**Step 1.6:** The page will be redirected to the page where User must update their registered mobile number. After registration all required user credential changes requirement is share in that registered mobile number.

| Mobile No ADD/EDIT |         |
|--------------------|---------|
| Mobile No          |         |
|                    | GET OTP |

### Step 1.7: User will enter their mobile number and will click on 'Get OTP' button.

| Mobile No ADD/EDIT |         |  |  |
|--------------------|---------|--|--|
| Mobile No          |         |  |  |
| 9876543210         | GET OTP |  |  |

#### Step 1.8: User will enter the received OTP and click on submit button.

| Mobile No ADD/EDI | r       |           |        |
|-------------------|---------|-----------|--------|
| Mobile No         |         | Enter OTP |        |
| 9876543210        | GET OTP | 728333    | Submit |

**Step 1.9:** Private Hospital Administrator will be redirected to the home page of Janma-Mrityu Tathya Portal.

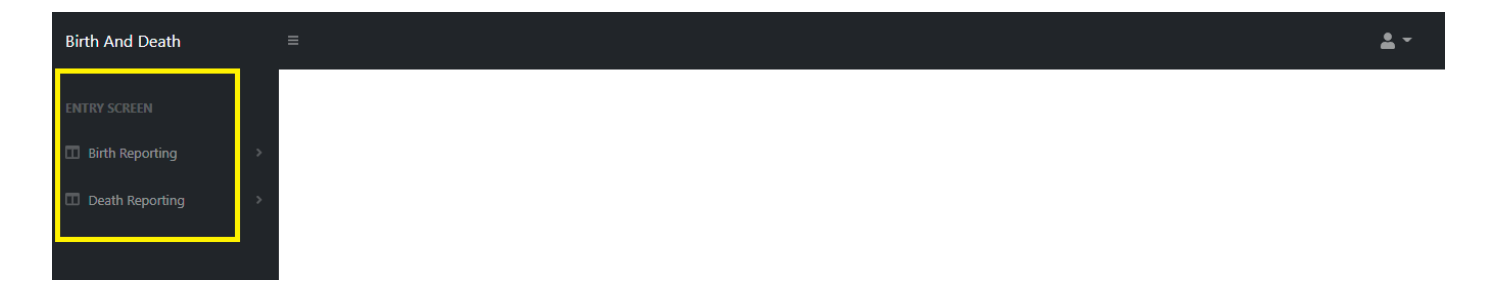

### Step 1.10: Next time, User will login with their credential.

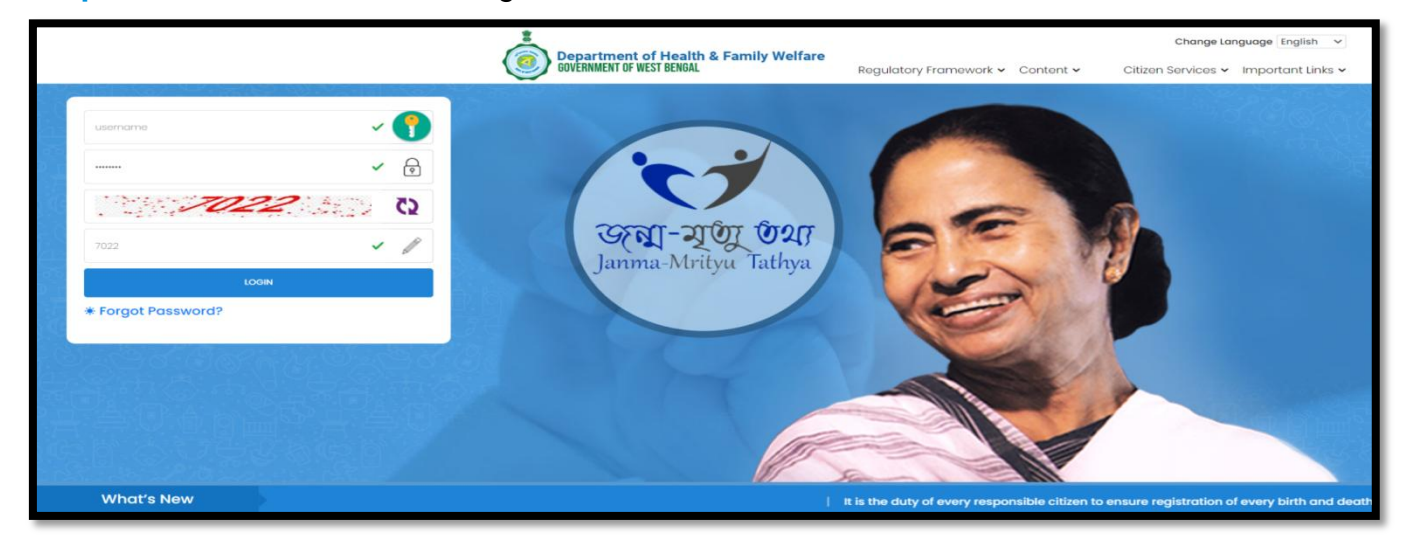

**Step 1.11:** They will be redirected to the authentication page. OTP will be sent to the Users registered mobile number

| Two Factor Auth<br>Security Code Sent To The Regi | Nentication<br>istred Mobile Number |
|---------------------------------------------------|-------------------------------------|
| Enter Security Code                               |                                     |
| SUBMIT OTP                                        |                                     |
| Resend OTP                                        |                                     |
| Back To Login P                                   | page                                |
| Sector Int                                        |                                     |
|                                                   |                                     |

Step 1.12: User will enter the OTP and will click on 'Submit OTP' page.

|                                         | WO Factor Auth<br>urity Code Sent To The Regi | entication |  |
|-----------------------------------------|-----------------------------------------------|------------|--|
| 47                                      | /5473                                         | ~          |  |
|                                         | SUBMIT OTP                                    |            |  |
| 빈 쇼 [1 프 ] 프 그 네                        | Resend OTP                                    | ,          |  |
| C · · · · · · · · · · · · · · · · · · · | Back To Login P                               | age        |  |
|                                         |                                               |            |  |

**Step 1.13:** Private Hospital Admin will be redirected to the Janma-Mrityu Tathya Portal's home page. A dashboard will be visible for Private Hospital Admin for a quick look of current status of Birth & Death application.

| Birth And Death | ≡ | <b>.</b> - |
|-----------------|---|------------|
| ENTRY SCREEN    |   |            |
| Birth Reporting |   |            |
| Death Reporting |   |            |
|                 |   |            |

### Menu available for Private Hospital Admin (Birth Reporting):

### **♦**Birth Reporting

- Verification (Pending at Pvt. Hospital)
- Verification (Applied by Citizen)
- Delayed Verification (Pending at Pvt. Hospital)
- Delayed Verification (Applied by Citizen)

| Birth And Death                                                       | ≡ |
|-----------------------------------------------------------------------|---|
| ENTRY SCREEN                                                          |   |
| Π Birth Reporting 🛛 🗸                                                 |   |
| Verification (Pending at<br>Verification (Pending at<br>Vt. Hospital) |   |
| Verification (Applied by<br>Citizen)                                  |   |
| Delayed Verification<br>(Pending at Pvt. Hospital)                    |   |
| Delayed Verification<br>(Applied by Citizen)                          |   |
| □ Death Reporting >                                                   |   |
|                                                                       |   |

### Menu available for Private Hospital Admin (Death Reporting)

- ♦ Death Reporting
  - Verification (Pending at Pvt. Hospital)
  - Verification (Applied by Citizen)
  - Delayed Verification (Applied by Citizen)
  - Delayed Verification (Pending at Pvt. Hospital)

| Birth And Death                                                       | ≡ | <b>.</b> - |
|-----------------------------------------------------------------------|---|------------|
| ENTRY SCREEN                                                          |   |            |
| Birth Reporting                                                       |   |            |
| 💷 Death Reporting 🛛 🗸                                                 |   |            |
| Verification (Pending at<br>Verification (Pending at<br>Vt. Hospital) |   |            |
| Verification (Applied by<br>Citizen)                                  |   |            |
| Delayed Verification   (Applied by Citizen)                           |   |            |
| Delayed Verification (Pending at Pvt. Hospital)                       |   |            |
|                                                                       |   |            |

## **Birth Reporting**

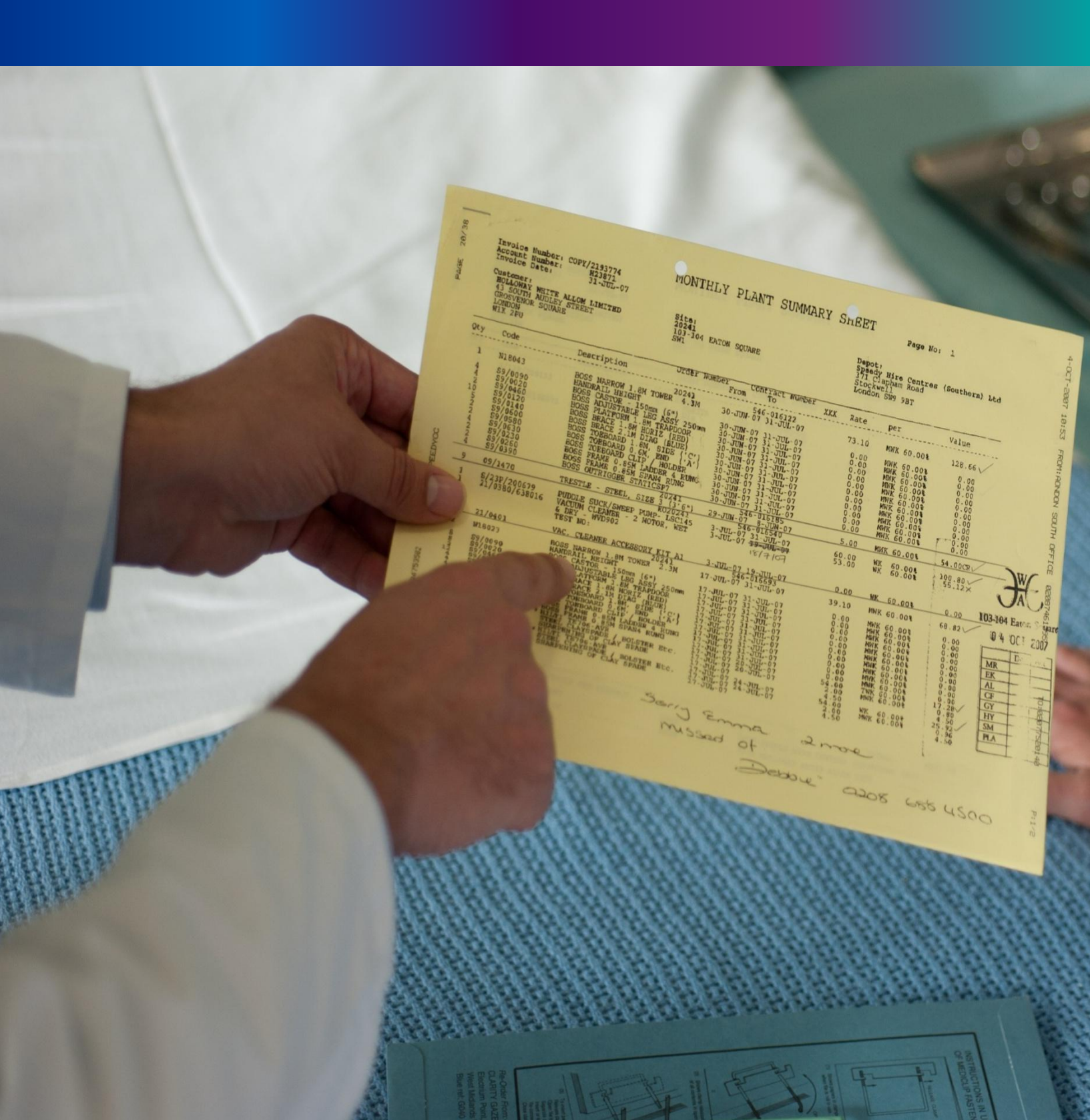

**Step 2.0:** Private Hospital Administrator will click on "Birth Reporting" from Entry Screen section. It will open the dropdown menu with the following submenus Verification (Pending at Pvt. Hospital) [All birth application who are born in private hospital or maternity home send by Private Hospital DEO are verified & approved by Private Hospital Administrator], Verification (Applied by Citizen) [All birth application send by Citizen are verified & approved by Private Hospital Administrator], Verification (Applied by Citizen) [All birth application send by Citizen are verified & approved by Private Hospital Administrator], Delayed Verification (Pending at Pvt. Hospital) [All delayed birth application send by Private Hospital DEO are verified & approved by Private Hospital Administrator] and Delayed Verification & Approval (Applied by Citizen) [All delayed birth application send by Citizen] [All delayed birth application send by Private Hospital Administrator] and Delayed Verification & Approval (Applied by Citizen) [All delayed birth application send by Private Hospital Administrator] and Delayed Verification & Approval (Applied by Citizen) [All delayed birth application send by Citizen are verified & approved by Private Hospital Administrator] and Delayed Verification & Approval (Applied by Citizen) [All delayed birth application send by Citizen are verified & approved by Private Hospital Administrator].

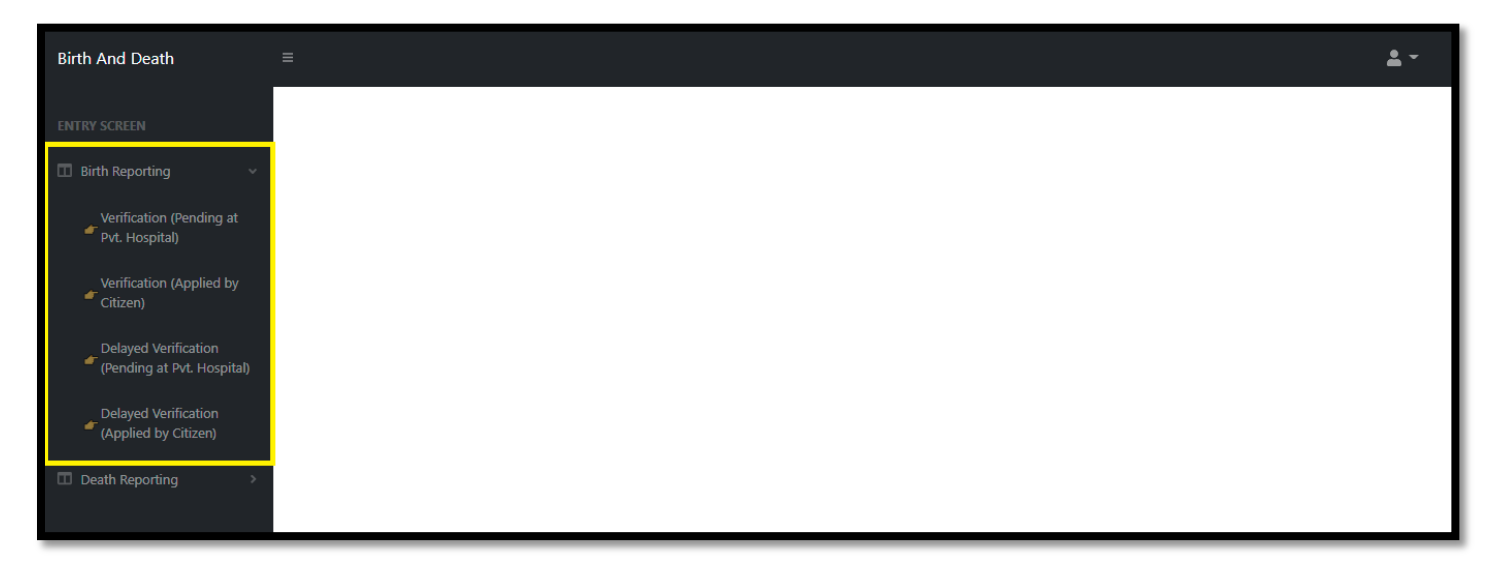

48

## Verification (Pending at Pvt. Hospital)

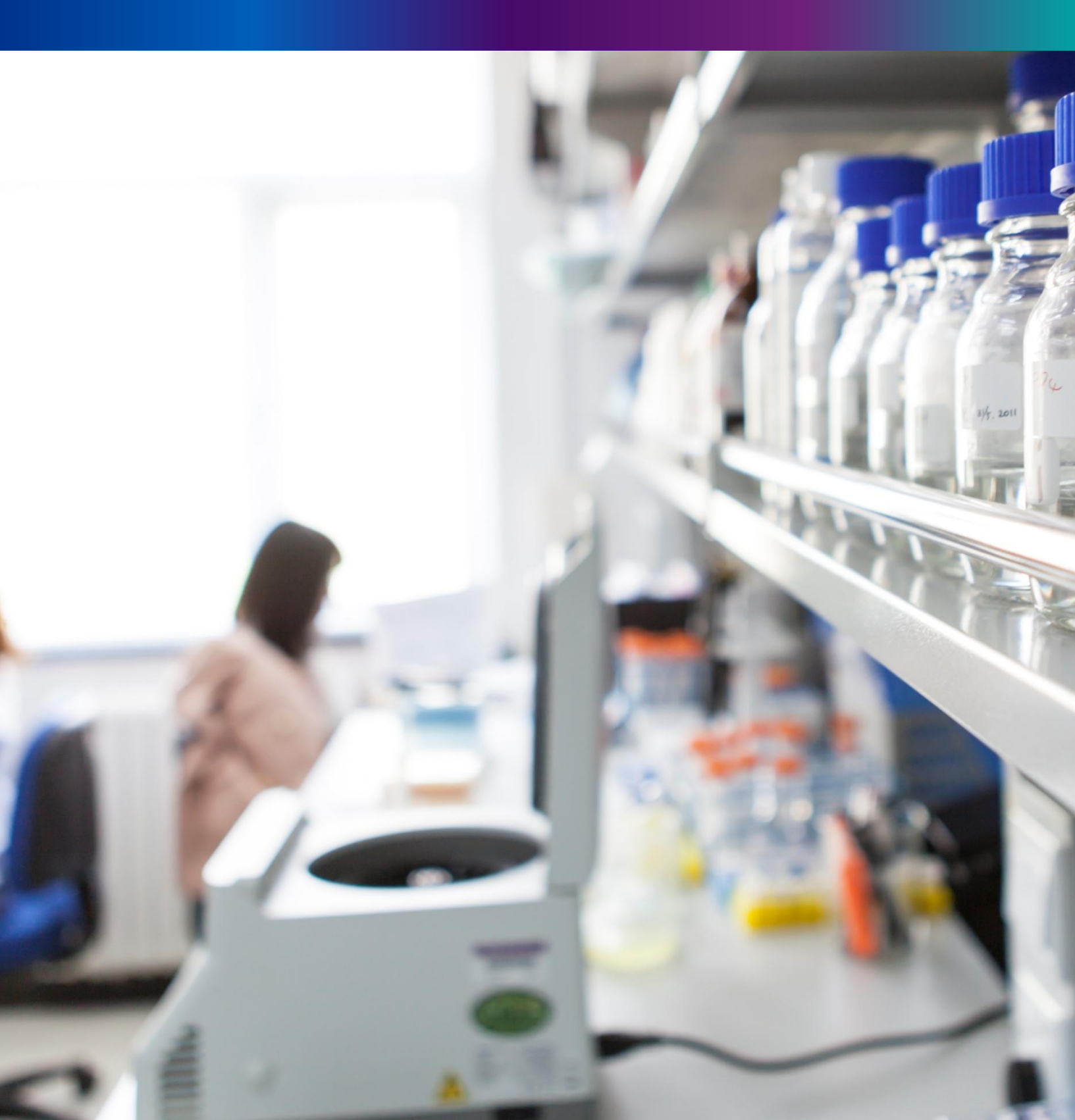

**Step 2.1.1:** Private Hospital Administrator will click on "Verification (Pending at Pvt. Hospital)" from Birth Reporting main menu for verifying those birth application which are applied by private hospital date entry number.

| Birth And Death                                    | E                                                                                                    | <b>2</b> -   |
|----------------------------------------------------|----------------------------------------------------------------------------------------------------|--------------|
|                                                    |                                                                                                    |              |
| 🔲 Birth Reporting 🗸 🗸                              | BIRTH STATISTICS   STATE OVERVIEW DEATH STATISTICS   STATE OVERVIEW                                       |              |
| Verification (Pending at                           | Rejected 20 30<br>Rejected 20 30<br>Rejected 20 Pending Registration                                      |              |
| Verification (Applied by<br>Citizen)               | 100     150       Certificate Corrected     Registered       100     Certificate Corrected                |              |
| Delayed Verification<br>(Pending at Pvt. Hospital) | 100     500     Application     500       Correction Applied     Submitted     Correction Applied     500 |              |
| Delayed Verification<br>(Applied by Citizen)       |                                                                                                    |              |
| Death Reporting                                    |                                                                                                    | View Details |
|                                                    |                                                                                                    |              |

**Step 2.1.2:** User will be redirected to the "Verification (Pending at Pvt. Hospital)" page. User will view all the applied application. User will select any of the application and press action button.

| ⊞             | Birth: Verification (Pending at Pvt. Hospital)       |              |                           |                |                    |            |        |                       |               |            |          |                         |                 |                   |                          |        |
|---------------|------------------------------------------------------|--------------|---------------------------|----------------|--------------------|------------|--------|-----------------------|---------------|------------|----------|-------------------------|-----------------|-------------------|--------------------------|--------|
| Display       | ay 10 v Records per page Search:                     |              |                           |                |                    |            |        |                       |               |            |          |                         |                 |                   |                          |        |
|               |                                                      | Place Of     | Hospital                  | Contact Mobile | Child In           | formation  |        |                       | Father's Info | rmation    |          | Mother's<br>Information | Birth           | Acknowledgement   |                          |        |
| SI. No.<br>↑↓ | Entry Date                                           | Birth<br>↑↓- | Name                      | Number         | Name <sub> N</sub> | DOB        | Gender | Name                  | Mobile No.    | ID<br>Type | ID No    | Name <sub> N</sub>      | Type<br>↑↓      | No.               | Status                   | ⋪₽     |
| 1             | 17/08/2021                                           | Hospital     | Bolpur<br>Nursing<br>Home | 9732240514     | Mohini Mondol      | 10/08/2021 | Female | Devjit<br>Mondol      |               | EPIC       | 33       | Nita Mondol             | Normal<br>Birth | ACK/B/2021/000149 | Application<br>Submitted | Action |
| 2             | 17/08/2021                                           | Hospital     | Bolpur<br>Nursing<br>Home | 9732240514     | Raju Sen           | 06/08/2021 | Male   |                       |               |            |          | Nita sen                | Normal<br>Birth | ACK/B/2021/000163 | Application<br>Submitted | Action |
| з             | 18/08/2021                                           | Hospital     | Bolpur<br>Nursing<br>Home | 9732240514     | Meghna Laha        | 11/08/2021 | Female | Shekar<br>Laha        |               | EPIC       |          | Dipti Laha              | Normal<br>Birth | ACK/B/2021/000168 | Application<br>Submitted | Action |
| 4             | 26/08/2021                                           | Hospital     | Bolpur<br>Nursing<br>Home | 8013624013     | virat singh        | 24/08/2021 | Male   | Ram<br>kumar<br>singh | 8013624013    | EPIC       | 12345678 | sabita singh            | Normal<br>Birth | ACK/B/2021/000227 | Application<br>Submitted | Action |
| 5             | 26/08/2021                                           | Hospital     | Bolpur<br>Nursing<br>Home | 8013624013     | Roma singh         | 25/08/2021 | Female | rahul<br>singh        | 8013624013    | EPIC       | 12345678 | soma singh              | Normal<br>Birth | ACK/B/2021/000228 | Application<br>Submitted | Action |
| 6             | 27/08/2021                                           | Hospital     | Bolpur<br>Nursing<br>Home | 8013624013     |                    | 29/07/2021 | Male   | shyam<br>das          |               | EPIC       | 12345678 | sima das                | Still Birth     | ACK/B/2021/000233 | Application<br>Submitted | Action |
| Showing       | howing 1 - 6 of total 6 applicatopns Previous 1 Next |              |                           |                |                    |            |        |                       |               |            |          |                         |                 |                   |                          |        |

Step 2.1.3: A popup will occur with a filled birth application which is filled by private hospital DEO.

| Birth Report                                      |                                                                      |                            |                                                               | X               |
|---------------------------------------------------|----------------------------------------------------------------------|----------------------------|---------------------------------------------------------------|-----------------|
|                                                   |                                                                      |                            |                                                               | *               |
| Reporting Date / প্রতিবেদদের তারিখ*<br>26/08/2021 | Mobile # for future Communication /মোৰাইল শন্বর # ভ                  | বিষ্যতের যোগাযোগের জন্য *  |                                                               |                 |
|                                                   | LEGAL INFORMATI                                                      | ON / আইনগত তথ্য            |                                                               |                 |
| Information of the Child / শিশুর তথ্য             |                                                                      |                            |                                                               |                 |
| Date Of Birth / জন্মের তারিখ*                     | Gender / নিঙ্গ*<br>Select                                            | First Name / প্রথম নাম<br> | Middle Name / নামের মধ্যাংশ                                   |                 |
| Last Name / নামের শেষাংশ                          |                                                                      |                            |                                                               |                 |
| Place of Birth / জন্মের স্থান *                   |                                                                      |                            |                                                               |                 |
| Place Of Birth / জন্মের ছান *<br>Hospital         | Hospital Name / যাসপাতাল / প্রতিষ্ঠানের নাম *<br>Bolpur Nursing Home | <b>~</b>                   |                                                               |                 |
| Father's Information / পিতার তথ্য                 |                                                                      |                            |                                                               |                 |
| First Name / প্রথম নাম                            | Middle Name / নামের মধ্যাংশ                                          | Last Name / নামের শেষাংশ   | Email Id / ইমেইলActivate Windows<br>Go to PC settings to acti | vate <b>.</b> V |

**Step 2.1.5:** Next, User will verify the entire application and provide his or her status which can be Verify, send back to DEO or reject. If they think correction required, they will select send back to DEO for correction and if they think the entire application is wrong, they will select reject for rejection.

| Approve Or Reject | t Application             |    |
|-------------------|---------------------------|----|
| Status: *         | Select                    | ~  |
|                   | Select<br>Verify          |    |
|                   | Send Back To DE<br>Reject | :0 |
| N)                | Reject                    |    |

**Step 2.1.6:** If they think the application is correct, they will select verify and sent it to ULB for approval. For that they will select verify and press submit button

| Approve Or Reject | Application |   |        |
|-------------------|-------------|---|--------|
| Status: *         | Verify      | ~ | Submit |
|                   |             |   |        |

Step 2.1.4: A popup will arise where the filled birth application (Non Institutional) appeared.

| General Birth Report                                         |                            |                       |                                         | x |
|--------------------------------------------------------------|----------------------------|-----------------------|-----------------------------------------|---|
| Applicant MobileNo: 7980455384                               | Acknowledgement            | No: ACK/B/2021/000177 | Reporting Date (dd/mm/yyyy): 18/08/2021 | ן |
|                                                              | L                          | EGAL Information      |                                         |   |
| Information of the Child                                     |                            |                       |                                         |   |
| Date Of Birth (dd/mm/yyyy): 04/08/2021<br>First Name: Robini | Sex: Female<br>Middle Name | Last Name: Sarkar     |                                         |   |
| Place of Birth                                               | muule name.                | Last Marile, Jaikar   |                                         |   |
| Place Of Birth : Home                                        | State: West Bengal         | District: Birbhum     | Urban/Rural: Block                      |   |
| Block/Municipality: BOLPUR SRINIKETAN                        | Panchayat: KANKALITALA     | Hospital Type:        | Hospital Name:                          |   |
| Village/Town: KALIKAPUR (P)                                  | Pin: 123456                |                       |                                         |   |
| Father's Information                                         |                            |                       |                                         |   |
| First Name:                                                  | Middle Name:               | Last Name:            | Email Id:                               |   |
| Mobile Number:                                               | Type of ID Proof:          | ID Proof Number:      | Uploaded ID Proof:                      |   |

**Step 2.1.5:** Private Hospital Administrator will verify the entire application and provide their status as per their verification. If they think that the application needs some changes, they will select Send back to DEO which will return the application to Local Body Data Entry Operator. If they think application is not up to the mark, they will select reject which will reject the application. Regarding rejection Registrar must write proper reason of rejection.

| Other Information                                                                                                    |                            |                                       |                                                                          |  |  |  |  |  |  |  |  |
|----------------------------------------------------------------------------------------------------|----------------------------|---------------------------------------|--------------------------------------------------------------------------|--|--|--|--|--|--|--|--|
| Age of the Mother (in completed years) At The Time Of First Marriage: 23 Age of the Mother (in completed years) at the time of this birth: 0 |                            |                                       |                                                                          |  |  |  |  |  |  |  |  |
| Number of chil                                                                                                    | d born alive to the mother | so far including this child: 1        | Type Of Attention At Delivery: Non Delivery Method: Normal Institutional |  |  |  |  |  |  |  |  |
| Birth Weight (I                                                                                                    | <b>n Kgs.)</b> : 2.5       | Duration Of Pregnancy (In weeks.): 39 | Remarks:                                                                 |  |  |  |  |  |  |  |  |
| Uploaded Docume                                                                                                    | nts                        |                                       |                                                                          |  |  |  |  |  |  |  |  |
| Discharge Cert                                                                                                    | ificate: <u>View</u>       |                                       | "Form No. 1": <u>View</u>                                                |  |  |  |  |  |  |  |  |
|                                                                                                    |                            |                                       |                                                                          |  |  |  |  |  |  |  |  |
|                                                                                                    |                            |                                       |                                                                          |  |  |  |  |  |  |  |  |
| Approve Or Reject                                                                                                    | Application                |                                       |                                                                          |  |  |  |  |  |  |  |  |
| Status: *Select V                                                                                                    |                            |                                       |                                                                          |  |  |  |  |  |  |  |  |
|                                                                                                    | Select                     |                                       | Submit                                                                   |  |  |  |  |  |  |  |  |
|                                                                                                    | Send Back To DEO           |                                       |                                                                          |  |  |  |  |  |  |  |  |
| _                                                                                                    | Reject                     |                                       |                                                                          |  |  |  |  |  |  |  |  |

52

**Step 2.1.6:** Private Hospital Administrator will select approve if they think that the application is perfect to proceed, they will select approve and press submit button.

| Approve Or Reject | Application |   |        |   | l   |      |
|-------------------|-------------|---|--------|---|-----|------|
| Status:           | Approve     | ~ | Submit |   |     |      |
|                   |             |   |        | - | - , | Poli |

Step 2.1.7: A popup will arise; Registrar will click on the ok button for confirming the submission.

| Approve Or Reject / | Application |   |        | <br> |
|---------------------|-------------|---|--------|------|
| Status: *           | Approve     | ~ |        |      |
|                     |             |   | Submit |      |

### Step 2.1.8: Verification of the selected application will be successful.

| Display     | Birth: Verification & Approval (Non Institutional) |          |                           |                |                |                                        |        |                     |            |                         |              |                 |                 | Search:           |                          |            |
|-------------|----------------------------------------------------|----------|---------------------------|----------------|----------------|----------------------------------------|--------|---------------------|------------|-------------------------|--------------|-----------------|-----------------|-------------------|--------------------------|------------|
| SI. No.     | Entry Date                                         | Place Of | Hospital                  | Contact Mobile | Child In       | Child Information Father's Information |        |                     |            | Mother's<br>Information | Birth        | Acknowledgement | Status          |                   |                          |            |
| <b>∱</b> ⊾_ |                                                    | BIRT     | Name                      | Number         | Name 🛝         | DOB                                    | Gender | Name                | Mobile No. | ID Type                 | ID No. 🕾     | Name 🛝          | Type            | NO.<br>11         | 14                       | <b>↑</b> ↓ |
| 1           | 12/08/2021                                         | Hospital | Bolpur<br>Nursing<br>Home |                | Nilkanta Barik | 05/08/2021                             | Male   | Mithun<br>Barik     | 9732240514 | EPIC                    | BVD4345      | Sonali Barik    | Normal<br>Birth | ACK/B/2021/000081 | Application<br>Submitted | Action     |
| 2           | 12/08/2021                                         | Hospital | Bolpur<br>Nursing<br>Home |                | mili das       | 02/08/2021                             | Female | Robi Das            | 8989765412 | EPIC                    |              | Disha Das       | Normal<br>Birth | ACK/B/2021/000086 | Application<br>Submitted | Action     |
| з           | 12/08/2021                                         | Hospital | Bolpur<br>Nursing<br>Home |                | Ayush Malakar  | 03/08/2021                             | Male   | Soumitra<br>Malakar | 9830414755 | Aadhaar                 | 412023004589 | Sonali Malakar  | Normal<br>Birth | ACK/B/2021/000098 | Application<br>Submitted | Action     |

# Verification (Applied by Citizen)

55

**Step 2.2.1:** Private Hospital Administrator will click on "Verification (Applied by Citizen)" from Birth Reporting main menu for the birth application send by Citizen and are verified by Pvt. hospital Administrator. After verification they sent the files to Local Body Registrar.

| Birth And Death                                                                                                    | ≡                                                                                                    | <b>.</b> - |
|----------------------------------------------------------------------------------------------------|----------------------------------------------------------------------------------------------------|------------|
| ENTRY SCREEN                                                                                                    |                                                                                                    |            |
| Birth Reporting ~                                                                                                    | BIRTH STATISTICS   STATE OVERVIEW DEATH STATISTICS   STATE OVERVIEW                                                                                           |            |
| Verification (Pending at<br>Pvt. Hospital)<br>Verification (Applied by<br>Citizen)<br>Delayed Verification<br>(Pending at Pvt. Hospital)<br>Delayed Verification<br>(Applied by Citizen) | 20     30       Rejected     Pending Registration       100     150       Certificate Corrected     Registred       100     Submitted       100     Submitted |            |
| □ Death Reporting →                                                                                                    | View Dets                                                                                                    | ails       |

**Step 2.2.2:** Private Hospital Administrator will be redirected to the "Verification (Applied by Citizen)" page. Private Hospital Administrator will view all the applied application. Private Hospital Administrator will select any of the application and press action button

| ⊞       | Birth: Verification (Applied by Citizen) |          |                           |                |                  |                  |        |                          |             |            |                       |                         |                              |                                          |                                    |               |
|---------|------------------------------------------|----------|---------------------------|----------------|------------------|------------------|--------|--------------------------|-------------|------------|-----------------------|-------------------------|------------------------------|------------------------------------------|------------------------------------|---------------|
| Display | ay 10 V Records per page Search:         |          |                           |                |                  |                  |        |                          |             |            |                       |                         |                              |                                          |                                    |               |
| SI.     | Entry Date                               | Place Of | Hospital                  | Contact Mobile | Child In         | formation        |        |                          | Father's    | Informatio | on                    | Mother's<br>Information | Birth                        | Acknowledgement                          | Status                             |               |
| No<br>A | 1∜-                                      | Birth    | Name                      | Number         | Name 🛝           | DOB <sup>®</sup> | Gender | Name                     | Mobile No.  | ID Type    | ID No. <sup>↑</sup> ↓ | Name 🛝                  | Type<br>Tel-                 | NO.                                      | 1₽                                 | 1₹₽           |
| 1       | 12/08/2021                               | Hospital | Bolpur<br>Nursing<br>Home | 9732240514     | Tina Das         | 05/08/2021       | Female | Tony<br>Dutta            | 9732240514  | EPIC       | BVD434588             | Mohima Dutta<br>Das     | Normal<br>Birth              | ACK/B/2021/000078                        | Application<br>Submitted           | Action        |
| 2       | 12/08/2021                               | Hospital | Bolpur<br>Nursing<br>Home | 9732240514     | Mithun Mondal    | 05/08/2021       | Male   | Jony<br>Mondai           | 9732240514  | EPIC       | BVD4377               | Monika Mondal           | Normal<br>Birth              | ACK/B/2021/000079                        | Application<br>Submitted           | Action        |
| з       | 12/08/2021                               | Hospital | Bolpur<br>Nursing<br>Home | 9732240514     | Suprakas Patra   | 05/08/2021       | Female | Mita<br>Patra            | 9732240514  | EPIC       | BVD4377               | Monika Patra            | Normal<br>Birth              | ACK/B/2021/000080                        | Application<br>Submitted           | Action        |
| 4       | 23/08/2021                               | Hospital | Bolpur<br>Nursing<br>Home | 7980455384     | Soumili Ghosal   | 12/08/2021       | Female | Ashoke<br>Ghosal         |             |            |                       | Anita Ghosal            | Normal<br>Birth              | ACK/B/2021/000190                        | Application<br>Submitted           | Action        |
| 5       | 23/08/2021                               | Hospital | Bolpur<br>Nursing<br>Home | 7980455384     | Soumili Ghosal   | 12/08/2021       | Female | Ashoke<br>Ghosal         |             |            |                       | Anita Ghosal            | Normal<br>Birth              | ACK/B/2021/000191                        | Application<br>Submitted           | Action        |
| 6       | 25/08/2021                               | Hospital | Bolpur<br>Nursing<br>Home | 8697615902     | Supriyo Pal      | 24/08/2021       | Male   | Ramesh<br>Pal            | 8697615902  | Aadhaar    | 784845785447          | Ishita Pal              | Normal<br>Birth              | ACK/B/2021/000223                        | Application<br>Submitted           | Action        |
| 7       | 26/08/2021                               | Hospital | Bolpur<br>Nursing<br>Home | 8697615902     | BabyofRuma       | 25/08/2021       | Male   | Vinay<br>Kumar<br>Sarkar | 9874561230  | Aadhaar    | 768975484521          | Ruma Sarkar             | Normal<br>Birth              | ACK/B/2021/000229                        | Application<br>Submitted           | Action        |
| 8       | 01/09/2021                               | Hospital | Bolpur<br>Nursing<br>Home | 8697615902     | Suraj Kumar Saha | 01/09/2021       | Male   | Ratan<br>Kumar<br>Saha   | 99999999999 | Aadhaar    | 768975484521          | Swapna Saha<br>Go       | tNormale<br>Birth<br>to PC s | Xck/B/2021/006246<br>ettings to activate | Application<br>Submitted<br>Window | Action<br>(S. |

**Step 2.2.3:** Private Hospital Administrator will view all the applied application. Private Hospital Administrator will select any of the application and press action button.

| General Birth Report                                                                |                                                      |                                                |                                                                              | X                     |
|-------------------------------------------------------------------------------------|------------------------------------------------------|------------------------------------------------|------------------------------------------------------------------------------|-----------------------|
| Applicant MobileNo: 9732240514                                                      | Acknowledgement                                      | No: ACK/B/2021/000078                          | Reporting Date (dd/mm/yyyy): 12/08/2021                                      | ^                     |
|                                                                                     | l                                                    | EGAL Information                               |                                                                              |                       |
| Information of the Child                                                            |                                                      |                                                |                                                                              |                       |
| Date Of Birth (dd/mm/yyyy): 05/08/2021<br>First Name: Tina<br>Place of Birth        | Sex: Female<br>Middle Name:                          | Last Name: Das                                 |                                                                              |                       |
| Place Of Birth : Hospital<br>Block/Municipality: BOLPUR SRINIKETAN<br>Village/Town: | State: West Bengal<br>Panchayat: KANKALITALA<br>Pin: | District: Birbhum<br>Hospital Type: Private    | Urban/Rural: Block<br>Hospital Name: Bolpur Nursing Home                     |                       |
| Father's Information                                                                |                                                      |                                                |                                                                              |                       |
| First Name: Tony<br>Mobile Number: 9732240514<br>Mother's Information               | Middle Name:<br>Type of ID Proof: EPIC               | Last Name: Dutta<br>ID Proof Number: BVD434588 | Email Id:<br>Uploaded ID Proof: <u>View</u>                                  |                       |
| First Name: Mohima<br>Mobile Number: 9732240514<br>Matri Maa ID: 8765445            | Middle Name: Dutta<br>Type of ID Proof: EPIC         | Last Name: Das<br>ID Proof Number: DVD 2345    | Email Id:<br>Uploaded ID Proof with vate Windows<br>Go to PC settings to act | ;<br>ivate <b>_</b> \ |

**Step 2.2.4:** Next, User will verify the entire application and provide his or her status which can be Verify or reject. If they think the entire application is wrong, they will select reject for rejection.

| General Birth Report                                                                                                    |                                                               |                                                                   |                                                                   | X            |  |  |  |
|----------------------------------------------------------------------------------------------------|---------------------------------------------------------------|-------------------------------------------------------------------|-------------------------------------------------------------------|--------------|--|--|--|
|                                                                                                    | Statistica                                                    | I Information                                                     |                                                                   | -            |  |  |  |
| Father's and Mother's Information                                                                                                    |                                                               |                                                                   |                                                                   |              |  |  |  |
| Religion: Hindu                                                                                                    | Fathers Level Of Education: Literate without formal education | Father's Occupation: Craft and related trade workers              | Mother's Level Of Education: Literate<br>without formal education |              |  |  |  |
| Mother's Occupation: Elementa                                                                                                    | ry occupation                                                 |                                                                   |                                                                   |              |  |  |  |
| Other Information                                                                                                    |                                                               |                                                                   |                                                                   |              |  |  |  |
| Age of the Mother (in complete                                                                                                    | ed years) At The Time Of First Marriage:                      | Age of the Mother (in completed years) at the time of this birth: |                                                                   |              |  |  |  |
| Number of child born alive to the mother so far including this child:         Type Of Attention At Delivery: Institutional -         Delivery Method: Normal           Private or Non-Government         Private or Non-Government         Delivery Method: Normal         Delivery Method: Normal |                                                               |                                                                   |                                                                   |              |  |  |  |
| Birth Weight (In Kgs.): 3.5                                                                                                    | Duration Of Pregnancy (In weeks.):                            | Remarks:                                                          |                                                                   |              |  |  |  |
| Uploaded Documents                                                                                                    |                                                               |                                                                   |                                                                   |              |  |  |  |
| Discharge Certificate: <u>View</u>                                                                                                    |                                                               | "Form No. 1":                                                     |                                                                   |              |  |  |  |
|                                                                                                    |                                                               |                                                                   |                                                                   |              |  |  |  |
|                                                                                                    |                                                               |                                                                   |                                                                   |              |  |  |  |
| Approve Or Reject Application                                                                                                    |                                                               |                                                                   |                                                                   | -            |  |  |  |
| Status: *Select                                                                                                    | ~                                                             |                                                                   |                                                                   |              |  |  |  |
|                                                                                                    |                                                               | iubmit                                                            | ACTIVATE WINDOWS<br>Go to PC settings to act                      | 5<br>tivate₊ |  |  |  |

57

**Step 2.2.5:** If they think the application is correct, they will select verify and sent it to Local Body Registrar for approval. For that they will select verify and press submit button.

| Approve Or Reject | Application |   |        |
|-------------------|-------------|---|--------|
| Status: *         | Verify      | ~ |        |
|                   |             |   | Submit |

Step 2.2.6: A popup will arise; Administrator will click on the ok button for confirming the submission..

| _                    |                    | Are you sure you want to submit? |    |        |                                                            |   |  |
|----------------------|--------------------|----------------------------------|----|--------|------------------------------------------------------------|---|--|
| General Birth Report |                    | ſ                                | ОК | Cancel |                                                            | X |  |
| Religion: Sikh       | Fathers<br>Seconda | arv/Pre-University/Class XII     |    |        | Mother's Level Of Education: Secondary/<br>Matric Class -X |   |  |

Step 2.2.8: Verification of the selected application will be successful.

|                                          | Done 🔔 👻                     | ٦ |
|------------------------------------------|------------------------------|---|
| Birth: Verification (Applied by Citizen) | Status Updated successfully. |   |

## Delayed Verification (Pending at Pvt. Hospital)

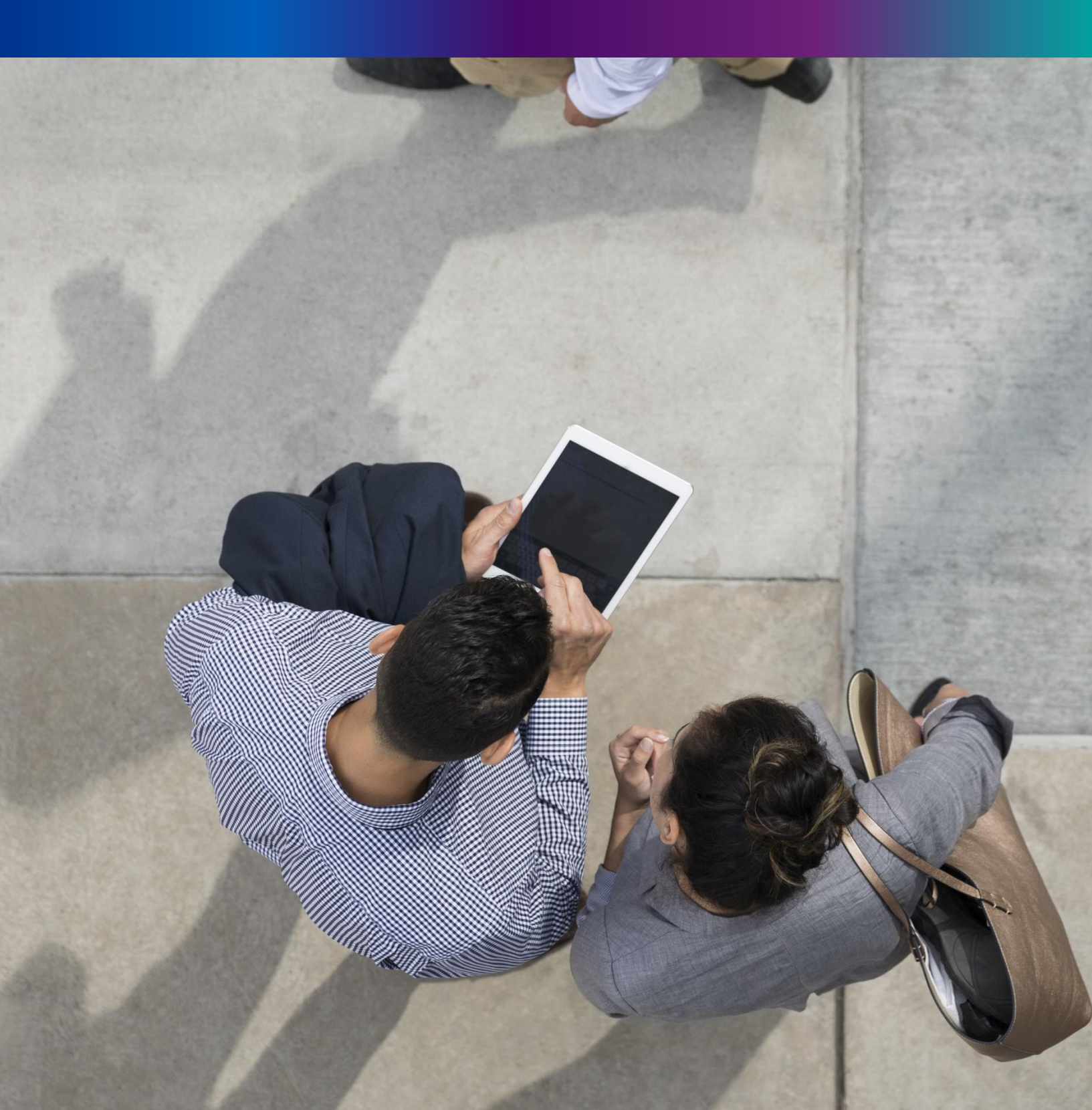

**Step 2.3.1:** Private Hospital will click on "Delayed Verification (Pending at Pvt. Hospital)" from Birth Reporting main menu for the birth application which is after 21 days of the baby's birth .

| Birth And Death ≡                                                                                                    |                                                                                                    |                                                                                    |                                                                                                    |                                                                                             | <b>±</b> -  |
|----------------------------------------------------------------------------------------------------|----------------------------------------------------------------------------------------------------|------------------------------------------------------------------------------------|----------------------------------------------------------------------------------------------------|---------------------------------------------------------------------------------------------|-------------|
| ENTRY SCREEN  Birth Reporting  Verification (Pending at Pvt. Hospital)  Verification (Applied by Citizen)  Delayed Verification (Pending at Pvt. Hospital)  Delayed Verification | BIRTH STATISTICS   STATE OVERVIEW<br>20<br>Rejected<br>100<br>Certificate Corrected<br>0<br>100<br>Certificate<br>Correction Applied | 30<br>Pending Registration<br>150<br>Registered<br>500<br>Application<br>Submitted | DEATH STATISTICS STATE OVE<br>20<br>Rejected<br>100<br>Certificate Corrected<br>100<br>Certificate<br>Correction Applied<br>0 | RVIEW<br>30<br>Pending Registration<br>150<br>Registered<br>500<br>Application<br>Submitted |             |
| (Applied by Citizen)<br>□ Death Reporting →                                                                                                    |                                                                                                    |                                                                                    |                                                                                                    |                                                                                             | iew Details |

**Step 2.3.2:** Private Hospital Administrator will be redirected to the "Delayed Verification (Pending at Pvt. Hospital)" page. Private Hospital Administrator will select any of the birth application and will click on action button.

| isplay        | 10 🗸             | Records per | page                      |                |                      |                    |        |                      |            |            |                         |                    |                 | Search:           |                          |       |
|---------------|------------------|-------------|---------------------------|----------------|----------------------|--------------------|--------|----------------------|------------|------------|-------------------------|--------------------|-----------------|-------------------|--------------------------|-------|
|               |                  | Place Of    | Hospital                  | Contact Mobile | Child Information    |                    |        | Father's Information |            |            | Mother's<br>Information | Birth              | Acknowledgement | t                 |                          |       |
| 51. NO.<br>↑∿ | Entry Date<br>↑↓ | Birth<br>↑↓ | Name                      | Number         | Name <sub> N</sub> . | DOB <sub>N</sub> , | Gender | Name                 | Mobile No. | ID<br>Type | ID<br>No:               | Name <sub> N</sub> | Type<br>↑↓      | No.<br>↑∿         | Status                   |       |
| 1             | 16/08/2021       | Hospital    | Bolpur<br>Nursing<br>Home | 9732240514     | Goutam Nath          | 05/07/2021         | Male   |                      |            |            |                         | Mousumi Nath       | Normal<br>Birth | ACK/B/2021/000115 | Application<br>Submitted | Actio |
| 2             | 17/08/2021       | Hospital    | Bolpur<br>Nursing<br>Home | 9732240514     | Ubed Jadav           | 03/05/2021         | Male   | Bidhut<br>Jadav      |            |            |                         | Nisha Jadav        | Normal<br>Birth | ACK/B/2021/000150 | Application<br>Submitted | Actio |
| 3             | 17/08/2021       | Hospital    | Bolpur<br>Nursing<br>Home | 9732240514     | Tiyasha Hazra        | 11/05/2021         | Male   | Jayanta<br>Hazra     | 9732240514 | EPIC       |                         | Puja Hazra         | Normal<br>Birth | ACK/B/2021/000160 | Application<br>Submitted | Actio |
| 4             | 17/08/2021       | Hospital    | Bolpur<br>Nursing<br>Home | 9732240514     | Rita majhi           | 13/01/2021         | Male   |                      |            |            |                         | Nila majhi         | Normal<br>Birth | ACK/B/2021/000164 | Application<br>Submitted | Acti  |

**Step 2.3.3:** A popup will occur with a filled delayed birth application which is filled by Private Hospital DEO.

| General Birth Report                                       |                           |                          |                                         | X       |
|------------------------------------------------------------|---------------------------|--------------------------|-----------------------------------------|---------|
| Applicant MobileNo: 9732240514                             | Acknowledgemer            | nt No: ACK/B/2021/000164 | Reporting Date (dd/mm/yyyy): 17/08/2021 |         |
|                                                            |                           | LEGAL Information        |                                         |         |
| Information of the Child                                   |                           |                          |                                         |         |
| Date Of Birth (dd/mm/yyyy): 13/01/2021<br>First Name: Rita | Sex: Male<br>Middle Name: | Last Name: majhi         |                                         |         |
| Place of Birth                                             |                           | -                        |                                         |         |
| Place Of Birth : Hospital                                  | State: West Bengal        | District: Birbhum        | Urban/Rural: Block                      |         |
| Block/Municipality: BOLPUR SRINIKETAN                      | Panchayat: KANKALITALA    | Hospital Type: Private   | Hospital Name: Bolpur Nursing Home      |         |
| Village/Town:                                              | Pin:                      |                          |                                         |         |
| Father's Information                                       |                           |                          |                                         |         |
| First Name:                                                | Middle Name:              | Last Name:               | Email Id:                               |         |
| Mobile Number:                                             | Type of ID Proof:         | ID Proof Number:         | Uploaded ID Proof:                      |         |
| Mother's Information                                       |                           |                          |                                         |         |
| First Name: Nila                                           | Middle Name:              | Last Name: majhi         | Email Id:                               |         |
| Mobile Number: 9732240514                                  | Type of ID Proof: EPIC    | ID Proof Number: 12      | Uploaded ID Proof                       | 5       |
| Matri Maa ID:                                              |                           |                          | Go to PC settings to ac                 | tivate. |

**Step 2.3.4:** Next, Private Hospital Administrator will verify the entire application and provide his or her status which can be Verify, send back to DEO or reject. If they think correction required, they will select send back to DEO for correction and if they think the entire application is wrong, they will select reject for rejection

| General Birth Report               |                                                                             |                                                                                  | X                                                          |
|------------------------------------|-----------------------------------------------------------------------------|----------------------------------------------------------------------------------|------------------------------------------------------------|
|                                    | St                                                                          | atistical Information                                                            |                                                            |
| Father's and Mother's Information  |                                                                             |                                                                                  |                                                            |
| Religion: Hindu                    | Fathers Level Of Education: Post Gra<br>/M. Tech /MBA /MD /Equivalent or Hi | iduate Father's Occupation: Service worker and<br>gher shops market sale workers | Mother's Level Of Education: Secondary/<br>Matric Class -X |
| Mother's Occupation: Not Known     | 1                                                                           |                                                                                  |                                                            |
| Other Information                  |                                                                             |                                                                                  |                                                            |
| Age of the Mother (in complete     | d years) At The Time Of First Marriage: 23                                  | Age of the Mother (in completed years)                                           | at the time of this birth: 23                              |
| Number of child born alive to th   | e mother so far including this child: 1                                     | Type Of Attention At Delivery: Institution<br>Private or Non-Government          | al - Delivery Method: Normal                               |
| Birth Weight (In Kgs.): 2.5        | Duration Of Pregnancy (In weeks.):                                          | 34 Remarks:                                                                      |                                                            |
| Uploaded Documents                 |                                                                             |                                                                                  |                                                            |
| Discharge Certificate: <u>View</u> |                                                                             | "Form No. 1": <u>View</u>                                                        |                                                            |
| Payment of Challan : <u>View</u>   | Permission Letter :                                                         | View                                                                             |                                                            |
|                                    |                                                                             |                                                                                  |                                                            |
| Approve of Reject Application      |                                                                             |                                                                                  |                                                            |
| Status: *Select                    | ~                                                                           | Cubmit                                                                           | Activate Windows                                           |
|                                    |                                                                             | Submit                                                                           | Go to PC settings to active                                |
| Approve Or Reject /                | Application                                                                 | ]                                                                                |                                                            |
|                                    |                                                                             |                                                                                  |                                                            |
| Status: *                          | Select 🗸                                                                    |                                                                                  |                                                            |
|                                    | Select                                                                      |                                                                                  |                                                            |
|                                    | Verify                                                                      |                                                                                  |                                                            |
|                                    | Send Back To DEO                                                            |                                                                                  |                                                            |
|                                    | Reject                                                                      | 1                                                                                |                                                            |
| 14)                                |                                                                             |                                                                                  |                                                            |

60

**Step 2.3.5:** If, Private Hospital Administrator think the application is correct they will select verify and sent it to Local Body Registrar for approval. For that they will select verify and press submit button

| Approve Or Reject | t Application |   |        |
|-------------------|---------------|---|--------|
| Status: *         | Verify        | ~ |        |
|                   |               |   | Submit |
|                   |               |   |        |

Step 2.3.6: A popup will arise; user will click on the ok button for confirming the submission.

| ر th<br>Gener | =<br>ral Birth Report       | 40.81.75.47:4043 says<br>Are you sure you want to submit?     |                                                      |                                                                   | X |
|---------------|-----------------------------|---------------------------------------------------------------|------------------------------------------------------|-------------------------------------------------------------------|---|
| Father        | 's and Mother's Information |                                                               | OK Cancel                                            |                                                                   | • |
| Relig         | <b>gion</b> : Hindu         | Fathers Level Of Education: Literate without formal education | Father's Occupation: Craft and related trade workers | Mother's Level Of Education: Literate<br>without formal education |   |

### Step 2.3.7: The delayed birth verification is successful

| Birth And Death                       | ≡             |            |            |                           |                |                     |            |        |                  |                 |            |           |                         | Don             | e                 | ¢                        | 2      |
|---------------------------------------|---------------|------------|------------|---------------------------|----------------|---------------------|------------|--------|------------------|-----------------|------------|-----------|-------------------------|-----------------|-------------------|--------------------------|--------|
|                                       | Display       | Delayed B  | irth: Veri | fication (P               | ending at Pvt. | Hospital)           |            |        |                  |                 |            |           |                         | Stati           | Search:           | πully.                   | -      |
| Birth Reporting       Death Reporting | SI No.        | Entry Date | Place Of   | Hospital                  | Contact Mobile | Child Info          | rmation    |        |                  | Father's Inform | nation     |           | Mother's<br>Information | Birth           | Acknowledgement   | Status                   |        |
|                                       | 5i. NO.<br>↑↓ |            | Birth      | Name                      | Number         | Name <sub> (N</sub> | DOB        | Gender | Name             | Mobile No.      | ID<br>Type | ID<br>No: | Name <sub> N</sub>      | Type<br>↑↓      | No.               | 11                       | î↓     |
|                                       | 1             | 16/08/2021 | Hospital   | Bolpur<br>Nursing<br>Home | 9732240514     | Goutam Nath         | 05/07/2021 | Male   |                  |                 |            |           | Mousumi Nath            | Normal<br>Birth | ACK/B/2021/000115 | Application<br>Submitted | Action |
|                                       | 2             | 17/08/2021 | Hospital   | Bolpur<br>Nursing<br>Home | 9732240514     | Ubed Jadav          | 03/05/2021 | Male   | Bidhut<br>Jadav  |                 |            |           | Nisha Jadav             | Normal<br>Birth | ACK/B/2021/000150 | Application<br>Submitted | Action |
|                                       | З             | 17/08/2021 | Hospital   | Bolpur<br>Nursing<br>Home | 9732240514     | Tiyasha Hazra       | 11/05/2021 | Male   | Jayanta<br>Hazra | 9732240514      | EPIC       |           | Puja Hazra              | Normal<br>Birth | ACK/B/2021/000160 | Application<br>Submitted | Action |

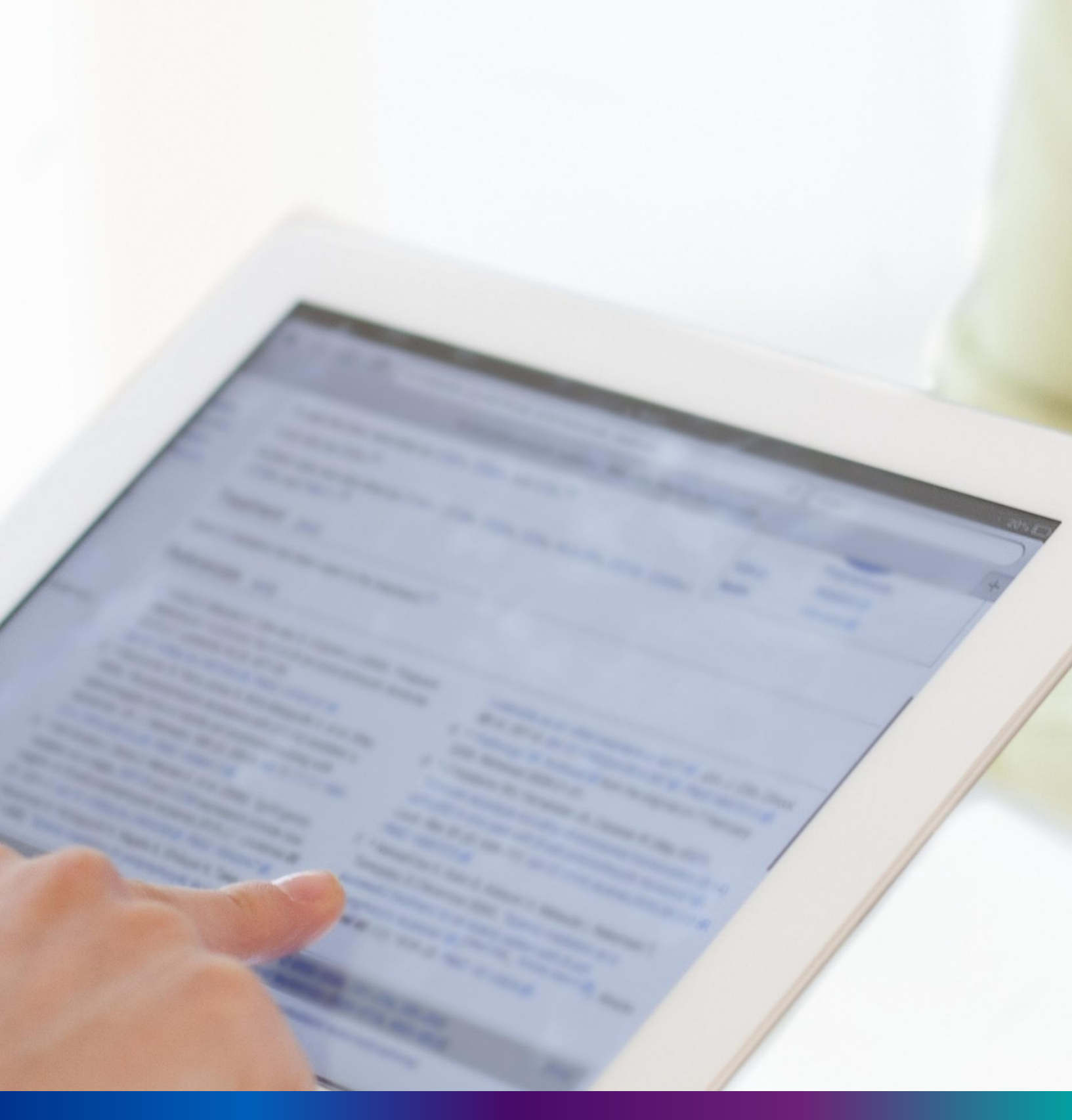

## Delayed Verification (Applied by Citizen)

**Step 2.4.1:** Private Hospital Administrator will click on "Delayed Verification (Applied by Citizen)" from Birth Reporting main menu for all delayed birth application applied by citizen which are verified by Private Hospital Administrator.

| Birth And Death                                                                                                    |                                                                                                    | <b>2</b> -   |
|----------------------------------------------------------------------------------------------------|----------------------------------------------------------------------------------------------------|--------------|
| ENTRY SCREEN  Birth Reporting  Verification (Pending at Pvt. Hospital)  Verification (Applied by Citizen)  Delayed Verification (Pending at Pvt. Hospital)  Delayed Verification (Pending at Pvt. Hospital) | BIRTH STATISTICS   STATE OVERVIEW       20     30       Rejected     30       100     150       Certificate     Registered       100     150       Certificate     Soperation       Certificate     Soperation       Certificate     Soperation       Submitted     Soperation |              |
| □ Death Reporting >                                                                                                    |                                                                                                    | View Details |

**Step 2.4.2:** Private Hospital Administrator will be redirected to the "Delayed Verification (Applied by Citizen)" page. User will view all the applied application. User will select any of the application and press action button

| Birth And Death |               |                  |              |                           |                |                      |            |        |              |             |            |             |                         |                 |                   |                          | <b>.</b> - |
|-----------------|---------------|------------------|--------------|---------------------------|----------------|----------------------|------------|--------|--------------|-------------|------------|-------------|-------------------------|-----------------|-------------------|--------------------------|------------|
|                 | ⊞             | Delayed I        | Birth: Ver   | ification (               | Applied by Cit | tizen)               |            |        |              |             |            |             |                         |                 |                   |                          |            |
| Birth Reporting | Display       | 10 🗸             | Records pe   | er page                   |                |                      |            |        |              |             |            |             |                         |                 | Search:           |                          |            |
| Death Reporting |               |                  | Place Of     | Hospital                  | Contact Mobile | Child Ir             | nformation |        |              | Father's Ir | nformati   | ion         | Mother's<br>Information | Birth           | Acknowledgement   |                          |            |
|                 | SI, No.<br>↑∿ | Entry Date       | Birth<br>↑∿- | Name                      | Number         | Name <sub> (11</sub> | DOB        | Gender | Name         | Mobile No.  | ID<br>Type | ID No.      | Name <sub> N</sub>      | Type<br>↑↓      | No.<br>↑↓         | Status                   | ^↓         |
|                 | 1             | 17/08/2021       | Hospital     | Bolpur<br>Nursing<br>Home | 9732240514     | Krisnendu Pan        | 28/06/2021 | Male   | Rohit<br>Pan | 9732240514  | EPIC       | 87565434567 | Mitali Pan              | Normal<br>Birth | ACK/B/2021/000159 | Application<br>Submitted | Action     |
|                 | 2             | 18/08/2021       | Hospital     | Bolpur<br>Nursing<br>Home | 9732240514     | Sudipta Sarkar       | 09/02/2021 | Male   |              |             |            |             | Disha Sarkar            | Normal<br>Birth | ACK/B/2021/000170 | Application<br>Submitted | Action     |
|                 | з             | 18/08/2021       | Hospital     | Bolpur<br>Nursing<br>Home | 9732240514     | Nasira Khatun        | 04/05/2021 | Male   |              |             |            |             | Doyel Khatun            | Normal<br>Birth | ACK/B/2021/000171 | Application<br>Submitted | Action     |
|                 | Showin        | g 1 - 3 of total | 3 applicator | ons                       |                |                      |            |        |              |             |            |             |                         |                 | Previou           | s 1                      | Next       |

### Step 2.4.3: A popup will occur with a filled birth application which is filled by citizen

| General Birth Report                                            |                           |                              |                                         | X              |
|-----------------------------------------------------------------|---------------------------|------------------------------|-----------------------------------------|----------------|
| Applicant MobileNo: 9732240514                                  | Acknowledgement No: ACK   | (/B/2021/000159              | Reporting Date (dd/mm/yyyy): 17/08/2021 | ^              |
|                                                                 | LEGAL                     | Information                  |                                         |                |
| Information of the Child                                        |                           |                              |                                         |                |
| Date Of Birth (dd/mm/yyyy): 28/06/2021<br>First Name: Krisnendu | Sex: Male<br>Middle Name: | Last Name: Pan               |                                         |                |
| Place of Birth                                                  |                           |                              |                                         |                |
| Place Of Birth : Hospital                                       | State: West Bengal        | District: Birbhum            | Urban/Rural: Block                      |                |
| Block/Municipality: BOLPUR SRINIKETAN                           | Panchayat: KANKALITALA    | Hospital Type: Private       | Hospital Name: Bolpur Nursing Home      |                |
| Village/Town:                                                   | Pin:                      |                              |                                         |                |
| Father's Information                                            |                           |                              |                                         |                |
| First Name: Rohit                                               | Middle Name:              | Last Name: Pan               | Email Id:                               |                |
| Mobile Number: 9732240514                                       | Type of ID Proof: EPIC    | ID Proof Number: 87565434567 | Vploaded ID Proof: <u>View</u>          |                |
| Mother's Information                                            |                           |                              |                                         |                |
| First Name: Mitali                                              | Middle Name:              | Last Name: Pan               | Email Id:                               |                |
| Mobile Number: 9732240514                                       | Type of ID Proof: EPIC    | ID Proof Number: DVD 2345    | Uploaded ID Proof View ate Windows      |                |
| Matri Maa ID: 8765445                                           |                           |                              | Go to PC settings to act                | ivate <b>,</b> |

63

**Step 2.4.4:** Next, User will verify the entire application and provide his or her status which can be Verify or reject. If they think the entire application is wrong, they will select reject for rejection.

| General Birth Report                |                                                               |                                             |                                              | X      |
|-------------------------------------|---------------------------------------------------------------|---------------------------------------------|----------------------------------------------|--------|
|                                     | Statistical                                                   | Information                                 |                                              | 1      |
| Father's and Mother's Information   |                                                               |                                             |                                              |        |
| Religion: Hindu                     | Fathers Level Of Education: Literate without formal education | Father's Occupation: Elementary occupation  | Mother's Level Of Education: Not Known       |        |
| Mother's Occupation: Not Known      |                                                               |                                             |                                              |        |
| Other Information                   |                                                               |                                             |                                              |        |
| Age of the Mother (in completed ye  | ars) At The Time Of First Marriage:                           | Age of the Mother (in completed years) at t | he time of this birth:                       |        |
| Number of child born alive to the m | other so far including this child:                            | Type Of Attention At Delivery:              | Delivery Method:                             |        |
| Birth Weight (In Kgs.): 3.5         | Duration Of Pregnancy (In weeks.):                            | Remarks:                                    |                                              |        |
| Uploaded Documents                  |                                                               |                                             |                                              |        |
| Discharge Certificate: <u>View</u>  |                                                               | "Form No. 1":                               |                                              |        |
| Payment of Challan : <u>View</u>    | Permission Letter : <u>View</u>                               |                                             |                                              |        |
| Approve Or Reject Application       |                                                               |                                             |                                              |        |
| Statue: * Colori                    |                                                               |                                             |                                              |        |
| Select                              | Su                                                            | bmit                                        | Activate Windows<br>Go to PC settings to act | iyate, |
|                                     |                                                               |                                             |                                              | _      |
|                                     |                                                               |                                             |                                              |        |
| Approve Or Reject A                 | Application                                                   |                                             |                                              |        |
|                                     |                                                               |                                             |                                              |        |
| Status: *                           | Select 🗸                                                      |                                             |                                              |        |
|                                     | Select                                                        |                                             |                                              |        |

**Step 2.4.5:** If they think the application is correct, they will select verify and sent it to ULB for approval. For that they will select verify and press submit button

Verify Reject

| Approve Or Reject | ct Application |   |        |
|-------------------|----------------|---|--------|
| Status: *         | Verify         | ~ |        |
|                   |                |   | Submit |
|                   |                |   |        |

65

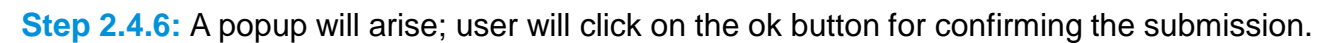

| ۶Ŀ | =<br>General Birth Report         | 40.81.75.47:4043 says<br>Are you sure you want to submit?     |                                                        |                                                                              | X |
|----|-----------------------------------|---------------------------------------------------------------|--------------------------------------------------------|------------------------------------------------------------------------------|---|
|    | Father's and Mother's Information |                                                               | OK Cancel                                              |                                                                              | - |
|    | Religion: Hindu                   | Fathers Level Of Education: Literate without formal education | Father's Occupation: Craft and related trac<br>workers | de <b>Mother's Level Of Education</b> : Literate<br>without formal education |   |

### Step 2.4.7: The delayed birth verification is successful.

| =                | Delayed B                                       | irth: Veril | fication (A               | pplied by Citiz   | en)                  |                   |        |         |                            |                               |           |                            | Done<br>Statu   | e<br>Is Updated success | sfully.                  |        |
|------------------|-------------------------------------------------|-------------|---------------------------|-------------------|----------------------|-------------------|--------|---------|----------------------------|-------------------------------|-----------|----------------------------|-----------------|-------------------------|--------------------------|--------|
| Displa<br>SI, No | No. Estav Date Place Of Hospital Contact Mobile |             | Child Info                | Child Information |                      |                   |        | rmation |                            | Mother's<br>Information Birth |           | Search:<br>Acknowledgement | Status          |                         |                          |        |
| 1                |                                                 | Birth<br>1∿ | Name<br>↑∿-               | Number            | Name <sub> (N-</sub> | DOB <sub>N-</sub> | Gender | Name    | Mobile<br>No. <sup>™</sup> | ID<br>Type                    | ID<br>No: | Name <sub>N</sub>          | Type<br>↑↓      | No.<br>↑∿               |                          | N      |
| 1                | 18/08/2021                                      | Hospital    | Bolpur<br>Nursing<br>Home | 9732240514        | Sudipta Sarkar       | 09/02/2021        | Male   |         |                            |                               |           | Disha Sarkar               | Normal<br>Birth | ACK/B/2021/000170       | Application<br>Submitted | Action |
| 2                | 18/08/2021                                      | Hospital    | Bolpur<br>Nursing<br>Home | 9732240514        | Nasira Khatun        | 04/05/2021        | Male   |         |                            |                               |           | Doyel Khatun               | Normal<br>Birth | ACK/B/2021/000171       | Application<br>Submitted | Action |

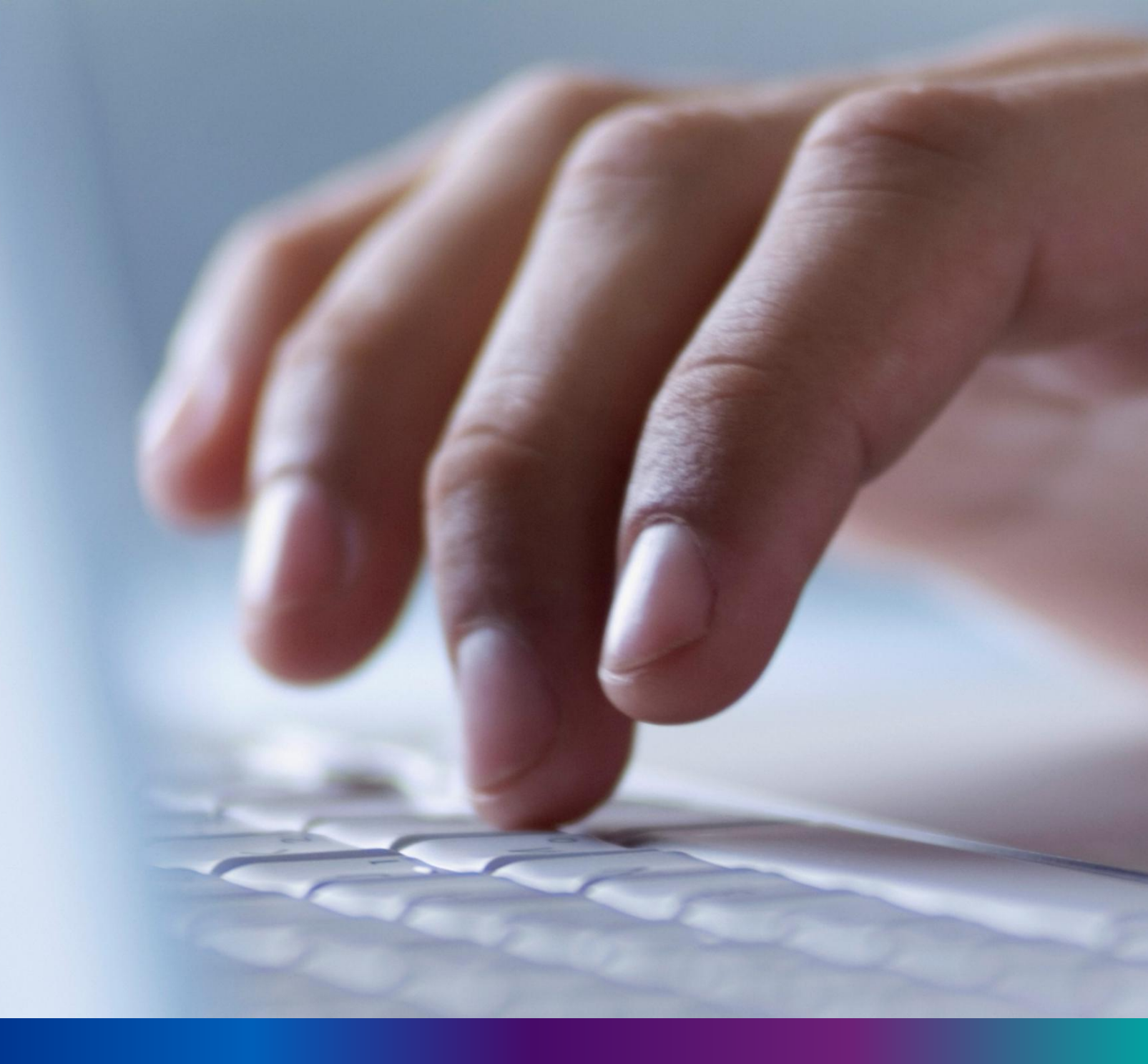

## **Death Reporting**

67

**Step 3.0:** Private Hospital Administrator will click on "Death Reporting" from Entry Screen section. It will open the dropdown menu with the following submenus Verification (Pending at Pvt. Hospital) [All death application who are died in private hospital send by Private Hospital DEO are verified & approved by Private Hospital Administrator], Verification (Applied by Citizen) [All death application send by Citizen are verified & approved by Private Hospital Administrator], Delayed Verification (Pending at Pvt. Hospital) [All delayed death application send by Private Hospital DEO are verified & approved by Private Hospital Administrator] and Delayed Verification & Approval (Applied by Citizen) [All delayed death application send by Citizen are verified & Administrator].

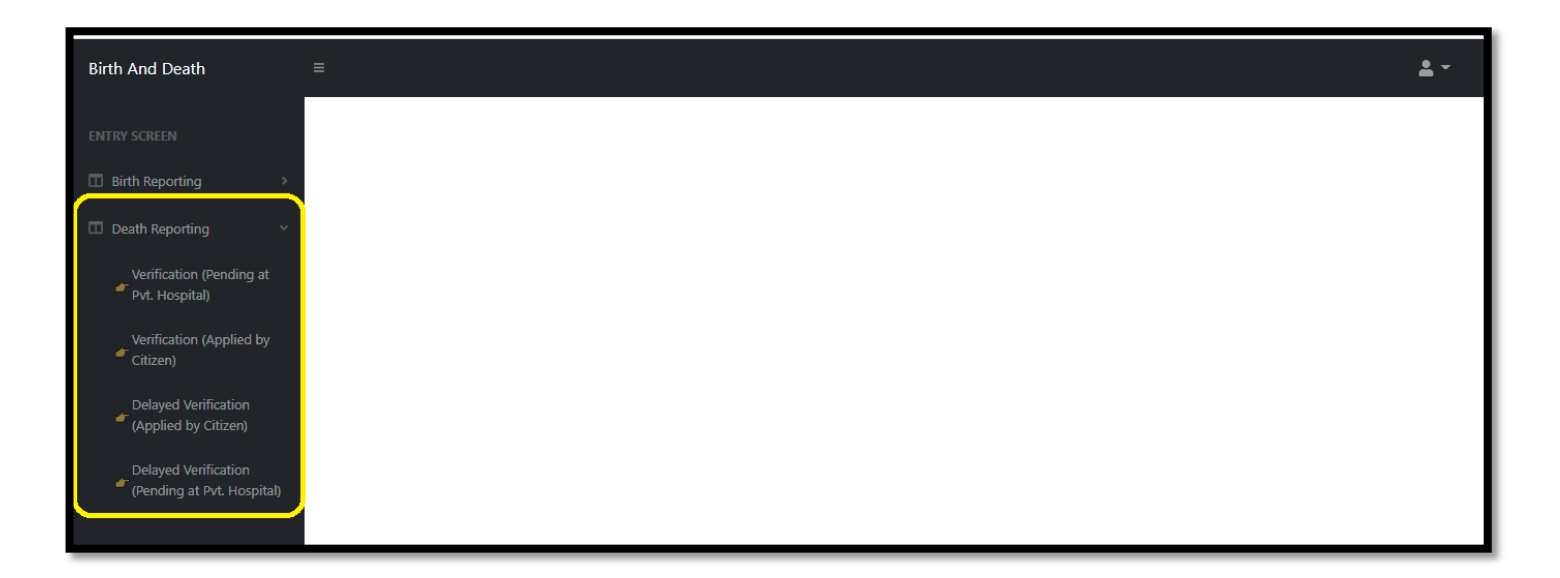

## Verification (Pending at Pvt. Hospital)

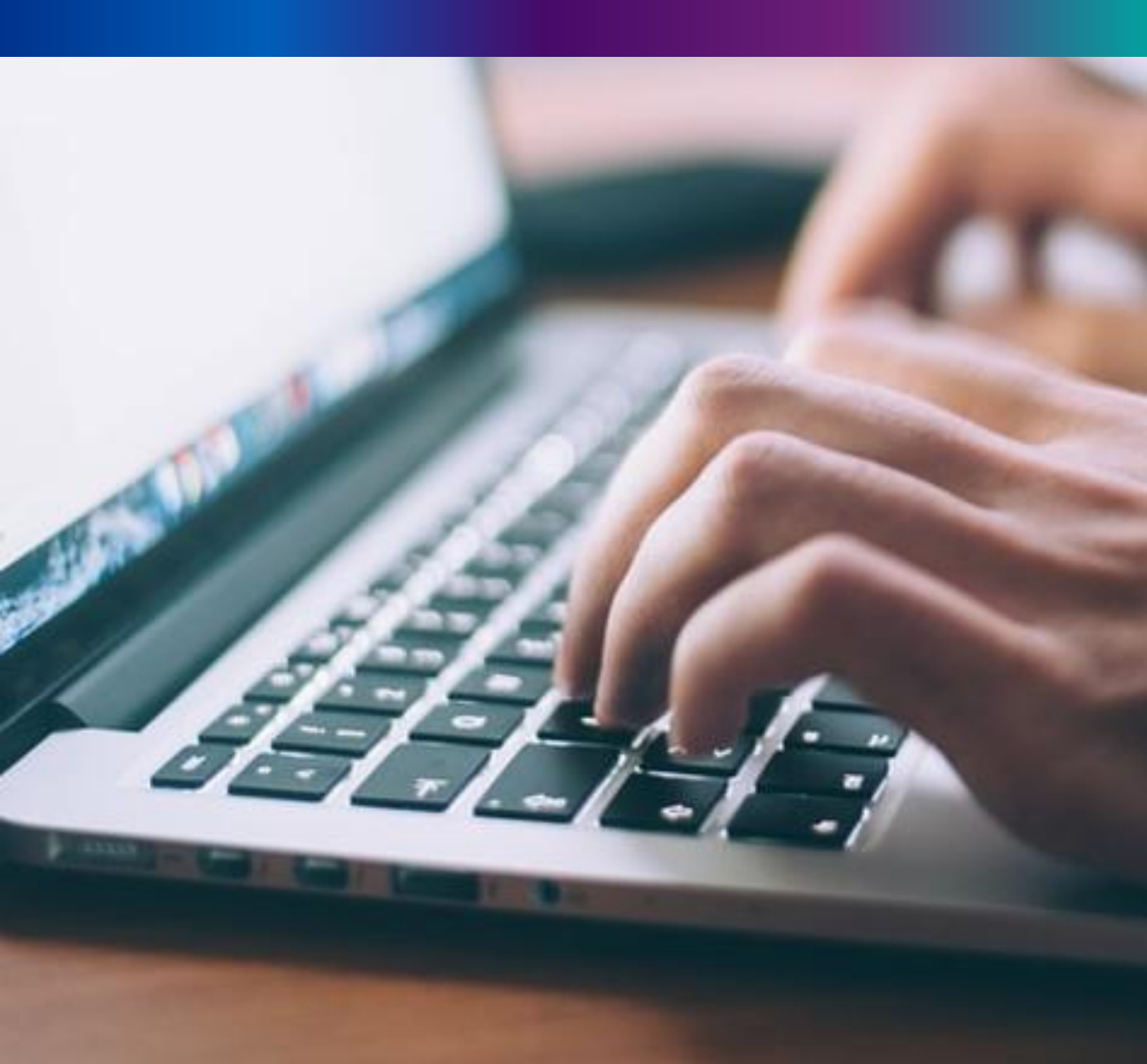

69

**Step 3.1.1:** Private Hospital Administrator will click on "Verification (Pending at Pvt. Hospital)" from Death Reporting main menu for the all-death application who are expired in places other than hospital send by Pvt. Hospital DEO are verified by Private Hospital Administrator and send to Local Body Registrar.

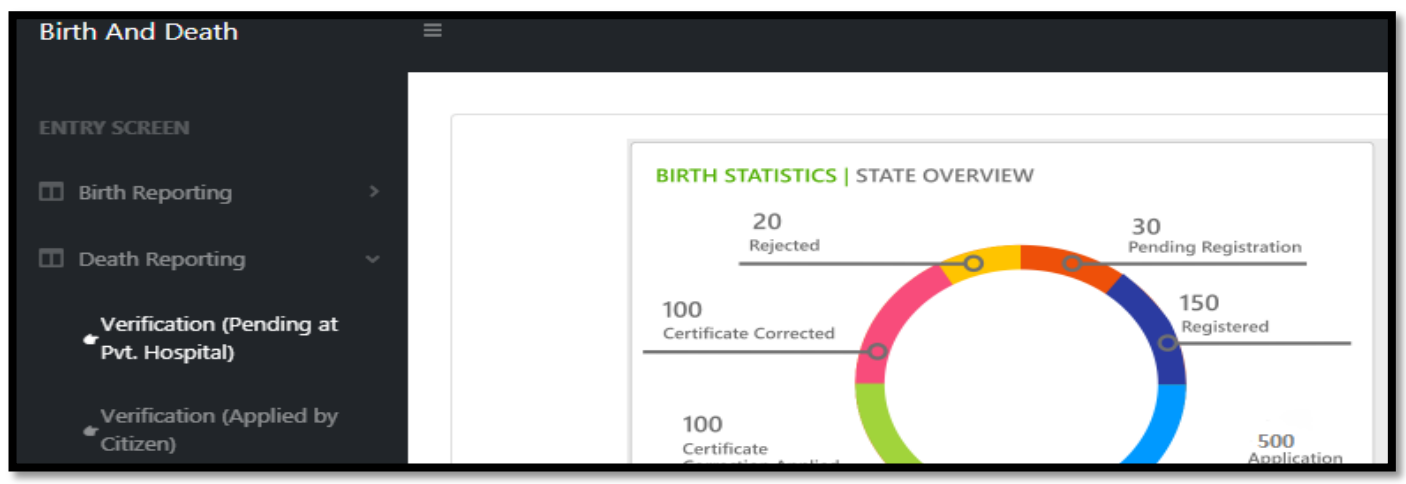

**Step 3.1.2:** Private Hospital Administrator will be redirected to the "Verification (Pending at Pvt. Hospital)" page. Private Hospital Administrator will select any of the death application and will click on action button.

| splay         | 10 🗸 Reco  | ords per page  |                        |                |              |                                   |                |               |                      | Search:              |                          |      |  |  |  |  |
|---------------|------------|----------------|------------------------|----------------|--------------|-----------------------------------|----------------|---------------|----------------------|----------------------|--------------------------|------|--|--|--|--|
|               |            |                |                        | Deo            | eased Inform | ed Information Spouse Information |                | e Information | Mother's Information | Mother's Information |                          |      |  |  |  |  |
| si. No.<br>↑↓ | Entry Date | Place Of Death | Hospital Name          | Name           | DOB          | Gender                            | Name           | Mobile No. 🔍  | Name 🛝               | Acknowledgement No.  | Status                   |      |  |  |  |  |
| 1             | 12/08/2021 | Hospital       | Bolpur Nursing<br>Home | Abir Das       | 05/08/2021   | Female                            |                |               | тн                   | ACK/D/2021/000033    | Application<br>Submitted | Acti |  |  |  |  |
| 2             | 12/08/2021 | Hospital       | Bolpur Nursing<br>Home | Abir Das       | 02/08/2021   | Male                              |                |               | Nita Das             | ACK/D/2021/000034    | Application<br>Submitted | Acti |  |  |  |  |
| 3             | 18/08/2021 | Hospital       | Bolpur Nursing<br>Home | Trisha<br>Saha | 12/08/2021   | Female                            | Binay Mal      | 9732230514    |                      | ACK/D/2021/000073    | Application<br>Submitted | Acti |  |  |  |  |
| 4             | 23/08/2021 | Hospital       | Bolpur Nursing<br>Home | Mithun<br>Bose | 18/08/2021   | Male                              | Binita<br>Bose | 7980455384    |                      | ACK/D/2021/000111    | Application<br>Submitted | Acti |  |  |  |  |

### **Step 3.1.3:** A popup will arise where the filled death application (Pending at Pvt. Hospital) appeared.

| Death Registration Approval                  |                                       |                       |                                         | x |
|----------------------------------------------|---------------------------------------|-----------------------|-----------------------------------------|---|
|                                              |                                       |                       |                                         |   |
|                                              | Acknowledgement No: ACK/I             | D/2021/000111         | Reporting Date (dd/mm/yyyy): 02/09/2021 |   |
|                                              | LEGAL IN                              | FORMATION             |                                         |   |
| Information of the deceased                  |                                       |                       |                                         |   |
| Date Of Death (dd/mm/vvvv): 18/08/2021       | Sex: Male                             | Age: Years:- 40       |                                         |   |
| First Name: Mithun                           | Middle Name:                          | Last Name: Bose       |                                         |   |
| Type of ID Proof: EPIC                       | ID Proof Number: 33                   | Upload ID Proof: View |                                         |   |
| Place of Death                               |                                       |                       |                                         |   |
| Place of death: Hospital                     | State: West Bengal                    | District: Birbhum     |                                         |   |
| Urban/Rural: Block                           | Block/Municipality: BOLPUR SRINIKETAN |                       |                                         |   |
| Panchayat: KANKALITALA                       | Village/Town:                         | Pin:                  | Hospital Type: Private                  |   |
| Name & Address of hospital/institute: Bolpur | Nursing Home                          |                       |                                         |   |
| Mother's Information                         |                                       |                       |                                         |   |
| First Name:                                  | Middle Name:                          | Last Name:            |                                         |   |
| Email Id:                                    | Mobile Number:                        |                       |                                         |   |
| Type of ID Proof:                            | ID Proof Number:                      | Upload ID Proof:      | Activate Windows                        |   |

**Step 3.1.4:** Next, Private Hospital Administrator will verify the entire application and provide his or her status which can be Verify, send back to DEO or reject. If they think correction required, they will select send back to DEO for correction and if they think the entire application is wrong, they will select reject for rejection. If they think the application is correct, they will select verify and sent it to ULB for approval. For that they will select verify and press submit button .

| Uploaded Docume   | ents                      |        |                     |
|-------------------|---------------------------|--------|---------------------|
| Upload Death (    | Certificate issued by att | ending | doctor: <u>View</u> |
|                   |                           |        |                     |
|                   |                           |        |                     |
| Approve Or Reject | Application               |        |                     |
|                   |                           |        |                     |
| Status: *         | Select                    | $\sim$ |                     |
|                   | Select                    |        | Submit              |
|                   | Verify                    |        | Submit              |
|                   | Send Back To DEO          |        |                     |
| IN)               | Reject                    |        |                     |
|                   |                           |        |                     |

Step 3.1.5: A popup will arise; user will click on the ok button for confirming the submission.

| +b =<br>Death Registration Approval                  | 40.81.75.47:4043 says Are you sure? |   |
|------------------------------------------------------|-------------------------------------|---|
| Immediate Cause/ অসুখের নাম অথবা মৃত্যুর প্রকৃত কারণ | OK Cancel<br>rlying Cause           | • |

Step 3.1.6: The death verification is successful.

| 🖽 De          | eath: Verifica          | ation (Pending a     | V Done<br>Status Updated successfully. |                |              |        |           |               |                      |                     |                          |        |
|---------------|-------------------------|----------------------|----------------------------------------|----------------|--------------|--------|-----------|---------------|----------------------|---------------------|--------------------------|--------|
| Display       | 10 🗸 Reco               | ords per page        |                                        |                |              |        |           |               |                      | Search:             |                          |        |
|               |                         |                      |                                        | Dec            | eased Inform | ation  | Spouse    | e Information | Mother's Information |                     | Cartoria                 |        |
| SI. No.<br>↑↓ | No. Entry Date Place Of | Place Of Death Hospi | Hospital Name                          | Name           | DOB          | Gender | Name      | Mobile No.    | Name 🛝               | Acknowledgement No. | Status                   |        |
| 1             | 12/08/2021              | Hospital             | Bolpur Nursing<br>Home                 | Abir Das       | 05/08/2021   | Female |           |               | тн                   | ACK/D/2021/000033   | Application<br>Submitted | Action |
| 2             | 12/08/2021              | Hospital             | Bolpur Nursing<br>Home                 | Abir Das       | 02/08/2021   | Male   |           |               | Nita Das             | ACK/D/2021/000034   | Application<br>Submitted | Action |
| 3             | 18/08/2021              | Hospital             | Bolpur Nursing<br>Home                 | Trisha<br>Saha | 12/08/2021   | Female | Binay Mal | 9732230514    |                      | ACK/D/2021/000073   | Application<br>Submitted | Action |
| ihowing 1 -   | - 3 of total 3 appi     | icatopns             |                                        |                |              |        |           |               |                      | Previou             | us 1                     | Next   |

## Verification (Applied by Citizen)

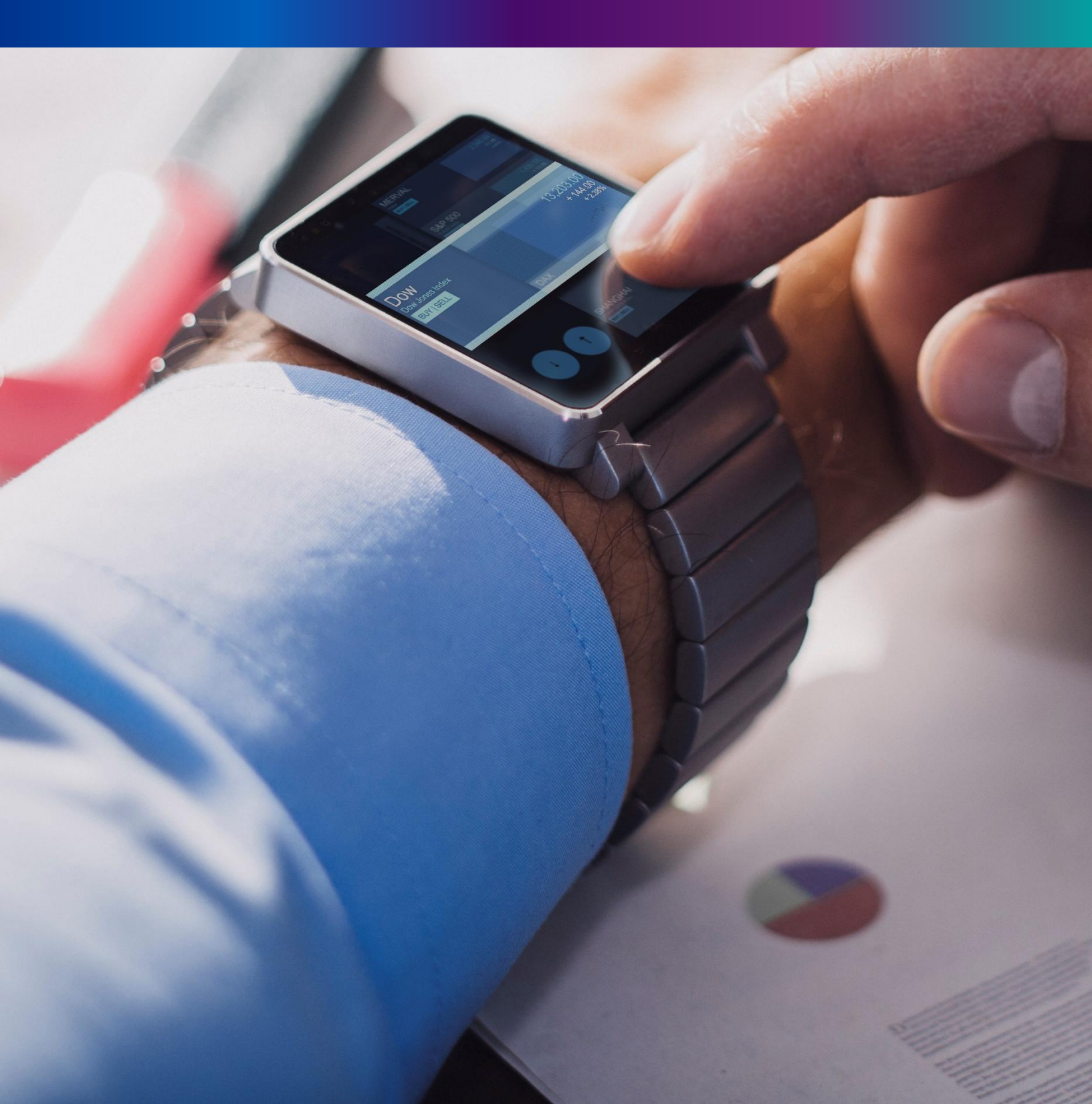

**Step 3.2.1:** Private Hospital Administrator will click on "Verification (Applied by Citizen)" from Death Reporting main menu for the all-death application send by Citizen which are verified by Pvt. hospital Administrator and send by Local Body Registrar.

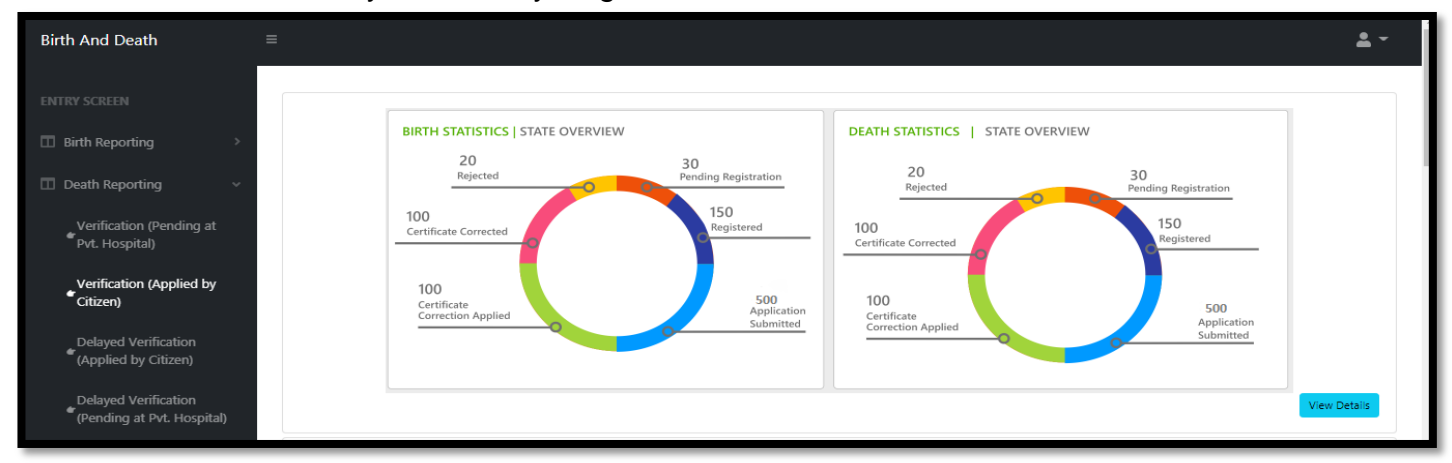

**Step 3.2.2:** Private Hospital Administrator will be redirected to the "Verification (Applied by Citizen)" page. Private Hospital Administrator will select any of the death application and will click on action button

| isplay 10 🗸 Records per page |            |                |                        |                  |              |        |                 |                         |                      | Search:           |                          |        |  |  |
|------------------------------|------------|----------------|------------------------|------------------|--------------|--------|-----------------|-------------------------|----------------------|-------------------|--------------------------|--------|--|--|
|                              |            |                |                        | Dec              | eased Inform | nation | Spouse          | Information             | Mother's Information |                   | <b>0</b>                 |        |  |  |
| SI. NO.<br>TU                | Entry Date | Place Of Death | Hospital Name          | Name             | DOB          | Gender | Name            | Mobile No. <sup>®</sup> | Name 🛝               |                   | Status<br>₩              |        |  |  |
| 1                            | 17/08/2021 | Hospital       | Bolpur Nursing<br>Home | Mithila<br>Pan   | 04/08/2021   | Male   | Ritu Pan        | 9732240514              |                      | ACK/D/2021/000087 | Application<br>Submitted | Action |  |  |
| 2                            | 18/08/2021 | Hospital       | Bolpur Nursing<br>Home | Souvik<br>Ghosal | 12/08/2021   | Male   | Aditi<br>Ghosal | 9732230514              |                      | ACK/D/2021/000095 | Application<br>Submitted | Action |  |  |
| 3                            | 18/08/2021 | Hospital       | Bolpur Nursing<br>Home | Souvik<br>Ghosal | 12/08/2021   | Male   | Aditi<br>Ghosal | 9732230514              |                      | ACK/D/2021/000096 | Application<br>Submitted | Action |  |  |
| 4                            | 18/08/2021 | Hospital       | Bolpur Nursing<br>Home | Souvik<br>Ghosal | 12/08/2021   | Male   | Aditi<br>Ghosal | 9732230514              |                      | ACK/D/2021/000097 | Application<br>Submitted | Action |  |  |
| 5                            | 18/08/2021 | Hospital       | Bolpur Nursing<br>Home | Mala roy         | 13/05/2021   | Female | Avi roy         | 9732240514              |                      | ACK/D/2021/000100 | Application<br>Submitted | Action |  |  |
73

#### Step 3.2.3: A popup will occur with a filled death application which is filled by citizen

| Death Registration Approval                                               |                                       |                              |                                              | x           |  |  |  |
|---------------------------------------------------------------------------|---------------------------------------|------------------------------|----------------------------------------------|-------------|--|--|--|
|                                                                           | Acknowledgement No: ACK/D/2           | 2021/000100                  | Reporting Date (dd/mm/yyyy): 02/09/2021      |             |  |  |  |
| Applicant's Relationship with Deceased: Spouse<br>ID Number Of Applicant: | Name of Applicant:<br>ID Proof:       | Type of ID Proc              | ν <b>f</b> :                                 |             |  |  |  |
|                                                                           | LEGAL INFO                            | RMATION                      |                                              |             |  |  |  |
| Information of the deceased                                               |                                       |                              |                                              |             |  |  |  |
| Date Of Death (dd/mm/vvvv): 13/05/2021                                    | Sex: Female                           | Age: Years:- 40              |                                              |             |  |  |  |
| First Name: Mala                                                          | Middle Name:                          | Last Name: roy               |                                              |             |  |  |  |
| Type of ID Proof: EPIC                                                    | ID Proof Number: 33                   | Upload ID Proof: <u>View</u> |                                              |             |  |  |  |
| Place of Death                                                            |                                       |                              |                                              |             |  |  |  |
| Place of death: Hospital                                                  | State: West Bengal                    | District: Birbhum            |                                              |             |  |  |  |
| Urban/Rural: Block                                                        | Block/Municipality: BOLPUR SRINIKETAN |                              |                                              |             |  |  |  |
| Panchayat: KANKALITALA                                                    | Village/Town:                         | Pin:                         | Hospital Type: Private                       |             |  |  |  |
| Name & Address of hospital/institute: Bolpur Nu                           | ursing Home                           |                              |                                              |             |  |  |  |
| Mother's Information                                                      |                                       |                              |                                              |             |  |  |  |
| First Name:                                                               | Middle Name:                          | Last Name:                   |                                              |             |  |  |  |
| Email Id:                                                                 | Mobile Number:                        |                              | Activate Windows<br>Go to PC settings to act | 5<br>tivate |  |  |  |

**Step 3.2.4:** Next, Private Hospital Administrator will verify the entire application and provide his or her status which can be Verify or reject. If they think the entire application is wrong, they will select reject for rejection

| Death Registration Approval                                             |                    |                                                                                          | X                                                 |
|-------------------------------------------------------------------------|--------------------|------------------------------------------------------------------------------------------|---------------------------------------------------|
| Other Information                                                       |                    |                                                                                          |                                                   |
| Immediate Cause/ অসুযের নাম অথবা মৃত্যুর প্রকৃত কারণ                    | Antecedent Cause   | Underlying Cause                                                                         |                                                   |
| Other Cause                                                             |                    | Manner of Death (How did the injury occur?) / অসুখের নাম অথবা মৃত্যুর প্রকৃত ক<br>Select | রণ                                                |
| If used to habitually smoke-for how many years?<br>0                    |                    | If used to habitually chew tobacco in any form-for how many years?<br>0                  |                                                   |
| If used to habitually chew arecanut in any form(including pan masala)-f | or how many years? | If used to habitually drink alcohol-for how many years?<br>0                             |                                                   |
| Uploaded Documents                                                      |                    |                                                                                          |                                                   |
| Upload Death Certificate issued by attending doctor: <u>View</u>        | Upload Cre         | mation / Burial Certificate : <u>View</u>                                                |                                                   |
|                                                                         |                    |                                                                                          |                                                   |
| Approve Or Reject Application                                           |                    |                                                                                          |                                                   |
| Status: *Select Verify                                                  |                    | Submit                                                                                   | Activate Windows<br>Go to PC settings to activate |
| Reject                                                                  |                    |                                                                                          |                                                   |

**Step 3.2.5:** If they think the application is correct, they will select verify and sent it to LB for approval. For that they will select verify and press submit button.

| Approve Or Reject | Application |   |  |     |
|-------------------|-------------|---|--|-----|
| Status: *         | Verify      | ~ |  |     |
|                   |             |   |  | Sub |
|                   |             |   |  |     |

Step 3.2.6: A popup will arise; user will click on the ok button for confirming the submission.

| Death Registration Approval                          | 40.81.75.47:4043 says<br>Are you sure? | ×            |   |
|------------------------------------------------------|----------------------------------------|--------------|---|
| Immediate Cause/ অসুযের নাম অথবা মৃত্যুর প্রকৃত কারণ | OK Cancel                              | rlying Cause | • |

### Step 3.2.7: The death verification is successful.

| E De          | Death: Verification & Approval (Applied by Citizen) |                |                        |                  |              |        |                 |                                         |      |            |                   | Done     Status Updated successfully. |        |  |
|---------------|-----------------------------------------------------|----------------|------------------------|------------------|--------------|--------|-----------------|-----------------------------------------|------|------------|-------------------|---------------------------------------|--------|--|
| Display       | Display 10 V Records per page Search:               |                |                        |                  |              |        |                 |                                         |      |            |                   |                                       |        |  |
|               |                                                     |                |                        | Dec              | eased Inform | nation | Spouse          | Spouse Information Mother's Information |      |            |                   |                                       |        |  |
| SI. No.<br>↑↓ | Entry Date                                          | Place Of Death | Hospital Name          | Name             | DOB          | Gender | Name            | Mobile No. 🔍                            | Name | <b>↑</b> ↓ |                   | Status<br>N N                         | î¶.    |  |
| 1             | 17/08/2021                                          | Hospital       | Bolpur Nursing<br>Home | Mithila<br>Pan   | 04/08/2021   | Male   | Ritu Pan        | 9732240514                              |      |            | ACK/D/2021/000087 | Application<br>Submitted              | Action |  |
| 2             | 18/08/2021                                          | Hospital       | Bolpur Nursing<br>Home | Souvik<br>Ghosal | 12/08/2021   | Male   | Aditi<br>Ghosal | 9732230514                              |      |            | ACK/D/2021/000095 | Application<br>Submitted              | Action |  |
| 3             | 18/08/2021                                          | Hospital       | Bolpur Nursing<br>Home | Souvik<br>Ghosal | 12/08/2021   | Male   | Aditi<br>Ghosal | 9732230514                              |      |            | ACK/D/2021/000096 | Application<br>Submitted              | Action |  |
| 4             | 18/08/2021                                          | Hospital       | Bolpur Nursing<br>Home | Souvik<br>Ghosal | 12/08/2021   | Male   | Aditi<br>Ghosal | 9732230514                              |      |            | ACK/D/2021/000097 | Application<br>Submitted              | Action |  |
| Showing 1     | - 4 of total 4 appl                                 | licatopns      |                        |                  |              |        |                 |                                         |      |            | Previou           | is 1                                  | Next   |  |

### Delayed Verification (Pending at Pvt. Hospital)

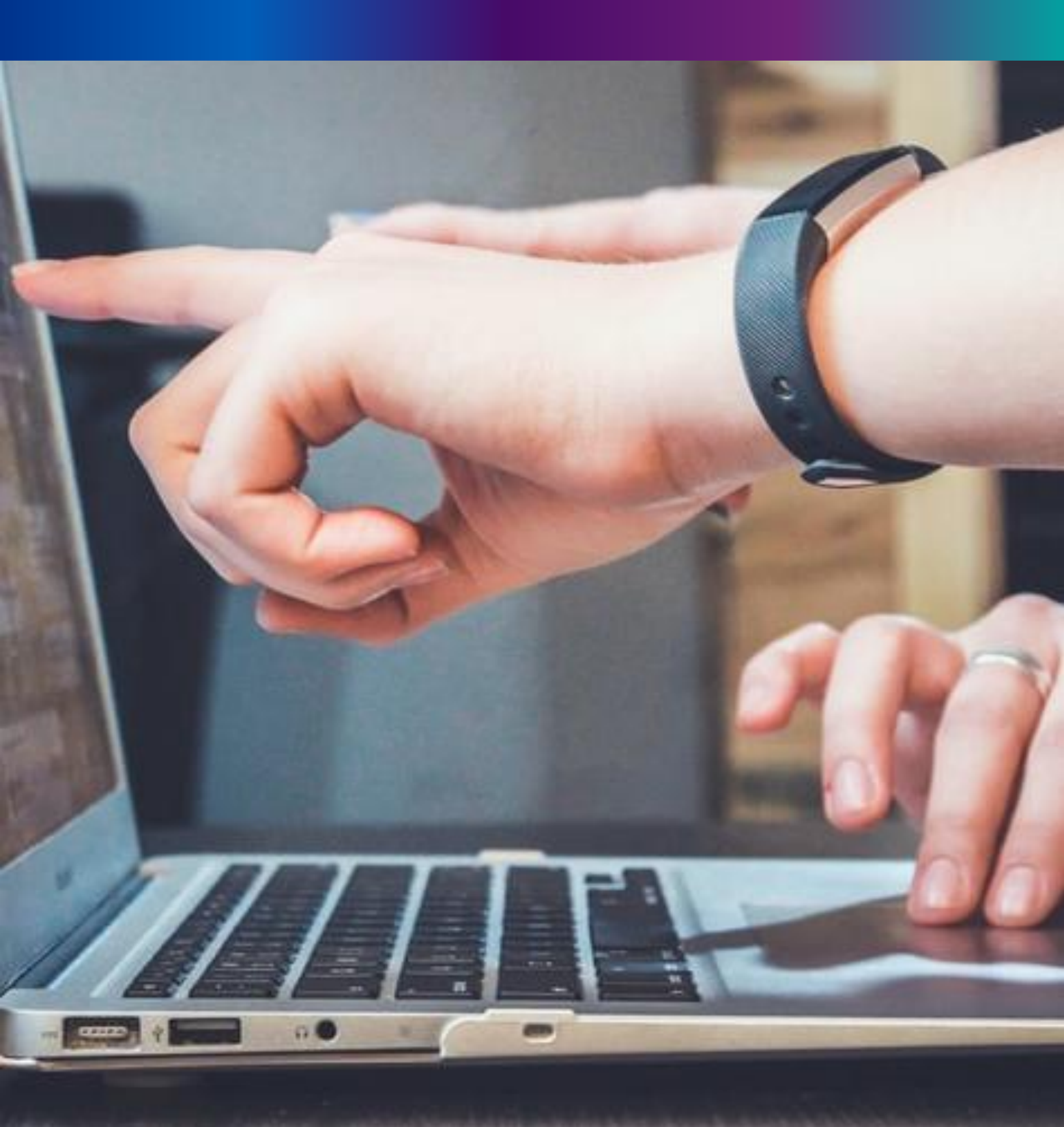

**Step 3.3.1:** Private Hospital Administrator will click on "Delayed Verification (Pending at Pvt. Hospital)" from Death Reporting main menu for the all-death application send by Pvt hospital DEO are verified by Private Hospital Administrator.

| Birth And Death                                    |                                                                                                    | <b>.</b> - |
|----------------------------------------------------|----------------------------------------------------------------------------------------------------|------------|
| ENTRY SCREEN                                       | RIPTH STATISTICS I STATE OVERVIEW                                                                                   |            |
| Birth Reporting      Death Reporting      V        | 20     30       Rejected     Pending Registration         20     30       Rejected     Pending Registration         |            |
| Verification (Pending at<br>Pvt. Hospital)         | 100     150       Certificate Corrected     Registered       100     150       Certificate Corrected     Registered |            |
| Verification (Applied by Citizen)                  | 100<br>Certificate 500<br>Correction Applied Submitted Correction Applied Application                               |            |
| Delayed Verification<br>(Applied by Citizen)       | Concession Applied Submitted                                                                                        |            |
| Delayed Verification<br>(Pending at Pvt. Hospital) | View                                                                                                    | Details    |

**Step 3.3.2:** Private Hospital Administrator will be redirected to the "Delayed Verification (Pending at Pvt. Hospital)" page. Private Hospital Administrator will select any of the death application and will click on action button.

| E De      | Delayed Death: Verification (Pending at Pvt. Hospital) |                |                        |                  |                  |        |                |                          |                      |                     |                          |        |
|-----------|--------------------------------------------------------|----------------|------------------------|------------------|------------------|--------|----------------|--------------------------|----------------------|---------------------|--------------------------|--------|
| Display   | Display 10 🗸 Records per page Search:                  |                |                        |                  |                  |        |                |                          |                      |                     |                          |        |
|           |                                                        |                |                        | Dec              | eased Inform     | nation | Spouse         | e Information            | Mother's Information |                     |                          |        |
| SI. NO.   | Entry Date Place Of Deat                               | Place Of Death |                        | Name             | DOB <sup>®</sup> | Gender | Name           | Mobile No. <sup>®↓</sup> | Name 🛝               | Acknowledgement No. | Status                   | ∿      |
| 1         | 12/08/2021                                             | Hospital       | Bolpur Nursing<br>Home | Asit<br>Biswas   | 09/06/2021       | Male   | Ruma<br>Biswas |                          | Monimala Biswas      | ACK/D/2021/000035   | Application<br>Submitted | Action |
| 2         | 16/08/2021                                             | Hospital       | Bolpur Nursing<br>Home | Monika<br>Mondal | 09/06/2021       | Male   |                |                          |                      | ACK/D/2021/000053   | Application<br>Submitted | Action |
| 3         | 17/08/2021                                             | Hospital       | Bolpur Nursing<br>Home | Rakhi De         | 09/02/2021       | Female |                |                          | Rima De              | ACK/D/2021/000069   | Application<br>Submitted | Action |
| Showing 1 | - 3 of total 3 appli                                   | catopns        |                        |                  |                  |        |                |                          |                      | Previo              | us 1                     | Next   |

Step 3.3.3: A popup will occur with a filled death application which is filled by Private Hospital DEO

| Death Registration Approval                                |                                       |                                      |                                         | X |  |  |  |  |  |
|------------------------------------------------------------|---------------------------------------|--------------------------------------|-----------------------------------------|---|--|--|--|--|--|
|                                                            | Acknowledgement No: ACK/D             | /2021/000035                         | Reporting Date (dd/mm/yyyy): 02/09/2021 | 4 |  |  |  |  |  |
|                                                            | LEGAL INF                             | ORMATION                             |                                         |   |  |  |  |  |  |
| Information of the deceased                                |                                       |                                      |                                         |   |  |  |  |  |  |
| Date Of Death (dd/mm/yyyy): 09/06/2021<br>First Name: Asit | Sex: Male<br>Middle Name:             | Age: Years:- 76<br>Last Name: Biswas |                                         |   |  |  |  |  |  |
| Type of ID Proof: Aadhaar                                  | ID Proof Number: 125689634521         | Upload ID Proof: View                |                                         |   |  |  |  |  |  |
| Place of Death                                             |                                       |                                      |                                         |   |  |  |  |  |  |
| Place of death: Hospital                                   | State: West Bengal                    | District: Birbhum                    |                                         |   |  |  |  |  |  |
| Urban/Rural: Block                                         | Block/Municipality: BOLPUR SRINIKETAN |                                      |                                         |   |  |  |  |  |  |
| Panchayat: KANKALITALA                                     | Village/Town:                         | Pin:                                 | Hospital Type: Private                  |   |  |  |  |  |  |
| Name & Address of hospital/institute: Bolpur N             | lursing Home                          |                                      |                                         |   |  |  |  |  |  |
| Mother's Information                                       |                                       |                                      |                                         |   |  |  |  |  |  |
| First Name: Monimala                                       | Middle Name:                          | Last Name: Biswas                    |                                         |   |  |  |  |  |  |
| Email Id:                                                  | Mobile Number:                        |                                      |                                         |   |  |  |  |  |  |
| Type of ID Proof:                                          | ID Proof Number:                      | Upload ID Proof:                     |                                         |   |  |  |  |  |  |

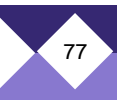

**Step 3.3.4:** Next, Private Hospital Administrator will verify the entire application and provide his or her status which can be Verify, send back to DEO or reject. If they think correction required, they will select send back to DEO for correction and if they think the entire application is wrong, they will select reject for rejection.

| Uploaded Docume   | ents                            |                     |                                                     |                               |
|-------------------|---------------------------------|---------------------|-----------------------------------------------------|-------------------------------|
| Upload Death      | Certificate issued by attending | doctor: <u>View</u> | Upload Cremation / Burial Certificate : <u>View</u> |                               |
|                   |                                 |                     |                                                     |                               |
|                   |                                 |                     |                                                     |                               |
| Approve Or Reject | Application                     |                     |                                                     |                               |
| Status: *         | Select 🗸                        |                     |                                                     |                               |
|                   | Select                          |                     | Submit                                              |                               |
|                   | Verify                          |                     | Sabilit                                             | Activate Windows              |
|                   | Send Back To DEO                |                     |                                                     | Go to PC settings to activate |
| IN)               | Reject                          |                     |                                                     |                               |

**Step 3.3.5:** If they think the application is correct, they will select verify and sent it to ULB for approval. For that they will select verify and press submit button

| Approve Or Reject | Approve Or Reject Application |   |  |  |  |  |  |  |
|-------------------|-------------------------------|---|--|--|--|--|--|--|
| Status: *         | Verify                        | ~ |  |  |  |  |  |  |
|                   |                               |   |  |  |  |  |  |  |
|                   |                               |   |  |  |  |  |  |  |

Step 3.3.6: : A popup will arise; Registrar will click on the ok button for confirming the submission

| Death Registration Approval                          | 40.81.75.47:4043 says<br>Are you sure? |    |        |              | x |
|------------------------------------------------------|----------------------------------------|----|--------|--------------|---|
| Immediate Cause/ অসুখের নাম অথবা মৃত্যুর প্রকৃত কারণ |                                        | ОК | Cancel | rlying Cause | • |

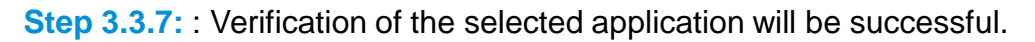

| =           |                                                       |                    |                        |                       |                   |        |        |                          |                      | ~  | Done              | 6 U                      |            |
|-------------|-------------------------------------------------------|--------------------|------------------------|-----------------------|-------------------|--------|--------|--------------------------|----------------------|----|-------------------|--------------------------|------------|
| 🖽 De        | elayed Deatl                                          | n: Verification (F |                        | Status Opdated succes | stully.           |        |        |                          |                      |    |                   |                          |            |
| Display     | 10 🗸 Recc                                             | ords per page      |                        | Search:               |                   |        |        |                          |                      |    |                   |                          |            |
| 61 M-       | 5-1-1-D-1-1-                                          |                    |                        | Dec                   | eased Inform      | ation  | Spouse | e Information            | Mother's Information |    |                   |                          |            |
| SI. №<br>1. | Entry Date                                            | Place of Death     | Hospital Name          | Name                  | DOB <sup>®₽</sup> | Gender | Name   | Mobile No. <sup>NJ</sup> | Name 🕆               | Ψ. |                   | Status                   | <b>↑</b> ↓ |
| 1           | 16/08/2021                                            | Hospital           | Bolpur Nursing<br>Home | Monika<br>Mondal      | 09/06/2021        | Male   |        |                          |                      |    | ACK/D/2021/000053 | Application<br>Submitted | Action     |
| 2           | 17/08/2021                                            | Hospital           | Bolpur Nursing<br>Home | Rakhi De              | 09/02/2021        | Female |        |                          | Rima De              |    | ACK/D/2021/000069 | Application<br>Submitted | Action     |
| Showing 1 - | Showing 1 - 2 of total 2 applicatopns Previous 1 Next |                    |                        |                       |                   |        |        |                          |                      |    |                   |                          |            |

| Rank over 3 🛆 Sales Person 😑                                                                                                    |   |
|----------------------------------------------------------------------------------------------------|---|
| 81%<br>35%<br>90%                                                                                                    |   |
| 112 70<br>16%<br>59%<br>83%                                                                                                    |   |
| 41%<br>9%<br>38%                                                                                                    |   |
| 138% 154%                                                                                                    |   |
| 21% 137% 132% 132%                                                                                                    |   |
| 50%<br>6%<br>57%                                                                                                    |   |
| 84%<br>95%<br>64%                                                                                                    |   |
| 43%<br>108%                                                                                                    |   |
| 85%<br>99%                                                                                                    |   |
| 110% 202%                                                                                                    |   |
| 30%         50K         300K         400K         500K         600K         700K         800K         900K         1,000K         1,100K         1,20           Solk         100K         200K         300K         400K         500K         600K         700K         800K         900K         1,000K         1,100K         1,20 | C |

Delayed Verification (Applied by Citizen)

**Step 3.4.1:** Private Hospital Administrator click on "Delayed Verification (Applied by Citizen)" from Birth Reporting main menu for the all-delayed death application send by Citizen are verified by Private Hospital Administrator.

| Birth And Death                                                            | Ē                                                                                                    | <b>±</b> -   |
|----------------------------------------------------------------------------|----------------------------------------------------------------------------------------------------|--------------|
| ENTRY SCREEN                                                               | BIRTH STATISTICS   STATE OVERVIEW         DEATH STATISTICS   STATE OVERVIEW                                                                                   |              |
| Death Reporting     Verification (Pending at     Pyt. Hospital)            | 20     30       Rejected     Pending Registration       100     150       Certificate Corrected     Registered                                                |              |
| Verification (Applied by<br>Citizen)                                       | 100     Submitted       Certificate     Application       Correction Applied     Submitted         100     Certificate       Correction Applied     Submitted |              |
| (Applied by Citizen)<br>Delayed Verification<br>(Pending at Pvt. Hospital) |                                                                                                    | View Details |

**Step 3.4.2:** Private Hospital Administrator will be redirected to the "Delayed Verification (Applied by Citizen)" page. Private Hospital Administrator will select any of the death application and will click on action button

| splay 10 V Records per page Search: |            |                |                        |                                                              |                   |        |                 |              |        |                     |                          |                      |  |  |
|-------------------------------------|------------|----------------|------------------------|--------------------------------------------------------------|-------------------|--------|-----------------|--------------|--------|---------------------|--------------------------|----------------------|--|--|
| 01 . N                              | E          |                |                        | Deceased Information Spouse Information Mother's Information |                   |        |                 |              |        |                     |                          | Deceased Information |  |  |
| si. Ng.<br>¶J                       | Entry Date | Place Of Death |                        | Name                                                         | DOB <sup>®↓</sup> | Gender | Name            | Mobile No. 🤍 | Name 🛝 | Acknowledgement No. | Status                   | status<br>心 へい       |  |  |
| 1                                   | 17/08/2021 | Hospital       | Bolpur Nursing<br>Home | Mithila<br>Pan                                               | 04/08/2021        | Male   | Ritu Pan        | 9732240514   |        | ACK/D/2021/000087   | Application<br>Submitted | Actio                |  |  |
| 2                                   | 18/08/2021 | Hospital       | Bolpur Nursing<br>Home | Souvik<br>Ghosal                                             | 12/08/2021        | Male   | Aditi<br>Ghosal | 9732230514   |        | ACK/D/2021/000095   | Application<br>Submitted | Actio                |  |  |
| з                                   | 18/08/2021 | Hospital       | Bolpur Nursing<br>Home | Souvik<br>Ghosal                                             | 12/08/2021        | Male   | Aditi<br>Ghosal | 9732230514   |        | ACK/D/2021/000096   | Application<br>Submitted | Acti                 |  |  |
| 4                                   | 18/08/2021 | Hospital       | Bolpur Nursing<br>Home | Souvik<br>Ghosal                                             | 12/08/2021        | Male   | Aditi<br>Ghosal | 9732230514   |        | ACK/D/2021/000097   | Application<br>Submitted | Actio                |  |  |
| 5                                   | 18/08/2021 | Hospital       | Bolpur Nursing<br>Home | Mala roy                                                     | 13/05/2021        | Female | Avi roy         | 9732240514   |        | ACK/D/2021/000100   | Application<br>Submitted | Acti                 |  |  |

Step 3.4.3: A popup will occur with a filled delayed death application which is filled by citizen.

| D | eath Registration Approval                                                |                                                             |                                   |                                              | X     |
|---|---------------------------------------------------------------------------|-------------------------------------------------------------|-----------------------------------|----------------------------------------------|-------|
|   |                                                                           | Acknowledgement No: ACK/D/2                                 | 2021/000100                       | Reporting Date (dd/mm/yyyy): 02/09/2021      |       |
|   | Applicant's Relationship with Deceased: Spouse<br>ID Number Of Applicant: | Name of Applicant:<br>ID Proof:                             | Type of ID Proc                   | νf:                                          |       |
|   |                                                                           | LEGAL INFO                                                  | RMATION                           |                                              |       |
| 1 | Information of the deceased                                               |                                                             |                                   |                                              |       |
|   | Date Of Death (dd/mm/yyyy): 13/05/2021<br>First Name: Mala                | Sex: Female<br>Middle Name:                                 | Age: Years:- 40<br>Last Name: roy |                                              |       |
|   | Type of ID Proof: EPIC                                                    | ID Proof Number: 33                                         | Upload ID Proof: <u>View</u>      |                                              |       |
|   | Place of Death                                                            |                                                             |                                   |                                              |       |
|   | Place of death: Hospital<br>Urban/Rural: Block                            | State: West Bengal<br>Block/Municipality: BOLPUR SRINIKETAN | District: Birbhum                 |                                              |       |
|   | Panchayat: KANKALITALA                                                    | Village/Town:                                               | Pin:                              | Hospital Type: Private                       |       |
|   | Name & Address of hospital/institute: Bolpur Nu                           | Irsing Home                                                 |                                   |                                              |       |
| 1 | Mother's Information                                                      |                                                             |                                   |                                              |       |
|   | First Name:<br>Email Id:                                                  | Middle Name:<br>Mobile Number:                              | Last Name:                        | Activate Windows<br>Go to PC settings to act | ivate |

**Step 3.4.4:** Next, Private Hospital Administrator will verify the entire application and provide his or her status which can be Verify or reject. If they think the entire application is wrong they will select reject for rejection.

| Death Registration Approval                                        |                             |                                                                                                | ×                                      |
|--------------------------------------------------------------------|-----------------------------|------------------------------------------------------------------------------------------------|----------------------------------------|
| Other Information                                                  |                             |                                                                                                | <b>^</b>                               |
| Immediate Cause/ অসুখের নাম অথবা মৃত্যুর প্রকৃত কা                 | রণ Antecedent Cause         | Underlying Cause                                                                               |                                        |
| Other Cause                                                        |                             | Manner of Death (How did the injury occur?) / আঙ্গুখের মাম জাথবা মৃত্যুর প্রকৃত কারণ<br>Select | ~                                      |
| If used to habitually smoke-for how many years?<br>0               |                             | If used to habitually chew tobacco in any form-for how many years?<br>0                        |                                        |
| If used to habitually chew arecanut in any form(including pan<br>0 | masala)-for how many years? | If used to habitually drink alcohol-for how many years?<br>0                                   |                                        |
| Uploaded Documents                                                 |                             |                                                                                                |                                        |
| Upload Death Certificate issued by attending doctor:               | View Upload Crem            | nation / Burial Certificate : <u>View</u>                                                      |                                        |
|                                                                    |                             |                                                                                                |                                        |
| Approve Or Reject Application                                      |                             |                                                                                                |                                        |
| Status: *Select ~<br>Select<br>Verify                              | St                          | Activ:<br>Go to P                                                                              | ate Windows<br>C settings to activate. |
| IN) Reject                                                         |                             |                                                                                                |                                        |

**Step 3.4.5:** If they think the application is correct, they will select verify and sent it to ULB for approval. For that they will select verify and press submit button

| Approve Or Reject | t Application |   |     |
|-------------------|---------------|---|-----|
| Status: *         | Verify        | ~ |     |
|                   |               |   | Sub |
|                   |               |   |     |

Step 3.4.6: : A popup will arise; user will click on the ok button for confirming the submission

| Death Registration Approval                              | 40.81.75.47:4043 says<br>Are you sure? | X            |
|----------------------------------------------------------|----------------------------------------|--------------|
| Immediate Cause/ অসুখের নাম অথবা মৃত্যুর প্রকৃত কারণ<br> | OK Cancel                              | rlying Cause |

**Step 3.4.7:** : Verification of the selected application will be successful.

| Death: Verification & Approval (Applied by Citizen) |                      |                |                        |                  |                      |        |                 |                                      | ~    | Done<br>Status Updated succes                                                       | sfully.           | <b>≗</b> ~               |             |
|-----------------------------------------------------|----------------------|----------------|------------------------|------------------|----------------------|--------|-----------------|--------------------------------------|------|-------------------------------------------------------------------------------------|-------------------|--------------------------|-------------|
| Display 10 🗸 Records per page                       |                      |                |                        |                  |                      |        |                 | Search:                              |      |                                                                                     |                   |                          |             |
|                                                     |                      |                | Dece                   |                  | Deceased Information |        | Spouse          | use Information Mother's Information |      | Mother's Information                                                                |                   |                          |             |
| SI. NO.<br>11                                       | Entry Date           | Place Of Death | Hospital Name          | Name             | DOB <sup>®</sup>     | Gender | Name            | Mobile No. <sup>™↓</sup>             | Name | $\uparrow \!\!\!\!\!\!\!\!\!\!\!\!\!\!\!\!\!\!\!\!\!\!\!\!\!\!\!\!\!\!\!\!\!\!\!\!$ |                   |                          | <b>1</b> ₩- |
| 1                                                   | 17/08/2021           | Hospital       | Bolpur Nursing<br>Home | Mithila<br>Pan   | 04/08/2021           | Male   | Ritu Pan        | 9732240514                           |      |                                                                                     | ACK/D/2021/000087 | Application<br>Submitted | Action      |
| 2                                                   | 18/08/2021           | Hospital       | Bolpur Nursing<br>Home | Souvik<br>Ghosal | 12/08/2021           | Male   | Aditi<br>Ghosal | 9732230514                           |      |                                                                                     | ACK/D/2021/000095 | Application<br>Submitted | Action      |
| з                                                   | 18/08/2021           | Hospital       | Bolpur Nursing<br>Home | Souvik<br>Ghosal | 12/08/2021           | Male   | Aditi<br>Ghosal | 9732230514                           |      |                                                                                     | ACK/D/2021/000096 | Application<br>Submitted | Action      |
| 4                                                   | 18/08/2021           | Hospital       | Bolpur Nursing<br>Home | Souvik<br>Ghosal | 12/08/2021           | Male   | Aditi<br>Ghosal | 9732230514                           |      |                                                                                     | ACK/D/2021/000097 | Application<br>Submitted | Action      |
| Showing 1                                           | - 4 of total 4 appli | icatopns       |                        |                  |                      |        |                 |                                      |      |                                                                                     | Previou           | is 1                     | Next        |

## Change Password

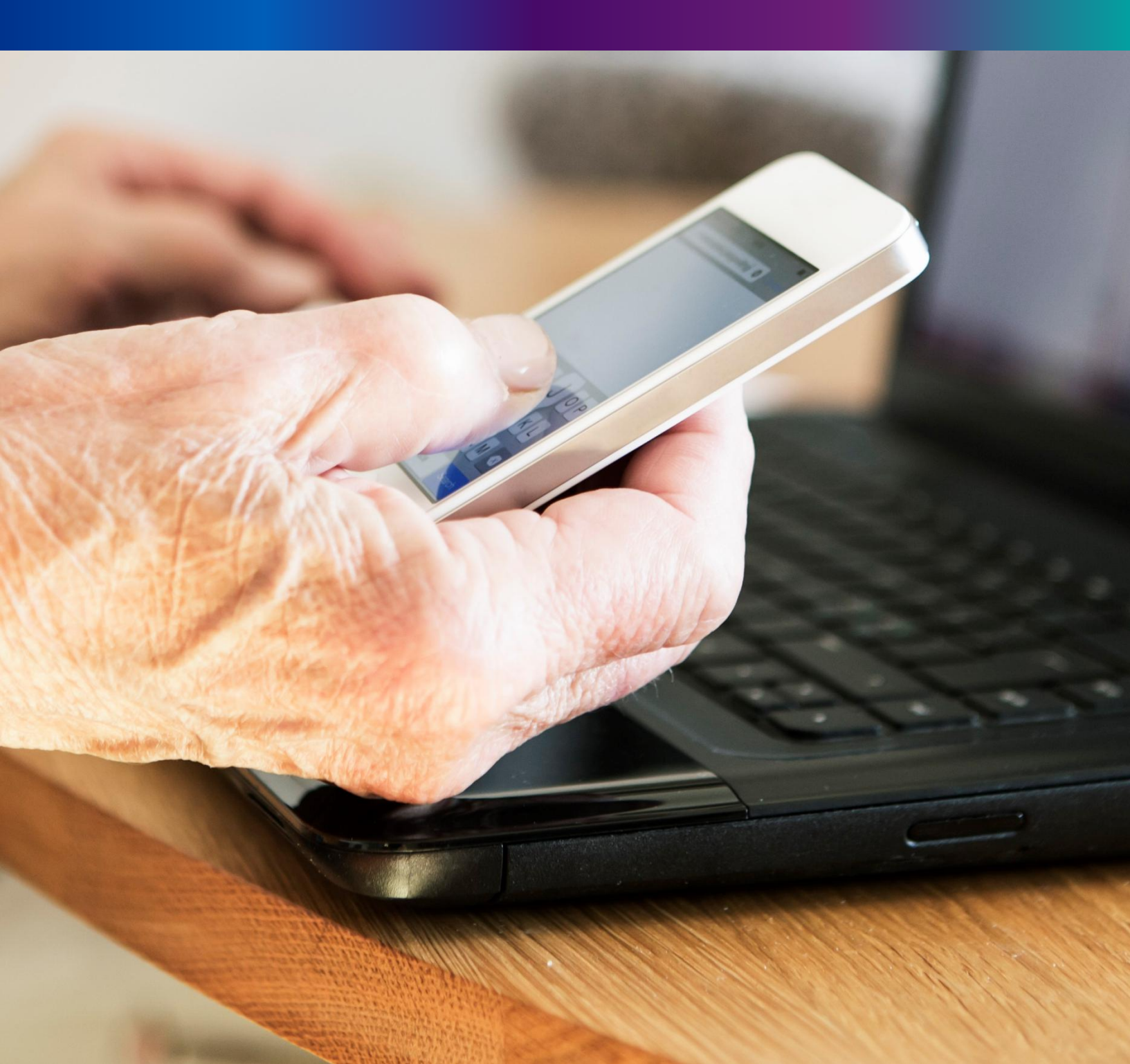

**Step 4.1.2:** For changing the existing password Registrar will press change password submenu.

| Birth And Death     | Ξ |                                   |   |                                   | <b>*</b> -      |
|---------------------|---|-----------------------------------|---|-----------------------------------|-----------------|
| ENTRY SCREEN        |   |                                   |   |                                   | Change Password |
| I Birth Reporting → |   | BIRTH STATISTICS   STATE OVERVIEW | 0 | DEATH STATISTICS   STATE OVERVIEW | O Logout        |

**Step 4.1.2:** DEO will be redirected to the change password page. New password should be follows the mentioned criteria shown in the screen.

| 田 Change Password                                               |                                          |                      |     |  |  |  |  |  |
|-----------------------------------------------------------------|------------------------------------------|----------------------|-----|--|--|--|--|--|
| Current Password                                                | New Password                             | Confirm New Password |     |  |  |  |  |  |
| <u>ø</u>                                                        | <u>`</u> ?                               | e 2007               | ave |  |  |  |  |  |
| Password should match these conventions                         |                                          |                      |     |  |  |  |  |  |
| At least 1 special characters     At least 1 special characters | iong<br>ircase, 1 uppercase letter<br>er |                      |     |  |  |  |  |  |

**Step 4.1.3:** DEO will enter the existing password, new password, confirm the new password and press save button which change the password accordingly.

| Change Password |              |                      |    |
|-----------------|--------------|----------------------|----|
| urrent Password | New Password | Confirm New Password |    |
| 🗸               | ······ ✓     | 🗸 🔽                  | ve |
| Ø               | 8            | <u>N</u>             |    |
|                 | Strong       |                      |    |

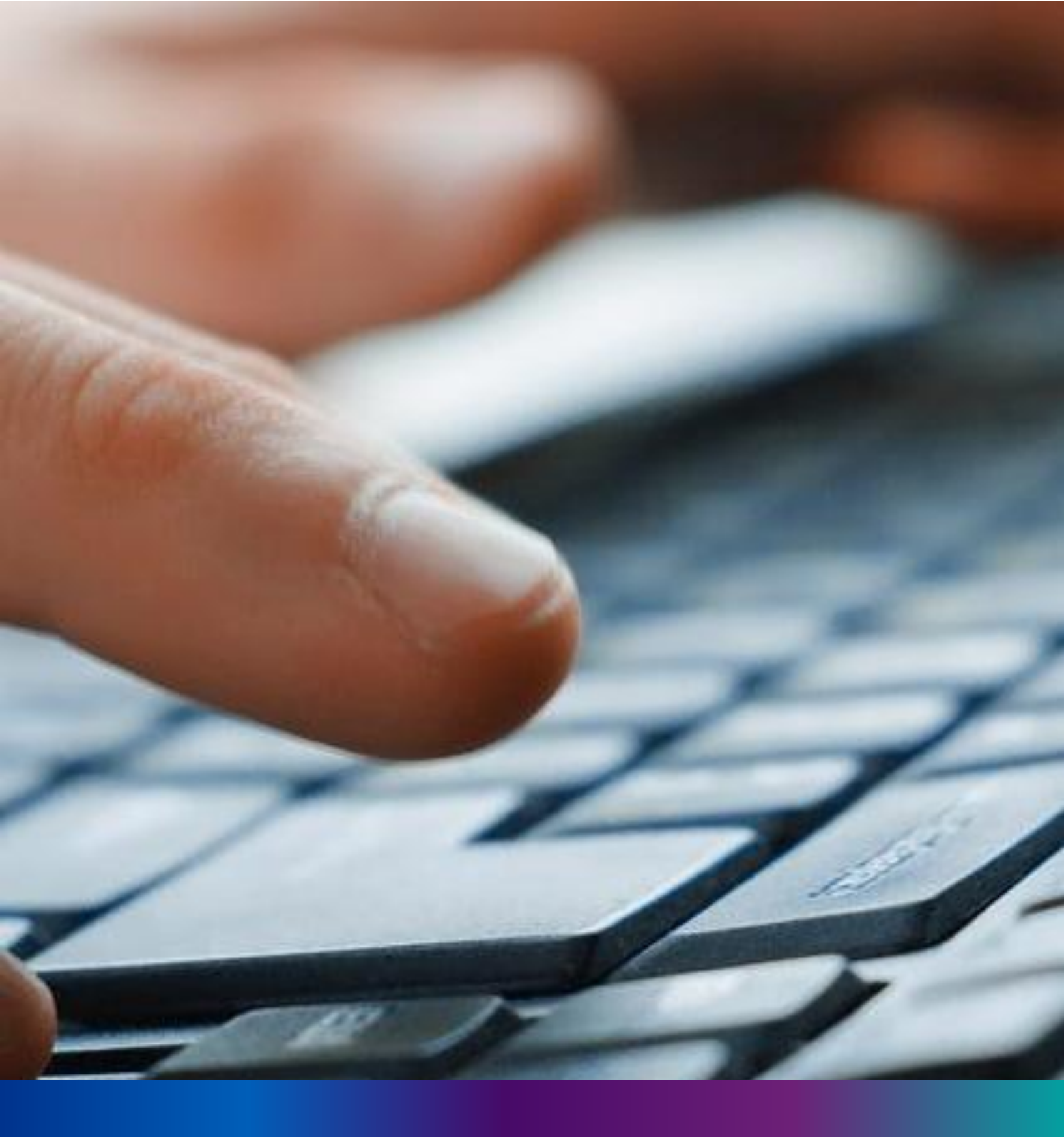

## Change Mobile Number

**Step 4.2.2:** For changing the existing mobile number user will press change Mobile no. submenu.

| Birth And Death | ≡ |                  |                  | <b>.</b> •      |
|-----------------|---|------------------|------------------|-----------------|
|                 |   | BIRTH STATISTICS | DEATH STATISTICS | Change Password |
| □ Reports >     |   | 1544             | 605 189          | ① Logout        |

#### Step 4.2.2: DEO will be redirected to the change mobile no. page.

| Mobile No ADD/EDIT |  |
|--------------------|--|
| Mobile No          |  |
| GET OTP            |  |
|                    |  |

Step 4.2.3: DEO will enter the required mobile number and press 'Get OTP' button.

| Mobile No ADD/EDIT |         |  |  |  |
|--------------------|---------|--|--|--|
| Mobile No          |         |  |  |  |
| 9874561230         | GET OTP |  |  |  |
|                    |         |  |  |  |

**Step 4.2.4:** DEO will enter the OTP send in their registered mobile number and press 'Submit ' Button

|        |         | Enter OTP |        |  |
|--------|---------|-----------|--------|--|
| XXXXXX | GET OTP | 634174    | Submit |  |

# LOGOUT

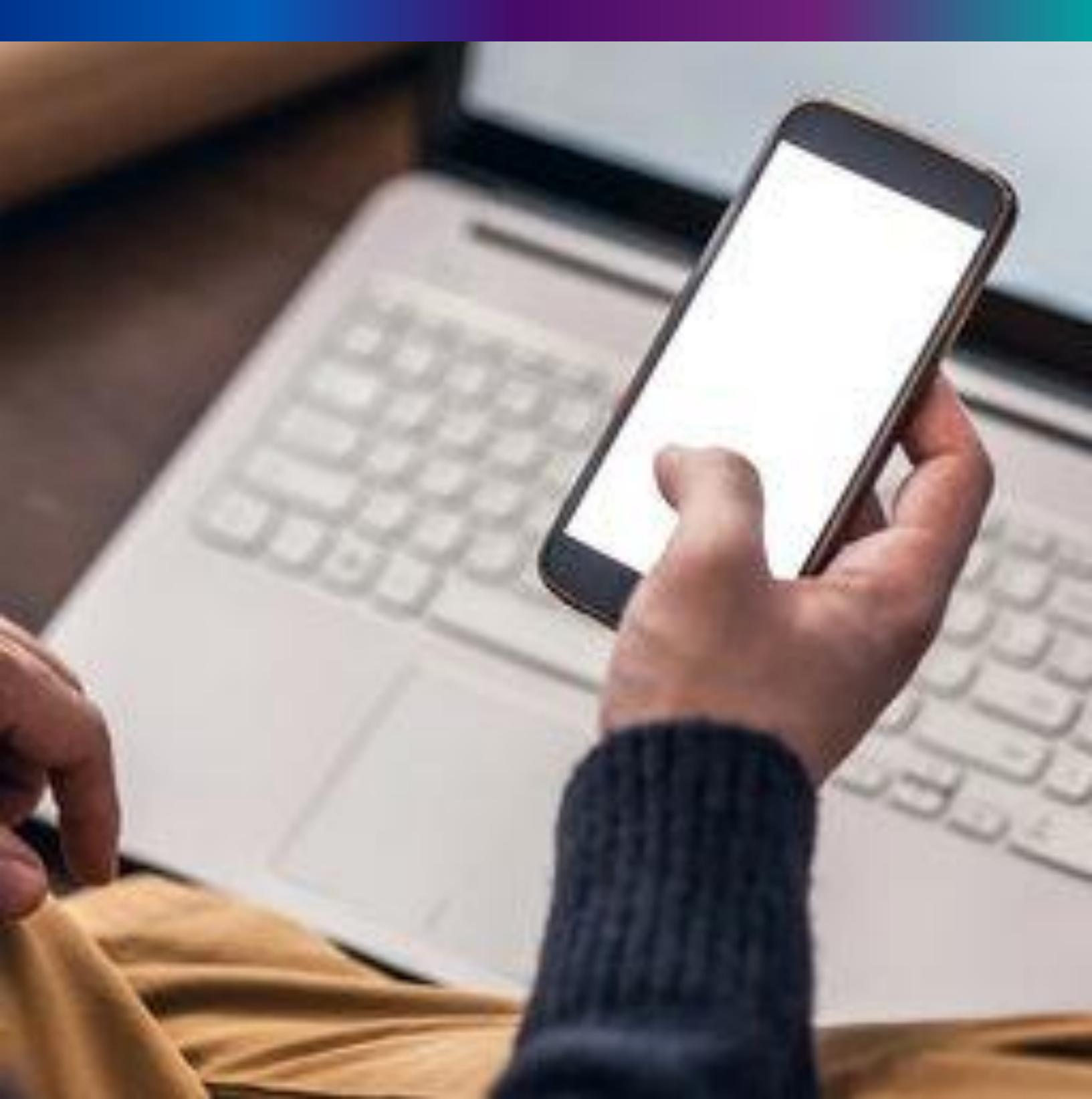

**Step 4.2.1:** Private Hospital Administrator can any time logout from the application for that they will click on logout button.

| Birth And Death   | =                                                                             | <b>*</b> -      |
|-------------------|-------------------------------------------------------------------------------|-----------------|
| ENTRY SCREEN      |                                                                               | Change Password |
| Birth Reporting > | BIRTH STATISTICS   STATE OVERVIEW DEATH STATISTICS   STATE OVERVIEW           | ① Logout        |
| Death Reporting > | 20 30<br>Rejected Pending Registration 20 30<br>Rejected Pending Registration |                 |
|                   | 100 150 150                                                                   |                 |

**Step 4.2.2:** The page will be redirect to the login page of the Janma-Mrityu Tathya Portal.

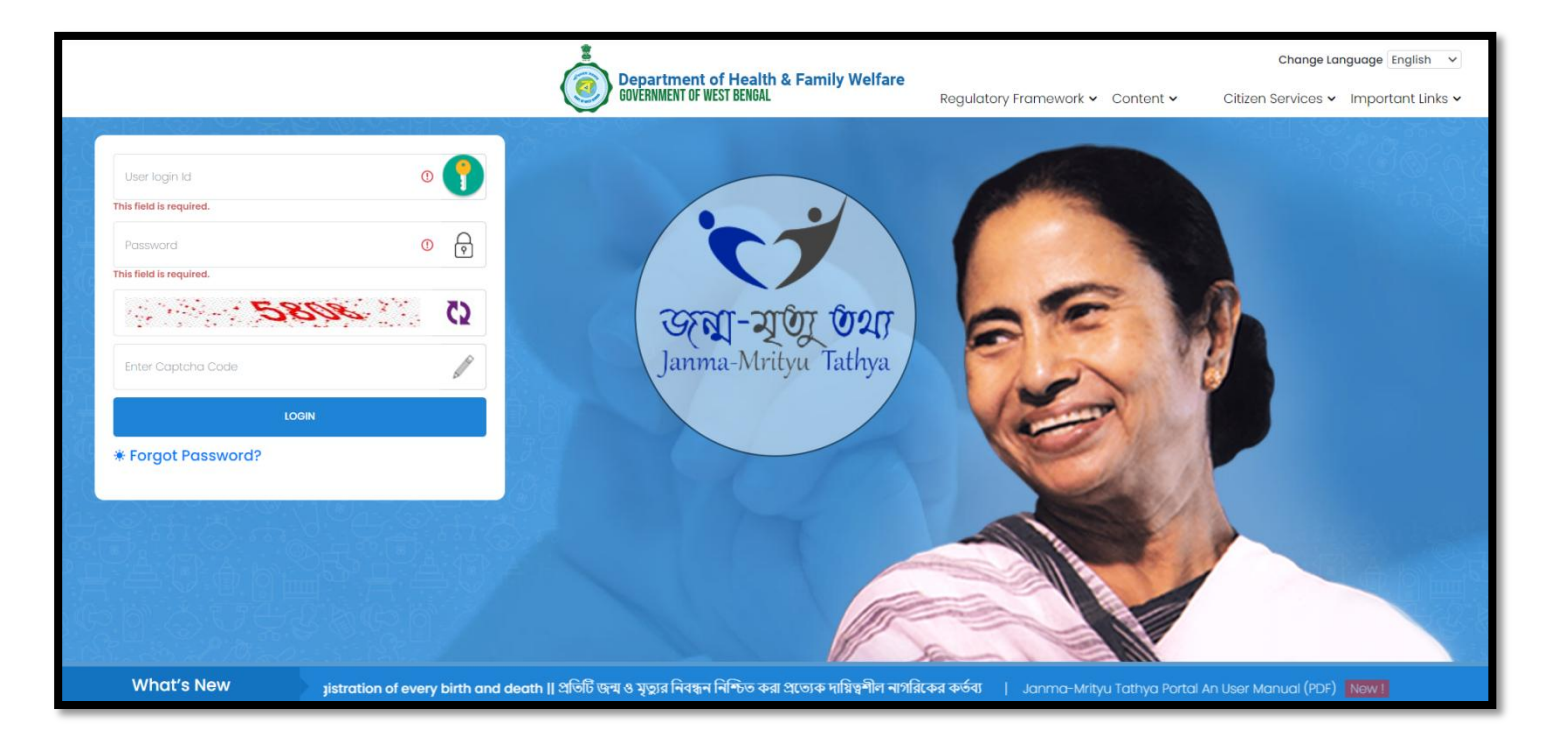

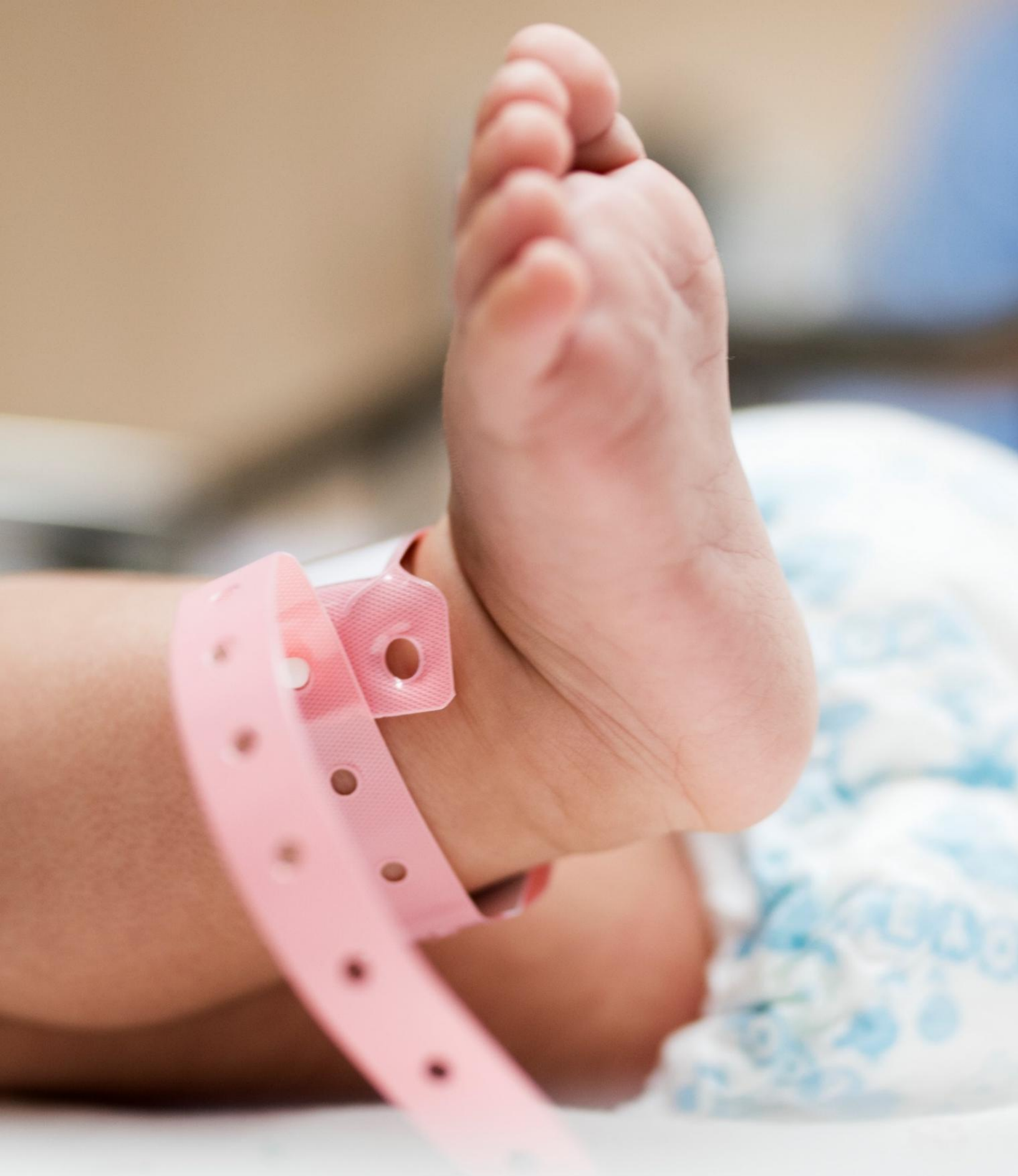

Image/Graphics/illustraton courtesy: Freepik.com Designed by Freepik Designed by rawpixel.com Designed by pikisuperstar